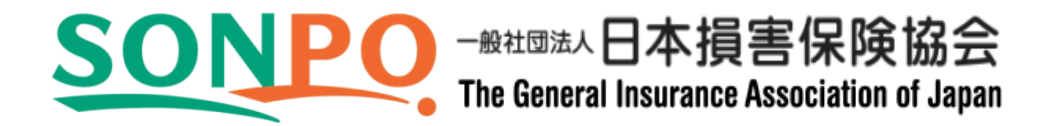

# 募集人・資格情報システム 取扱いマニュアル

# <u>(個人向け)</u>

本マニュアルは、募集人IDの取得や受験申込を個人で行う場合に使用します。 また、損害保険大学課程に関する申請等を行う場合も本マニュアルをご確認く ださい。

※複数名の募集人IDの取得や受験申込を行う場合は「団体向け」を使用して ください。

| TIPS<br>(役に立つ情報) |                                  |    |
|------------------|----------------------------------|----|
|                  |                                  |    |
|                  | はじめに                             | 4  |
|                  |                                  |    |
|                  | 寿朱人」 資俗 情報ンステムの 做安               |    |
|                  | 1-1. 募集人・資格情報システムのイメージ           | 7  |
|                  | 2. 募集人IDの取得                      |    |
|                  | 2-1.募集人・資格情報システムへの接続             | 8  |
|                  | 2-2. 基本情報の登録                     | 9  |
|                  | 2-3. 登録内容の確認                     | 12 |
|                  | 2-4. 募集人IDの通知                    | 12 |
|                  | Z=3. Wバスワートの変更                   | 13 |
|                  | 3. 受験申込                          |    |
|                  | 3-1. 受験申込                        | 15 |
|                  | 3-2. 基本情報に誤りがある場合                | 17 |
|                  | 3-3. 空席照会                        | 20 |
|                  | 3-4.                             | 21 |
|                  | 4. 資格情報の確認                       |    |
|                  | 4−1. 資格情報の確認                     | 23 |
|                  | 5. 登録・届出情報の確認                    |    |
|                  |                                  | 27 |
|                  |                                  | 2, |
|                  | 6. 損害保険大学課程の認定                   |    |
|                  | 6−1. 認定の申請                       | 29 |
|                  | 6-2. 認定の申請情報の確認                  | 35 |
|                  | 6-3. 認定甲請のキャンセル                  | 36 |
|                  | 0 <sup>-4</sup> . 認定の取侍情報の確認クの取得 | 38 |
|                  | 0. № C Щ O Z Y Y Y V W H         | 39 |
|                  | <br>6-7.認定申請の案内メールの設定(停止・再通知)    | 52 |
|                  |                                  | 02 |
|                  |                                  |    |

| TIPS<br>(役に立つ情報) |                      |    |
|------------------|----------------------|----|
|                  |                      |    |
|                  | 7. メールアドレスの変更        |    |
|                  | 7-1. メールアドレスの変更      | 54 |
|                  | 7−2. 変更内容の確認         | 55 |
|                  | 7-3. メールアドレス変更の通知    | 55 |
|                  | 8. パスワードの変更          |    |
|                  | 8-1. パスワードの変更        | 56 |
|                  | 8-2. 変更内容の確認         | 57 |
|                  | 9. 募集人IDがわからなくなった場合  |    |
|                  | 9−1.必要情報の入力          | 58 |
|                  | 9−2. 募集人IDの通知        | 59 |
|                  | 10. パスワードがわからなくなった場合 |    |
|                  | <br>  10−1. 必要情報の入力  | 61 |
|                  | 10-2. パスワードの再設定通知    | 63 |
|                  |                      |    |
|                  |                      |    |
|                  |                      |    |
|                  |                      |    |
|                  |                      |    |
|                  |                      |    |
|                  |                      |    |
|                  |                      |    |
|                  |                      |    |
|                  |                      |    |
|                  |                      |    |
|                  |                      |    |
|                  |                      |    |
|                  |                      |    |
|                  |                      |    |
|                  |                      |    |
|                  |                      |    |
|                  |                      |    |
|                  |                      |    |

| 募集                                                                                                    | 募集人・資格情報システムを利用するにあたって必要なもの                                                                                                    |                                                                                     |                                                                                                    |  |  |
|----------------------------------------------------------------------------------------------------|----------------------------------------------------------------------------------------------------|-------------------------------------------------------------------------------------|----------------------------------------------------------------------------------------------------|--|--|
| ・イン:<br>※<br>■<br>・メー,<br>※堆                                                                                                    | ターネットに接続しているパソコン<br>動作推奨環境<br>OS : Wind<br>インターネットブラウザ : Inter<br>/ Mid<br>画面解像度 : 1024<br>ルアドレス<br>帯電話やPHSのメールアドレス(た体                   | ows 8.1 /Windows<br>net Explorer 11.0(;<br>crosoft Edge(IEモー<br>× 768ピクセル以上<br>えません | 10<br>利用OSはMicrosoftのポリシーに従う)<br>-ドを含む)<br>-                                                                                               |  |  |
| 「基生                                                                                                    | 人・資格情報システムの稼                                                                                                    | 働時間等                                                                                |                                                                                                    |  |  |
| · アド<br>· 稼働                                                                                                    | レス     : https://agt.sonpo-s       日本損害保険協会     ンクが貼られていま       助日     : 月曜日~土曜日(祝<br>※ 年末年始を除きる       助時間     : 8時~20時                  | hikakujp<br>損保代理店試験の<br>す。<br>日を含みます)(※<br>ます(年末年始の日                                | Dホームページ(http://www.sonpo-dairiten.jp/)内に<br>)<br>程は、毎年9月を目処に本システムでご案内します)                                                                  |  |  |
| 利用                                                                                                    | 上の注意                                                                                                    |                                                                                     |                                                                                                    |  |  |
| <ul> <li>・募集人・資格情報システム内で入力可能な氏名(漢字)はJIS第1水準・第2水準となります(左記以外はエラーとなります)。</li> <li>・ 画面上で60分間操作を行わないと自動的に接続が切れてしまい、入力内容は無効となります。</li> </ul> |                                                                                                    |                                                                                     |                                                                                                    |  |  |
| 募集                                                                                                    | 人・資格情報システムに関                                                                                                    | するお問い合                                                                              | わせ                                                                                                    |  |  |
| 代理店登録または募集人届出(以下、「登録または届出」)の有無により次のとおりとなります。                                                                                            |                                                                                                    |                                                                                     |                                                                                                    |  |  |
| No 内容                                                                                                    |                                                                                                    | 登録または<br>届出の有無                                                                      | お問い合わせ先                                                                                                    |  |  |
| 1                                                                                                    | 募集人IDの<br>取得方法について                                                                                                    | あり<br>なし                                                                            | コンタクトセンター                                                                                                    |  |  |
|                                                                                                    |                                                                                                    | あり                                                                                  | 所属保険会社(代理申請会社)                                                                                                    |  |  |
|                                                                                                    | ち ち ち ち ち ち ち ち ち ち ち ち ち ち ち ち ち ち ち                                                                                                    |                                                                                     |                                                                                                    |  |  |
| 2                                                                                                    | 募集人IDの<br>統合について                                                                                                    | なし                                                                                  | 今後、登録または届出をする際に所属を予定する<br>保険会社へご相談ください。                                                                                                    |  |  |
| 2                                                                                                    | 募集人IDの<br>統合について                                                                                                    | なし<br>あり                                                                            | 今後、登録または届出をする際に所属を予定する<br>保険会社へご相談ください。                                                                                                    |  |  |
| 2                                                                                                    | 募集人IDの<br>統合について<br>受験申込について                                                                                                    | なし<br>あり<br>なし                                                                      | 今後、登録または届出をする際に所属を予定す<br>保険会社へご相談ください。                                                                                                    |  |  |
| 2<br>3                                                                                                    | 募集人IDの<br>統合について<br>受験申込について<br>登載情報(※1)の                                                                                                | なし<br>あり<br>なし<br>あり                                                                | 今後、登録または届出をする際に所属を予定す<br>保険会社へご相談ください。                                                                                                    |  |  |
| 2<br>3<br>4                                                                                                    | 募集人IDの<br>統合について<br>受験申込について<br>登載情報(※1)の<br>確認方法について                                                                                    | なし<br>あり<br>なし<br>あり<br>なし                                                          | 今後、登録または届出をする際に所属を予定する保険会社へご相談ください。<br>コンタクトセンター<br>コンタクトセンター                                                                              |  |  |
| 2<br>3<br>4                                                                                                    | 募集人IDの<br>統合について<br>受験申込について<br>登載情報(※1)の<br>確認方法について<br>登載情報(※1)の                                                                       | なし<br>あり<br>なし<br>あり<br>なし<br>なし<br>あり                                              | 今後、登録または届出をする際に所属を予定す<br>保険会社へご相談ください。<br>コンタクトセンター<br>コンタクトセンター<br>所属保険会社(※2)                                                             |  |  |
| 2<br>3<br>4<br>5                                                                                                    | 募集人IDの<br>統合について<br>受験申込について<br>登載情報(※1)の<br>確認方法について<br>登載情報(※1)の<br>変更について                                                             | なし<br>あり<br>なし<br>あり<br>なし<br>あり<br>なし<br>あり                                        | 今後、登録または届出をする際に所属を予定する保険会社へご相談ください。<br>コンタクトセンター<br>コンタクトセンター<br>所属保険会社(※2)<br>コンタクトセンター(「基本情報」のみ変更可能)                                     |  |  |
| 2<br>3<br>4<br>5                                                                                                    | 募集人IDの<br>統合について<br>受験申込について<br>登載情報(※1)の<br>確認方法について<br>登載情報(※1)の<br>変更について<br>パスワードが分からない                                              | なし<br>あり<br>なし<br>あり<br>なし<br>あり<br>なし<br>あり<br>なし<br>あり                            | 今後、登録または届出をする際に所属を予定する保険会社へご相談ください。<br>コンタクトセンター<br>所属保険会社(※2)<br>コンタクトセンター(「基本情報」のみ変更可能)                                                  |  |  |
| 2<br>3<br>4<br>5<br>6                                                                                                    | 募集人IDの<br>統合について<br>受験申込について<br>登載情報(※1)の<br>確認方法について<br>登載情報(※1)の<br>変更について<br>パスワードが分からない<br>場合について                                    | なし<br>あり<br>なし<br>あり<br>なし<br>あり<br>なし<br>あり<br>なし<br>あり<br>なし                      | 今後、登録または届出をする際に所属を予定する保険会社へご相談ください。<br>コンタクトセンター<br>コンタクトセンター<br>所属保険会社(※2)<br>コンタクトセンター(「基本情報」のみ変更可能)<br>コンタクトセンター                        |  |  |
| 2<br>3<br>4<br>5<br>6<br>7                                                                                                    | 募集人IDの<br>統合について<br>受験申込について<br>登載情報(※1)の<br>確認方法について<br>登載情報(※1)の<br>変更について<br>パスワードが分からない<br>場合について<br>損害保険大学課程の認定申請、<br>認定証等の注文方法について | なし<br>あり<br>なし<br>あり<br>なし<br>あり<br>なし<br>あり<br>なし<br>あり<br>なし<br>あり                | 今後、登録または届出をする際に所属を予定する保険会社へご相談ください。<br>コンタクトセンター<br>コンタクトセンター<br>所属保険会社(※2)<br>コンタクトセンター(「基本情報」のみ変更可能)<br>コンタクトセンター<br>コンタクトセンター           |  |  |
| 2<br>3<br>4<br>5<br>6<br>7                                                                                                    | 募集人IDの<br>統合について<br>受験申込について<br>登載情報(※1)の<br>確認方法について<br>登載情報(※1)の<br>変更について<br>パスワードが分からない<br>場合について<br>損害保険大学課程の認定申請、<br>認定証等の注文方法について | なし<br>あり<br>なし<br>あり<br>なし<br>あり<br>なし<br>あり<br>なし<br>あり<br>なし<br>あり<br>なし<br>あり    | 今後、登録または届出をする際に所属を予定する保険会社へご相談ください。<br>コンタクトセンター<br>コンタクトセンター<br>所属保険会社(※2)<br>コンタクトセンター(「基本情報」のみ変更可能)<br>コンタクトセンター<br>コンタクトセンター<br>所属保険会社 |  |  |

| TIP   | S     |
|-------|-------|
| (役に立つ | っ 情報) |

#### はじめに

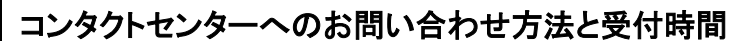

電話番号 03-6631-0460

- 受付日 月曜日~土曜日(※1)(年末年始(※2)、祝日を除きます)
- 受付時間 9時~18時
- (※1)土曜日は、当日に受験される方への対応(会場案内など)に限らせていただきますので、ご了承ください。
- (※2)年末年始の日程は、毎年9月を目処に損保代理店試験サイト(https://www.sonpo-dairiten.jp/)で ご案内します。

#### 本マニュアルの読み方

本マニュアルは「個人向けメニュー」と「団体向けメニュー」により構成されています。 それぞれのメニューをご利用いただく主なケースおよび募集人・資格情報システムへのログイン方法は次のとおりと なります。

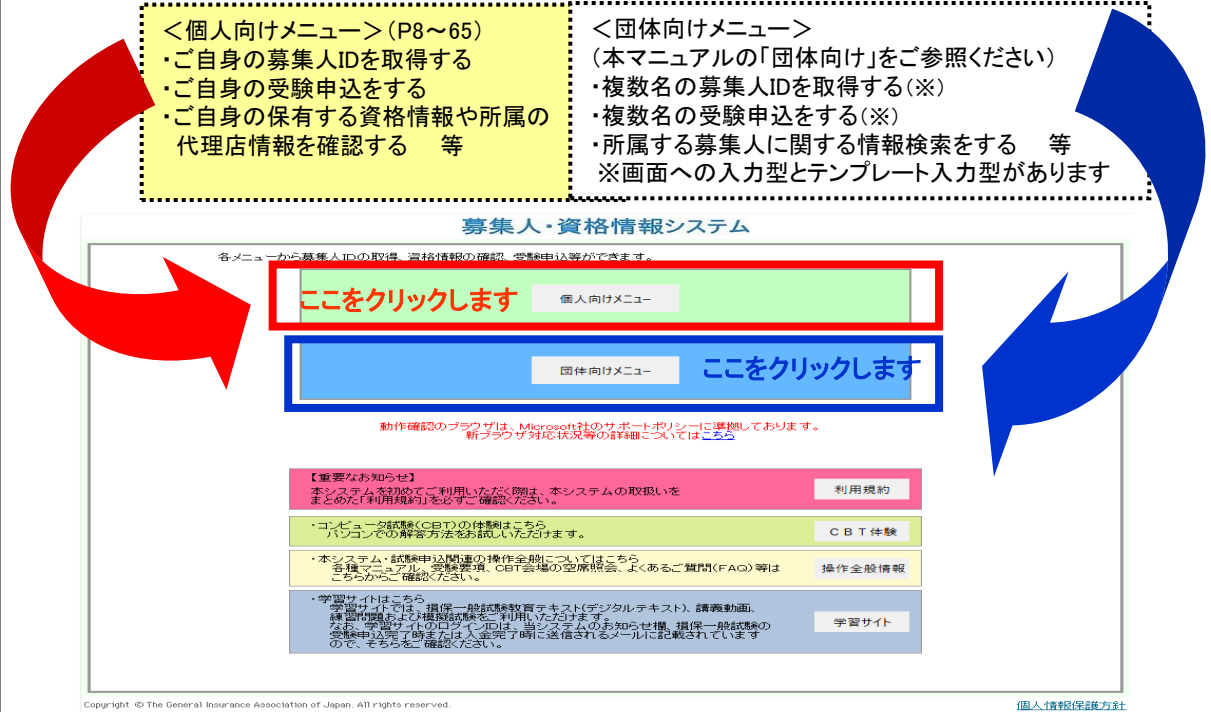

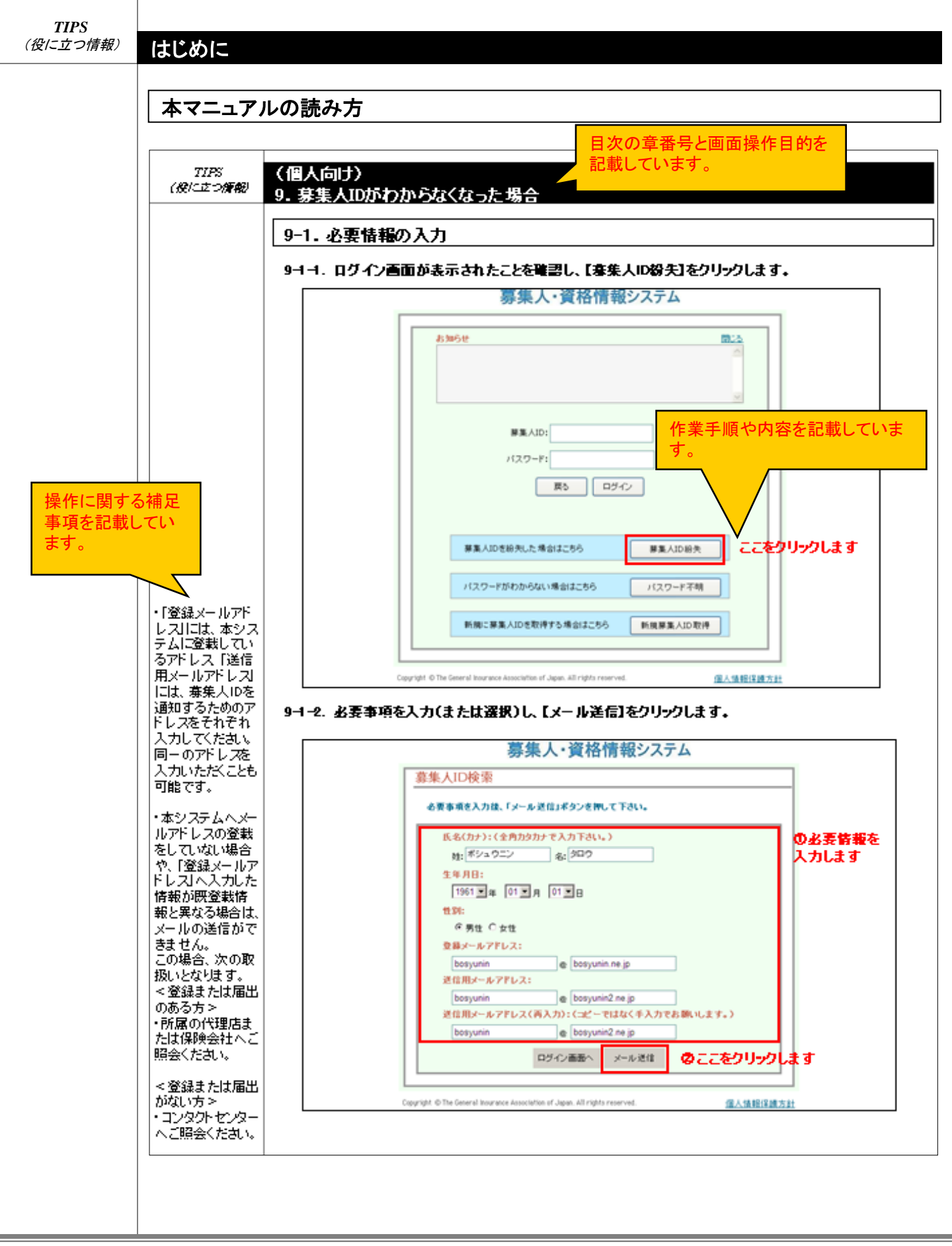

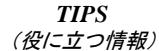

### 1. 募集人・資格情報システムの概要

#### 1-1. 募集人・資格情報システムのイメージ

募集人・資格情報システムは日本損害保険協会が運営しています。

本システムは、「基本情報」、「資格情報」、および「登録・届出情報」により構成され、各種試験に合格する と「資格情報」へ、登録または届出が完了すると「登録・届出情報」へそれぞれ情報が自動的に反映され ます。

なお、本システムの利用には、募集人IDが必要となります。募集人IDは、個人単位に取得する方法と複数名を一括して取得する方法があります。

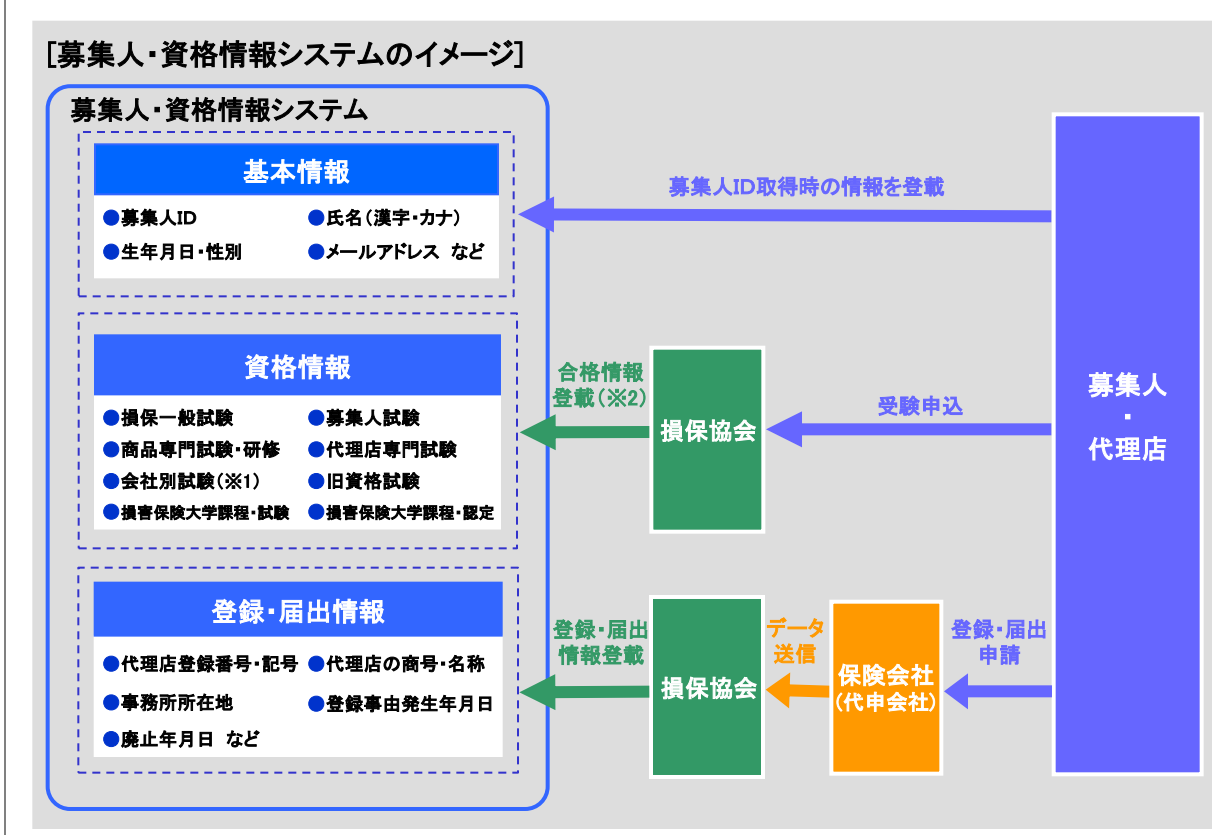

(※1)事故対応力試験、第三分野試験は登載されません。(※2)2011年10月以降に実施する試験の合格情報のみ自動的に登載されます。

| TIPS<br>(役に立つ情報) | 2. 募集人IDの取得                                                                                                    |                                    |                             |  |
|------------------|----------------------------------------------------------------------------------------------------|------------------------------------|-----------------------------|--|
|                  | <募集人IDについて><br>募集人IDは、本システムの登載情報の閲覧や、受験申込、受験案内(※<br>必要となるもので、一人につき1IDを取得していただきます。<br>また、同IDは、下記<募集人IDの取得対象者>に該当する場合に取得                                                                                                    | い、登録また                             | とは届出の際に<br>きます。             |  |
|                  | <募集人IDの取得対象者><br>募集人IDを保有していない次の方が対象となります。<br>・これから登録または届出をする方<br>・2011年10月期以降の損害保険代理店試験を受験する方(※2、3)                                                                                                    |                                    |                             |  |
|                  | <募集人IDを既にお持ちの方><br>募集人IDを既にお持ちの方(※2)は、同IDを改めて取得する必要はあり<br>ワードで本システムヘログインしてください。<br>なお、募集人IDは一人1 IDが前提となります。同IDを複数取得した場合<br>理ができなくなる場合があります。<br>この場合、1つのIDに統合する必要がありますので、所属保険合社(代表)                                                              | ません。お持<br>は、正しい資<br>理由詰会社)         | ちのIDとパス<br>資格情報等の管          |  |
|                  | この場合、1つのIDに統合する必要がありますので、所属保険会社(代理申請会社)へご連絡ください(募集人IDの重複取得が増えていますので、ご注意下さい)。<br>なお、現在、保険募集を行っていない方(登録または届出のない方)は、今後、登録または届出を行う際に、所属を予定する保険会社へご相談ください。<br>(※1)登録または届出があり、本システムにメールアドレスを登載している方については、損保一般試験(基礎・商品)の資格有効期限年月日の9か月前および3か月前および当月の第1営 |                                    |                             |  |
|                  | 業日に受験案内メールが送信されます。<br>(※2)2011年7月1日時点で登録または届出されている方は、所属の係<br>募集人IDをご使用ください。<br>(※3)保険会社社員、特別研修生などを含みます。                                                                                                    | <b>保険会社から</b>                      | 連絡のあった                      |  |
|                  | 2-1. 募集人・資格情報システムへの接続<br>2-1-1. インターネットブラウザを起動し、募集人・資格情報システム(htt<br>続します。下記画面が表示されたら、【個人向けメニュー】をクリ<br>なお、初めて本システムをご利用いただく場合は、【利用規約】を<br>ご確認ください。                                                                                                | ps://agt.son<br> ックします。<br>・クリックのう | po-shikaku.jp)に接<br>え、内容を必ず |  |
|                  | 各メニューから募集人IDの取得、資格情報の確認、受験申込等ができます。                                                                                                    |                                    |                             |  |
|                  | 個人向けメニュー                                                                                                    |                                    | ここをクリックします                  |  |
|                  | 団体向けメニュー                                                                                                    |                                    |                             |  |
|                  | 動作確認のブラウザは、Microsoft社のサポートポリシーに準拠しておりま<br>新ブラウザ対応状況等の詳細については <u>こちら</u>                                                                                                    | ਰ.                                 |                             |  |
|                  | 【重要なお知らせ】<br>本システムを初めてご利用いただく際は、本システムの取扱いを<br>まとめた「利用規約」を必ずご確認ください。                                                                                                    | 利用規約                               |                             |  |
|                  | ・コンピュータ試験(CBT)の体験組にちら<br>パンコンでの解答方法をお試しいただけます。                                                                                                    | CBT体験                              |                             |  |
|                  | ・本システム・試験申込関連の操作全般についてはこちら<br>各種マニュアル、受験変現、CBT会場の空席照会、よくあるご質問(FAQ)等は<br>こちらからご確認ください。                                                                                                    | 操作全般情報                             |                             |  |
|                  | ・学習サイトはこちら<br>学習サイトでは、損保一般試験牧育テキスト(デジタルテキスト)、講義動画、<br>講習問題もよび複類試験をご利用いただけます。<br>なお、学習サイトのログイン回ば、当システムのお知らせ欄、損保一般試験の<br>受験申したデフロ等には人金売了時に送信されるメールに記載されています<br>ので、そちらをご確認にたさい。                                                                    | 学習サイト                              |                             |  |
|                  |                                                                                                    |                                    |                             |  |
|                  | Copyright © The General Insurance Association of Japan. All rights reserved.                                                                                                    |                                    | 個人情報保護方針                    |  |
|                  |                                                                                                    |                                    |                             |  |

#### TIPS (役に立つ情報) 2. 募集人IDの取得

|                                    | 2-1 草隼人・資格情報システムへの接続                                                                          |
|------------------------------------|-----------------------------------------------------------------------------------------------|
| 黄年しいた取得                            |                                                                                               |
| 後、最初に本シス                           | 2-1-2. ログイン回回が、夜小されたことを確認し、【利焼券未入D収存】をソリックします。                                                |
| テムヘログインす                           | 泰朱八・貝俗情報システム                                                                                  |
| る際に、仮パス                            |                                                                                               |
| ワードを本バス                            |                                                                                               |
| シートへ変更する<br>必要があります                |                                                                                               |
| 2.2.1.0)767.                       |                                                                                               |
| ・また、本システム                          |                                                                                               |
| ヘメールアドレス                           | 募集人ID:                                                                                        |
| の登録をしていな                           |                                                                                               |
| い 場合は、 上記 災                        |                                                                                               |
| て登録する必要が                           | 戻るログイン                                                                                        |
| あります。                              |                                                                                               |
|                                    |                                                                                               |
| ・仮パスワードの                           | 募集人IDを紛失した場合はこちら 募集人ID紛失                                                                      |
| 変更万法はP13、                          |                                                                                               |
| クールアトレスの<br>登録方法はP54を              | パスワードがわからない場合はこちら パスワード不明                                                                     |
| ご参照ください。                           |                                                                                               |
|                                    | 新規に募集人IDを取得する場合はこちら新規募集人ID取得ここをクリックします                                                        |
|                                    |                                                                                               |
| 募集人ID取得時に                          |                                                                                               |
| 宝 球 9 つ 本 平 信<br>報 ↓ け 次 の と お り で | Cupyright © The General insurance Association of Japan, An rights reserved. <u>1個人情報加速競力計</u> |
| す。                                 | のの甘大桂祝の発得                                                                                     |
| <ul><li>・氏名(漢字)</li></ul>          | _ ∠-∠. 本平旧和の豆薬                                                                                |
| ·氏名(カナ)                            | 全ての項目を入力(または選択)し、【確認】をクリックします。                                                                |
| ・生年月日                              | ※入力情報に不足等がある場合はエラーメッセージに従い修正等してください。                                                          |
| ・メールアドレス                           | ※既に募集人IDを取得している(可能性がある)旨のメッセージが表示された場合は次ページに、メッセー                                             |
|                                    | ジかない場合は「2-3」をこ参照くたさい。                                                                         |
| ・姓名(漢字)はJIS                        | 募集人・資格情報システム                                                                                  |
| 第1水準・第2水準                          | 彩用首集 + mm阳心西南百1 力                                                                             |
| ります。また、文字                          | 利売寿未入山取行公女争現入力                                                                                |
| の先頭および末尾                           | 記録事項を入力後、「難認」ホジンを押して下でい。<br>募集人IDは1人につき1つです。                                                  |
| にスペースは入力                           | 2つ以上の募集人IDを取得すると、ご自身の正しい資格情報の管理(有効期限の確認<br>キントの発見UULIIIIIIIIIIIIIIIIIIIIIIIIIIIIIIIIIII       |
| できません。                             | 今/や豆芽油品に文厚ささたりのてれかゆうまりので、こ注意「でい。                                                              |
| <b>NUA 14</b> 55                   |                                                                                               |
| ・ミトルイームかの<br>ろ提合け「いを田」             |                                                                                               |
| いて、姓または名                           |                                                                                               |
| に付けていずれか                           |                                                                                               |
| に入力ください。                           |                                                                                               |
| (例 姓:セイ・ミド                         |                                                                                               |
| ル名:メイまた                            |                                                                                               |
| は 姓:セイ 名:ミ                         | ~ ヵに ~ ×に<br>メールアドレス:(推帯電話のメールアドレスは指定できません。)                                                  |
|                                    | bosvunin le bosvunin ne ip                                                                    |
| •登録完了後件                            | メールアドレス(再入力):(コピーではなく手入力でお願いします。)                                                             |
| ・豆螺元」後は、                           | bosyunin @ bosyunin.ne.jp                                                                     |
| き、ご自身で「基本」                         |                                                                                               |
| 情報」を修正するこ                          | 展る 確認 (2)ここをクリックします                                                                           |
| とができませんの                           |                                                                                               |
| で、ご注意ください。                         | Copyright © The General Insurance Association of Japan. All rights reserved. 個人情報保護方針         |

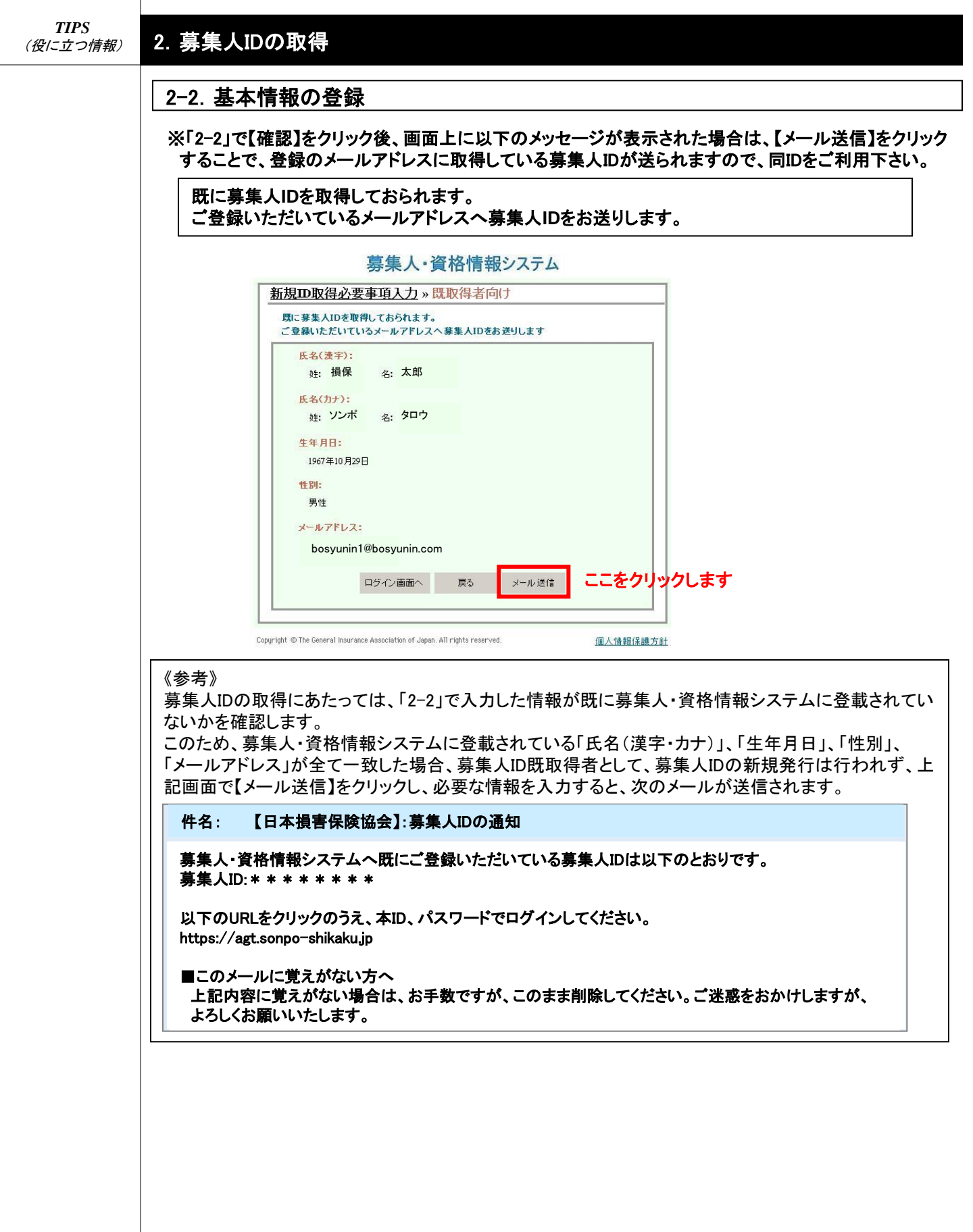

### 2. 募集人IDの取得

#### 2-2. 基本情報の登録

※2-2で【確認】をクリック後、次の画面が表示された場合は、募集人IDを既に取得している可能性が あります。

現在、保険募集を行っている方(登録または届出のある方)は所属保険会社に、保険募集を行って いない方(登録または届出のない方)はコンタクトセンターにお問い合わせ下さい。 また、ご登録のメールアドレスがお分かりになる場合は、『IDを検索する』をクリックしてください。

| 既に募集人IDをお持ち<br>代理店の担当考また | 5の可能性があります。<br>ま所屋保険会社にお問い合わせください。 |
|--------------------------|------------------------------------|
| また、現在、登録・届               | 出を行なっていない方は、コンタクトセンターにお問い合わせくださ    |
| い。こ登録のメールア<br>さい。        | ドレスかお分かりになる場合は、『DDを検索する』をクリックしてくた  |
| 氏名(漢字):                  |                                    |
| 姓: 損保                    | 名:太郎                               |
| 氏名(カナ):                  |                                    |
| 姓: ソンボ                   | 名: 夕口ウ                             |
| 生年月日:                    |                                    |
| 1967年10月29日              |                                    |
| 性別:                      |                                    |
| 男性                       |                                    |
| メールアドレス:                 |                                    |
| bosyunin1@bos            | yunin.com                          |
|                          | 戻る                                 |
|                          |                                    |

TIPS 2. 募集人IDの取得 (役に立つ情報) 2-3. 登録内容の確認 入力した内容を確認し、【登録】をクリックします。 募集人・資格情報システム 新規ID取得必要事項入力 » 入力内容確認 入力内容を確認後、「登録」ボタンを押して下さい。誘りがあれば修正をお願いします。 氏名(遗宇): 姓: 蔡集人 名: 太郎 氏名(カナ): 姓: ボシュウニン 名: クロウ 生年月日: 1961年01月01日 11:54: 男性 メールアドレス: bosyunin@bosyunin.ne.jp 登錄 ここをクリックします 戻る Copyright @ The General Insurance Association of Japan. All rights reserved 個人後輕保護方針 2-4.募集人IDの通知 「2-3」で登録したメールアドレスへ募集人IDの登録通知メールが送信されます。 通知メールが届 URLをクリックすると「2-5-1」へ遷移します。 かない場合は次の ※募集人IDは数字10桁となります。 ことが考えられま すので、今一度ご 【日本損害保険協会】:募集人ID登録通知 件名: 確認ください。 ・迷惑メールの拒 否設定をしている ・メールアドレスが 募集人IDの登録が完了しました。 誤っている あなたの募集人ID、仮パスワードは以下のとおりです。 ・メールボックスの 募集人ID:\*\*\*\*\*\*\* 容量が制限値を超 仮パスワード:生年月日(西暦の8桁)となります えている 等 また、募集人・資格情報システムヘログインするためには、仮パスワードの変更が必要と なります。以下のURLをクリックのうえ、仮パスワードの変更を行ってください。 https://agt.sonpo-shikaku.jp ■このメールに覚えがない方へ 上記内容に覚えがない場合は、お手数ですが、このまま削除してください。ご迷惑を おかけしますが、よろしくお願いいたします。

| ・「2-4」で通知され<br>た募集人IDと変更<br>後のパスワードは、            | 2-5-1.12-4」で通知のあった募集入し、彼ハス・ソートを入力し、「ログイン」をクリックします。<br>募集人・資格情報システム                                                                                                    |
|--------------------------------------------------|----------------------------------------------------------------------------------------------------|
| 、本システム<br>グインする際<br>シ要となります<br>、メモを取るな<br>て、大さい。 | お知らせ       開ごろ         ①募集人IDと仮パスワードを入力します         「「「「「「「「「」」」」」」」」」」」」」」」」」」」」」」」」」」」」                                                                                                    |
|                                                  | 2-5-2. 必要情報を入力し【更新】をクリックします。                                                                                                    |
|                                                  | 2-5-2. 必要情報を入力し【更新】をクリックします。<br>募集人・資格情報システム                                                                                                    |
|                                                  | 2-5-2. 必要情報を入力し【更新】をクリックします。<br>募集人・資格情報システム<br>前回ログイン日時:2025年03月04日 13時10分 ログイン日時:2025年03月24日 08時11                                                                                                    |
|                                                  | 2-5-2. 必要情報を入力し【更新】をクリックします。<br>募集人・資格情報システム<br>前回ロヴィン日時2025年03月04日 13時10分 ロヴィン日時2025年03月24日 08時11<br>マイページ パスワード変更<br>パスワード変更<br>パスワード変更                                                                                                    |
|                                                  | 2-5-2. 必要情報を入力し【更新】をクリックします。<br>募集人・資格情報システム<br>前回ロヴイン日時2025年03月04日 13時10分 ログイン日時2025年03月24日 08時11<br>マイベージ パスワード変更<br>パスワード変更<br>パスワードを入力後、「更新」ボタンを押して下さい。<br>初めて本システムにログインした場合(飯パスワード(西暦生年月日)でログイン)は、必ず「新しいパスワード」を設定し<br>てくだおい。                                                                                                    |
|                                                  | 2-5-2. 必要情報を入力し【更新】をクリックします。         第集人・資格情報システム         前回ロヴイン日時2025年03月04日 13時10分         ログイン日時2025年03月04日 13時10分         マイベージ         マイベージ         受解中込         空痛照会         ご気格情報照会         調査に開発大学課程<br>調査に開発大学課程<br>賢新試験中込・受解         近期34年1000円         「水スワードを入力後、「更新」ボタンを押して下さい。<br>例めてホシステムにロダインした場合(飯パスワード(西暦生年月日)でロダイン)は、必ず「新しいパスワード」を設定してなされい。         「現在のパスワード:<br>「現在のパスワード:<br>「「現在のパスワード:<br>」「現在のパスワード:<br>」「しいパスワード:<br>」「し文字~12文字の半角の英大文字・英小文字・数字・記号を全て混在させて入力ください。)         「新試験中込・受解         夏新試験中込・受解                                  |
|                                                  | 2-5-2. 必要情報を入力し【更新】をクリックします。         第集人・資格情報システム         前回ログイン日時2025年03月04日 13時10分         ログイン日時2025年03月04日 13時10分         マイページ         マイページ         受解申込         空解照会         学務集争のに開<br>認知能者の確認<br>申込认況等         資源解放大学課程<br>認知能構解照会         小理店登録/前根照合<br>情報照合         小理店登録/前根照合<br>(小理店登録/前根照合)         小理店登録/前報照合                                                                                                    |
|                                                  | 2-5-2. 必要情報を入力し【更新】をクリックします。         募集人・資格情報システム         前回ロウイノ日時2025年03月04日 13時10分         ロウイン日時2025年03月04日 13時10分         ロウイン日時2025年03月04日 13時10分         マイページ         受機中込         空席照会         党操業の印刷         課庭院会         環境経営業         「現在のがスワードを変更         パスワーを入力後、「更新」ボタンを押してきい。         別めてキシステムにログインた場合(飯パスワード(西暦生年月日)でログイン)は、必ず1新しいパスワード」を設定してたさい。         「現在のパスワード:         「現在のパスワード:         「現在のパスワード:         「現在のパスワード:         「現在のパスワード:         「現在のパスワード:         「現在のパスワード:         「現在のパスワードの再入力:         「ハンドレス設定」         「ハンドレス設定」 |
|                                                  | 2-5-2. 必要情報を入力し【更新】をクリックします。         第集人・資格情報システム         前回ロウイン日時2025年03月04日 13時107         ロウイン日時2025年03月04日 13時107         ロウイン日時2025年03月04日 13時107         マイページ         受験申込         空解照会         ご教育物研究会         「私情報照会会         「「素好水大学課程<br>」 ご評論「設定情報照会会<br>」 パスワードでの再入力:         「パスワード変更<br>」         人切フトレス設定<br>パスワード変更<br>本問い会社                                                                                                    |

## 2-5. 仮パスワードの変更

#### 2-5-3. 「パスワード更新日」が表示されます。

## 募集人・資格情報システム

| 前回ログイン日時:2025年03月04日1                | 3時10分                   | ログイン日時:2025年03月24日 08時11分 |
|--------------------------------------|-------------------------|---------------------------|
|                                      | <u>パスワード変更 » 完了</u>     |                           |
| 受験申込                                 | パスワードの更新が完了しました。        |                           |
| 空席照会                                 |                         |                           |
| 受験票の印刷<br>試験結果の確認<br>申込状況等           | パスワード更新日:<br>2025年3月24日 |                           |
| 資格情報照会                               | <b></b>                 |                           |
| 損害保険大学課程<br>認定申請-認定情報照会<br>更新試験申込·受験 |                         |                           |
| 代理店登録情報照会                            |                         |                           |
| メールアドレス設定                            |                         |                           |
| パスワード変更                              |                         |                           |
| お問い合せ                                |                         |                           |
| ログアウト                                | 71ページヘ                  |                           |

Copyright © The General Insurance Association of Japan. All rights reserved.

個人情報保護方針

#### 3. 受験申込

#### 3-1. 受験申込

#### 3-1-1.「2-1-2」のログイン画面から募集人ID、パスワードでログインし、【受験申込】をクリックします。

•P13•「2-5」で仮 パスワードを本パ スワードへ変更し ていない場合は、 本パスワードへの 変更が必要となり ますので、画面上 の案内に従って変 更してください。

・パスワードは定 期的に変更してく ださい。パスワード の変更方法は P56・「8-1」をご参 照ください。

・パスワード誤りに よるログイン失敗 を5回繰り返した場 合、60分間ログイ ンができなくなりま すのでご注意くだ さい。

| ]ログイン日時:2021年12月22日                  | 14時04分             |                                        | ログイン日時:2022年01月13日 09時 |
|--------------------------------------|--------------------|----------------------------------------|------------------------|
| マイページ                                | マイページ              |                                        |                        |
| 受験申込                                 | ブラウザの戻るボタンを使用すると再度 | 口グインが必要なため、使用しないで下さい。                  |                        |
| <sup>空席照会</sup> ここをクリック              | します「損害保険協会からのお知らせ  |                                        |                        |
| 受験票の印刷<br>武験結果の確認<br>申込状況等           |                    |                                        | Ô                      |
| 資格情報照会                               | 有効期限・認定申請に関するご案F   | <u>ካ</u>                               |                        |
| 損害保険大学課程<br>認定申請・認定情報照会<br>更新試験申込・受験 | ・有効期限が近づいている資格が    | ・有効期限が近づいている資格があります。「資格情報照会」からご確認ください。 |                        |
| 代理店登録情報照会                            | 募集人基本情報            |                                        |                        |
| メールアドレス設定                            | 項目名                | 内容                                     |                        |
|                                      | 募集人ID              | 400000001(2030年12月31日まで有効              |                        |
| ハスノ ド安丈                              | 氏名(漢字)             | 募集人 太郎                                 |                        |
| お問い合せ                                | 氏名(カナ)             | ボシュウニン タロウ                             |                        |
|                                      | 生年月日               | 1961年01月01日(昭和36年01月01日)               |                        |
| コグアウト                                | 1生 別               | 男性                                     |                        |
| American Activity of the State       | メールアドレス            | bosyunin@bosyunin.ne.jp                |                        |
| SSL secured                          | 前回ログイン日時           | 2020年01月31日 10時00分                     |                        |
| GlobalSign 。GMO<br>キュリティー保護のため、高度な   | 前回パスワード変更日         | 2020年01月20日                            |                        |
| ビットSSL暗号化通信を導入して                     |                    |                                        |                        |

#### 個人情報保護方針

#### 《参考》

#### 現在、代理店登録・使用人届出がされてない方に関しては、マイページの「募集人基本情報」の 「募集人ID」欄に、募集人IDの管理期間(削除予定日)が表示されます。

| 過去の登録・届出の有無 | 資格情報の登載の有無 | 削除予定日の内容                                                  |  |
|-------------|------------|-----------------------------------------------------------|--|
| あり          | あり         | 以下の日付を比較して最も遅い日から10年経過後<br>①代理店廃止日・使用人廃止日 ②資格の登載日 ③認定の登載日 |  |
| あり          | なし         | 代理店登録廃止日・使用人届出廃止日から半年後(※)                                 |  |
| なし          | あり         | 最も新しい資格情報登載日から10年後                                        |  |
| なし          | なし         | 募集人ID取得日から半年後(※)                                          |  |

※募集人ID取得日、代理店登録廃止日・使用人届出廃止日から半年経過するまでに同IDでログインを行うか、または受 験申込(5件型、100件型、大口団体を含む)を行った場合、同IDの管理期間(削除予定日)はその日から半年後となります。 (以降、同IDの管理期間(削除予定日)までに上記のいずれかが行われた場合、管理期間はその日から半年後となりま

| - # |   | ١ |
|-----|---|---|
| 9   | 0 | , |

| 募集人基本情報    |                              |
|------------|------------------------------|
| 項目名        | 内容                           |
| 募集人ID      | 1234567890 (2023年01月01日まで有効) |
| 氏名(漢字)     | 募集人 太郎                       |
| 氏名(カナ)     | ボシュウニン タロウ                   |
| 生年月日       | 1961年01月01日(昭和36年01月01日)     |
| 性別         | 男性                           |
| メールアドレス    | bosyunin@bosyunin.ne.jp      |
| 前回ログイン日時   | 2013年02月05日 02時30分           |
| 前回バスワード変更日 | 2013年02月05日                  |
| 前回バスワード変更日 | 2013年02月05日                  |

| ・2011年7月1日時<br>点で登録または届         | 3-1. 受験申込<br>3-1-2. 基本情報が表<br>します。基本情<br>募集人・資格情報:<br>前回ログイン日時:2021年12月22 | <ul> <li>示されます。同情報に誤りがないことを確認のうえ、【受験申込】をクリック<br/>情報に誤りがある場合は、P17・「3-2」をご参照ください。</li> <li>システム</li> <li>22日 14時04分</li> </ul> |
|---------------------------------|---------------------------------------------------------------------------|----------------------------------------------------------------------------------------------------|
| 出をしている方は、                       | マイベージ                                                                     | 受験申込 » 受験申込情報確認                                                                                                    |
| 財務局への成立<br>録・届出情報に基             | 受験申込                                                                      | 登録情報を確認後、「受験申込」ボタンを押して下さい。誤りがあれば修正をお願いします。     ※ 画面上で修正いただいた内容は、今回お申し込みの受験申込情報として、受験票等には反映されますが、                             |
| づいて「基本情報」                       | 空席照会                                                                      | 本システムのマイページにご登録の「募集人基本情報」には反映されません。<br>「募集人基本情報」の変更は、保険会社が行いますので、所属の保険会社へ連絡してください。                                           |
| が作成されていま<br>す。                  | - 受験票の印刷<br> <br> 試験結果の確認<br>  申込状況等                                      | 損害保険大学課程「更新試験」を受験する場合は、「損害保険大学課程」メニューから申込みを行ってください。<br>氏名(漢字):                                                               |
|                                 | 資格情報照会                                                                    | 姓:募集人 名:太郎                                                                                                    |
|                                 | 損害保険大学課程<br>認定申請•認定情報照会<br>更新試験申込•受験                                      | 氏名(カナ):       姓: ボシュウニン名: タロウ                                                                                                |
|                                 | 代理店登録情報照会                                                                 | 生年月日:                                                                                                    |
|                                 | メールアドレス設定                                                                 | - 1961年01月01日                                                                                                    |
|                                 | バスワード変更                                                                   | - 11201- 男性                                                                                                    |
|                                 | お問い合せ                                                                     | メールアドレス:                                                                                                    |
|                                 | ログアウト                                                                     | ousydami@ousydamine.jp                                                                                                    |
|                                 | provered by Symantec                                                      | マイページへ 修正 受験申込 ここをクリックします                                                                                                    |
|                                 | セキュリティー保護のため、高度な<br>128ビットSSL暗号化通信を導入して<br>します。                           |                                                                                                    |
|                                 | Copyright © The General Insurance Associat                                | Tion of Japan. All rights reserved. 個人情報保護方針                                                                                 |
| 募集人・資格情<br>銀システムを経由<br>+ボに 仕理店試 | 3-1-3. 代理店試験運<br>※詳細は「損害                                                  | 用システムへ接続します。<br>「FR険代理店試験 CBT受験申込ガイド」をご参照ください。                                                                               |

| "夯禾八"貝怕俏 |  |
|----------|--|
| 報システムを経由 |  |
| せずに、代理店試 |  |
| 験運用システムへ |  |
| 接続することはで |  |
| きませんので、ご |  |
| 注意ください。  |  |
|          |  |

| ご用するためのさ         関催日程         空原限会         試験書名一覧         人もある質問(FAO)         クイックガイド         お問いさわせ<br><b>U)U- 同意西面</b><br>Toptagama<br>Toptagama<br>To                                                                                                    | ご開するお知らせ         開催日程         空席照会         試験番号一覧         上くある質問(FAG)         クイックグ           (リンー同意画面                                                                                                    | 作   お問い合わせ<br>ち.てください。 |
|----------------------------------------------------------------------------------------------------|----------------------------------------------------------------------------------------------------|------------------------|
| Comparison     Comparison                                                                                                    |                                                                                                    |                        |
| Kリンー同意画面   以下の注意事項を必ず「確認のうえ、同意いただける場合は「同意する」をチェックし、「次へ 準む」をグリックしてください。   DSUたごしいて   XXXIについて   XXXIについて   XXXIについて   XXXIについて   XXXIについて   XXXIについて   XXXIについて   XXXIについて   1   1   1   1   1   1   1   1   1   1   1   1   1   1   1   1   1   1   1   1   1   1   1   1   1   1   1   1   1   1   1   1   1   1   1   1   1   1   1   1   1   1   1   1   1   1   1   1   1   1   1   1   1   1   1   1   1   1   1   1   1   1   1   1   1   1   1   1   1   1   1   1   1   1   1    1 <t< td=""><td>XXXXIについて         XXXXIについて         XXXXII         XXXXII         XXXXII         XXXXII         XXXXIII         XXXXII         XXXXIII         XXXXIII         XXXXIIII         XXXXIIIII         XXXXIIIIIIIIIIIIIIIIIIIIIIIIIIIIIIIII</td><td></td></t<>                                                                                                    | XXXXIについて         XXXXIについて         XXXXII         XXXXII         XXXXII         XXXXII         XXXXIII         XXXXII         XXXXIII         XXXXIII         XXXXIIII         XXXXIIIII         XXXXIIIIIIIIIIIIIIIIIIIIIIIIIIIIIIIII                                                                                                  |                        |
| ボンパン・「日意画面         UP ( ) 日意事項をむずご確認のうえ、同意いただける場合は「同意する」をチェックし、「次へ嫌む」をクリックしてください。         ( ) ( ) ( ) ( ) ( ) ( ) ( ) ( ) ( ) ( )                                                                                                    | <ul> <li>株リシー同意画面</li> <li>以下の注意事項を必ずご確認のうえ、同意いただけも場合は「同意する」を手ょっクし、「法へ速む」をクリッ<br/>同意いただけない場合、お申込みをすることができません。)</li> <li>XXXXについて</li> <li>XXXXについて</li> </ul>                                                                                                    |                        |
| TF:の注意事項を必ず「解認のうえ、同意いただける場合は下同意する」をチェックし、下次へ速む」をクリックしてください。<br>コミンドだけない。場合、お申込みをすることができません。)<br>XXXIIこつして<br>XXXIIこつして<br>XXXIIこつして<br>XXXIIこつして<br>XXXIIこつして<br>XXXIIこつして<br>XXXIIこつして<br>XXXIIこつして<br>XXXIIこつして<br>XXXIIこつして<br>AXXIIこつして<br>AXXIIこつして<br>AXXIIこつして<br>AXXIIこつして<br>AXXIIこつして<br>AXXIIこつして<br>AXXII:つしいて<br>AXXII:つしい<br>AXXII:つしい<br>AXXII:つしい<br>AXXII: | (TFの注意事項を必ずご確認のらえ、同意いただける場合はE回意する」をチェックし、Eixへ 速む」をクリッ<br>同意いただけない場合、お申込みをすることができません。><br>>>>>>>>>>>>>>>>>>>>>>>>>>>>>>>>>>>>                                                                                                    |                        |
| XXXXII::::::::::::::::::::::::::::::::                                                                                                    |                                                                                                    |                        |
| XXXXIC>C)IT         XXXXIC>L)IT         XXXXIC>L)IT         ····································                                                                                                    | XXXXICDIT           XXXXICDIT                                                                                                    |                        |
| XXXXII-D11T         XXXXII-D11T         ····································                                                                                                    | XXXXIEDUT         XXXXIEDUT         XXXXIEDUT                                                                                                    |                        |
| XXXXIIII-2014                                                                                                    | XXXXIE>LIT           ·           ·           ·           ·           ·           ·           ·           ·           ·           ·           ·           ·           ·           ·           ·           ·           ·           ·           ·           ·           ·           ·           ·           ·           ·           ·           ·           ·           ·           ·           ·           ·           ·           ·           ·           ·           ·           ·           ·           ·           ·           ·           ·           ·           ·           ·           ·           ·           ·           ·           ·           · | ******                 |
| XXXXICついて<br>・ 、、、、、、、、、、、、、、、、、、、、、、、、、、、、、、、、、、、、                                                                                                    | XXXXIE>UT         XXXXIE>UT         XXXXIE>UT         XXXXIE>UT         XXXXIE>UT         1.         XXXXIE>UT         2.                                                                                                    |                        |
| <ul> <li></li></ul>                                                                                                    |                                                                                                    | 1273                   |
| <ul> <li>※</li> <li>※</li> <li>※</li> <li>※</li> <li>※</li> <li>XXXXI:=&gt;tit</li> <li>1</li> <li>2</li> <li>※</li> <li>XXXXI:=&gt;tit</li> <li>1</li> <li>※</li> <li>※</li> <li> <li>※</li> <li>※</li> <li>※</li> <li>※</li> <li>※</li> <li>※</li> <li>※</li> <li>※</li> <li>※</li> <li>※</li> <li>※</li> <li>※</li> <li>※</li> <li>※</li> <li>※</li> <li>※</li> <li>※</li> <li> <li> <li> <li> <li> <li> <li> <li> <li> <li> <li> <li> <li> <li> <li> <li> <li> <li> <li></li></li></li></li></li></li></li></li></li></li></li></li></li></li></li></li></li></li></li></li></ul>                                                                                                    | × × × × × × × × × × × × × × × × ×                                                                                                    |                        |
| ・ XXXXXXXXXXXXXXXXXXXXXXXXXXXXXXXX                                                                                                    |                                                                                                    |                        |
| <ul> <li>&gt;&gt;&gt;&gt;&gt;&gt;&gt;&gt;&gt;&gt;&gt;&gt;&gt;&gt;&gt;&gt;&gt;&gt;&gt;&gt;&gt;&gt;&gt;&gt;&gt;&gt;&gt;&gt;&gt;&gt;&gt;&gt;</li></ul>                                                                                                    | ×××××××××××××××××××××××××××××××××                                                                                                    |                        |
| ・ ××××××××××××××××××××××××××××××××                                                                                                    |                                                                                                    |                        |
| XXXXICOLIT         1.         2.         3.         4.         5.         5.         上記の同意事項全てに同意しますか?                                                                                                    | XXXXIE>LIT<br>1. xxxxxxxxxxxxxxxxxxxxxxxxxxxxxxxxxxxx                                                                                                    |                        |
| 1.       2.         2.       3.         4.       3.         5.       3.         5.       3.         1.       1.         1.       1.         1.       1.         2.       1.         2.       1.         3.       1.         3.       1.         3.       1.         3.       1.         1.       1.         1.       1.         1.       1.         1.       1.         1.       1.         1.       1.         1.       1.         1.       1.         1.       1.         1.       1.         1.       1.         1.       1.         1.       1.         1.       1.         1.       1.         1.       1.         1.       1.         1.       1.         1.       1.         1.       1.         1.       1.         1.       1.         1.       1. <td>1.         xxxxxxxxxxxxxxxxxxxxxxxxxxxxxxxxxxxx</td> <td></td>                                                                                                    | 1.         xxxxxxxxxxxxxxxxxxxxxxxxxxxxxxxxxxxx                                                                                                    |                        |
| 2 xxxxxxxxxxxxxxxxxxxxxxxxxxxxxxxxxxxx                                                                                                    | 2. xxxxxxxxxxxxxxxxxxxxxxxxxxxxxxxxxxxx                                                                                                    |                        |
| 3. ☆☆☆☆☆☆☆☆☆☆☆☆☆☆☆☆☆☆☆☆☆☆☆☆☆☆☆☆☆☆☆☆                                                                                                    |                                                                                                    |                        |
| 4. ××××××××××××××××××××××××××××××××                                                                                                    | 3. XXXXXXXXXXXXXXXXXXXXXXXXXXXXXXXXXXXX                                                                                                    |                        |
| <ul> <li>5. xxxxxxxxxxxxxxxxxxxxxxxxxxxxxxxxxxxx</li></ul>                                                                                                    | 4. ************************************                                                                                                    |                        |
| <ul> <li>■ 上記の同意事項全てに同意しますか?</li> </ul>                                                                                                    | 5. ************************************                                                                                                    |                        |
| 上記の同意事項全てに同意しますか?         回意する                                                                                                    |                                                                                                    |                        |
|                                                                                                    | ■上記の同意事項全てに同意しますか?                                                                                                    | ■ 同意する                 |
|                                                                                                    |                                                                                                    |                        |
|                                                                                                    | 同意しない次へ進む                                                                                                    |                        |
| 同意しない 次へ進む                                                                                                    |                                                                                                    |                        |

#### 3. 受験申込

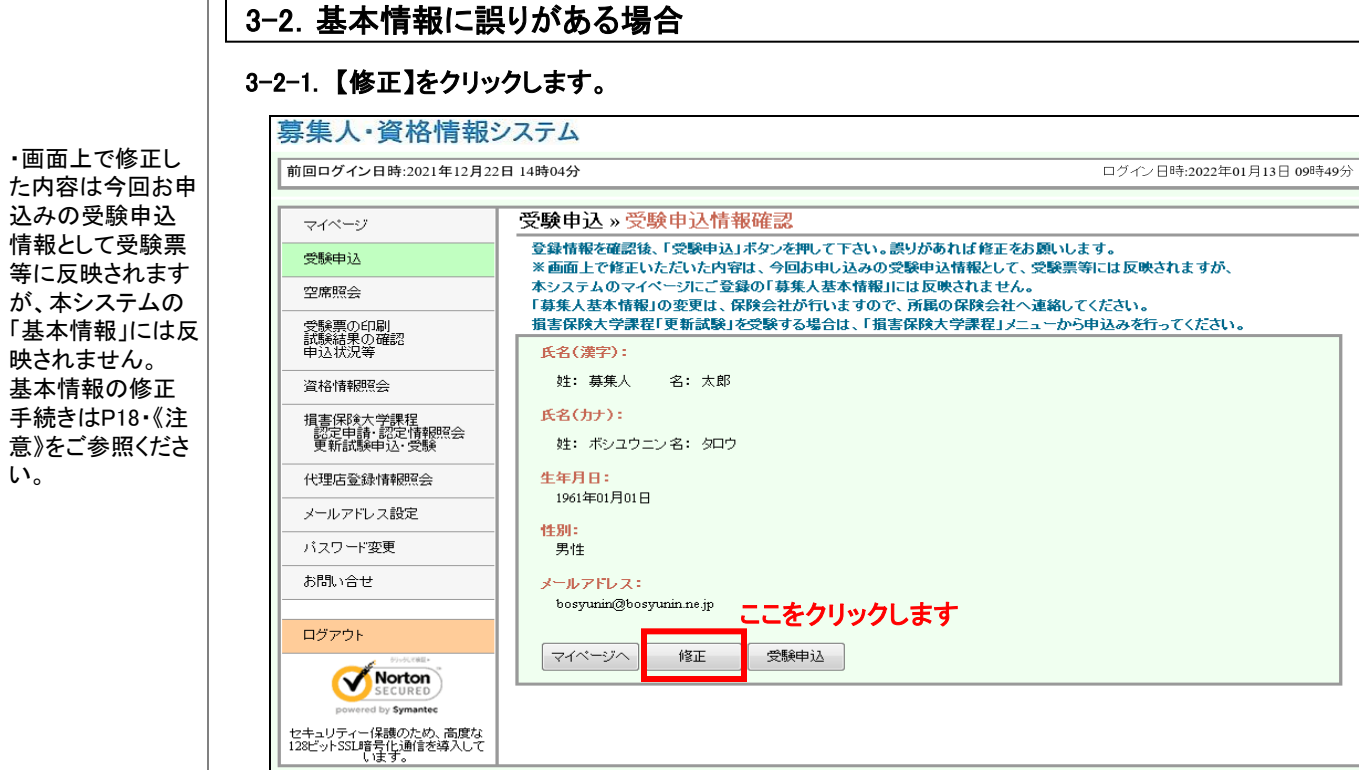

#### 3-2-2. 誤りがある項目を修正し、【修正】をクリックします。

Copyright © The General Insurance Association of Japan. All rights reserved

| マイページ                                         | 受験申込 » 受験申込情報修正                                                                                             |              |
|-----------------------------------------------|----------------------------------------------------------------------------------------------------|--------------|
| 受験申込                                          | 募集人基本情報が誤っている場合は修正後、「修正」ボタンを押して下さい。なお、「名(漢字・カナ)」の修正は本<br>はできません。修正が必要な場合、登録・届出のある方は所属の保険会社まで、登録・届出のない方はコンタク | 画面上で<br>センター |
| 空席照会                                          | までお問い合わせ下さい。                                                                                                |              |
| 受験票の印刷<br>試験結果の確認<br>申込状況等                    | 氏名(漢字):       姓:     募集人       名:太郎                                                                         |              |
| 資格情報照会                                        | — 氏名(カナ):(全角カタカナで入力下さい。)                                                                                    |              |
| 損害保険大学課程<br>認定申請・認定情報照会<br>更新試験申込・受験          | <u> 姓</u> : ボシュウニン 名: タロウ                                                                                   |              |
| 代理店登録情報照会                                     |                                                                                                    |              |
| メールアドレス設定                                     |                                                                                                    |              |
| パスワード変更                                       | ◎ 男性 ◎ 女性                                                                                                   |              |
| お問い合せ                                         | メールアドレス:(メールアドレスを変更する場合は「メールアドレス設定」から行ってください。)<br>bosyunin@bosyunin.ne.jp                                   |              |
| ログアウト                                         | キャンセル 修正 ここをクリックします                                                                                         |              |
| Norton                                        |                                                                                                    |              |
| powered by Symantec                           |                                                                                                    |              |
| 2キュリティー1*蔵のため、高度<br>28ビットSSL暗号化通信を導入し<br>します。 | τ̃                                                                                                    |              |

個人情報保護方針

17

### 3. 受験申込

| 募集人·資格情報                             | システム                                                                                                    |        |
|--------------------------------------|----------------------------------------------------------------------------------------------------|--------|
| 前回ログイン日時:2021年12月2                   | 2日14時04分 ログイン日時:2022年01月13日 0                                                                                                    | )9時49分 |
| マイページ                                | 受験申込»受験申込情報確認                                                                                                    |        |
| 受験申込                                 |                                                                                                    |        |
| 空席照会                                 | ▲回面上で時上でいたでいたりでは、「白のケリションのショントレード報告していた」の表示すにはないです。<br>本ジステムのマイページにご登録の「募集人基本情報」にはないたません。<br>「基準人」また接触。の本声は、自然の対したにしますので、「基本の人」」。注意していたか。 |        |
| 受験票の印刷                               | - 「募朱人萃本省報』の変更は、床検会在が行いますので、所属の床検会在へ運輸してくたさい。<br>「損害保険大学課程「更新試験」を受験する場合は、「損害保険大学課程」メニューから申込みを行ってください。                                     |        |
| 試験結果の確認<br>申込状況等                     | 氏名(漢字):                                                                                                    |        |
| 資格情報照会                               | 姓:募集人 名:太郎                                                                                                    |        |
| 損害保険大学課程<br>認定申請-認定情報照会<br>更新試験申込·受験 | - <b>氏名(カナ):</b><br>姓: ボシュウニン名: タロウ                                                                                                    |        |
| 代理店登録情報照会                            | - 生年月日:                                                                                                    |        |
| メールアドレス設定                            |                                                                                                    |        |
| パスワード変更                              | - 【112】<br>男性                                                                                                    |        |
| お問い合せ                                | -<br>メールアドレス:<br>- bosyunin@bosyunin.ne.jp                                                                                                |        |
| ログアウト                                |                                                                                                    |        |
| Powered by Symantec                  |                                                                                                    |        |

#### 《注意》

画面上で修正した内容は、今回お申込みの受験申込情報として受験票等に反映されますが、本シ ステムにご登録の「基本情報」には反映されません。基本情報の修正手続きは次のとおり行ってくだ さい。

<保険募集を行っている方(登録または届出をしている方)> 所属の保険会社(代理申請会社)へご連絡ください。本システムの変更手続きは保険会社が行い ます。

<保険募集を行っていない方(登録または届出をしていない方)> コンタクトセンターへご連絡ください。

 《コンタクトセンター》
 電話番号 03-6631-0460
 受付日 月曜日~土曜日(※1)(年末年始(※2)、祝日を除きます)
 受付時間 9時~18時
 (※1)土曜日は、当日に受験される方への対応(会場案内など)に限らせていただきますので、ご了承ください。
 (※2)年末年始の日程は、毎年9月を目処に損保代理店試験サイト (https://www.sonpo-dairiten.jp/)でご案内します。

#### TIPS 3. 受験申込 (役に立つ情報) 3-2. 基本情報に誤りがある場合 3-2-4. 代理店試験運用システムへ接続します。 ※詳細は「損害保険代理店試験 CBT受験申込ガイド」をご参照ください。 PROMETRIC 日本損害保険協会 代理店試験 (盛ウィンドウを開じる) 試験に関するお知らせ | 開催日程 | 空席照会 | 試験番号一覧 | よくある質問(FAQ) | クイックガイド | お問い合わせ ポリシー同意画面 以下の注意事項を必ずご確認のうえ、同意いただける場合は「同意する」をチェックし、「次へ通む」をクリックしてください。 (同意いただけない場合、お申込みをすることができません。) XXXXICOLIT XXXXIEDUT XXXXIEDUT . XXXXICOUT 5. 🔳 同意する ■上記の同意事項全てに同意しますか? 次へ進む 同意しない 個人情報保護にあたって | ブライバシーポリシー

### 3. 受験申込

#### 3-3. 空席照会

3-3-1. 「2-1-2」のログイン画面から募集人ID、パスワードでログインし、【空席照会】をクリックします。

・本機能では、「試験日」、「開催都市」を選択することにより、希望する試験会場の空席状況の照会ができます。

 ・P13・「2-5」で仮 パスワードを本パ スワードへ変更し ていない場合は、 本パスワードへの 変更が必要したなり ますので、従って変 更してください。

・パスワードは定 期的に変更してく ださい。パスワード の変更方法は P56・「8-1」をご参 照ください。

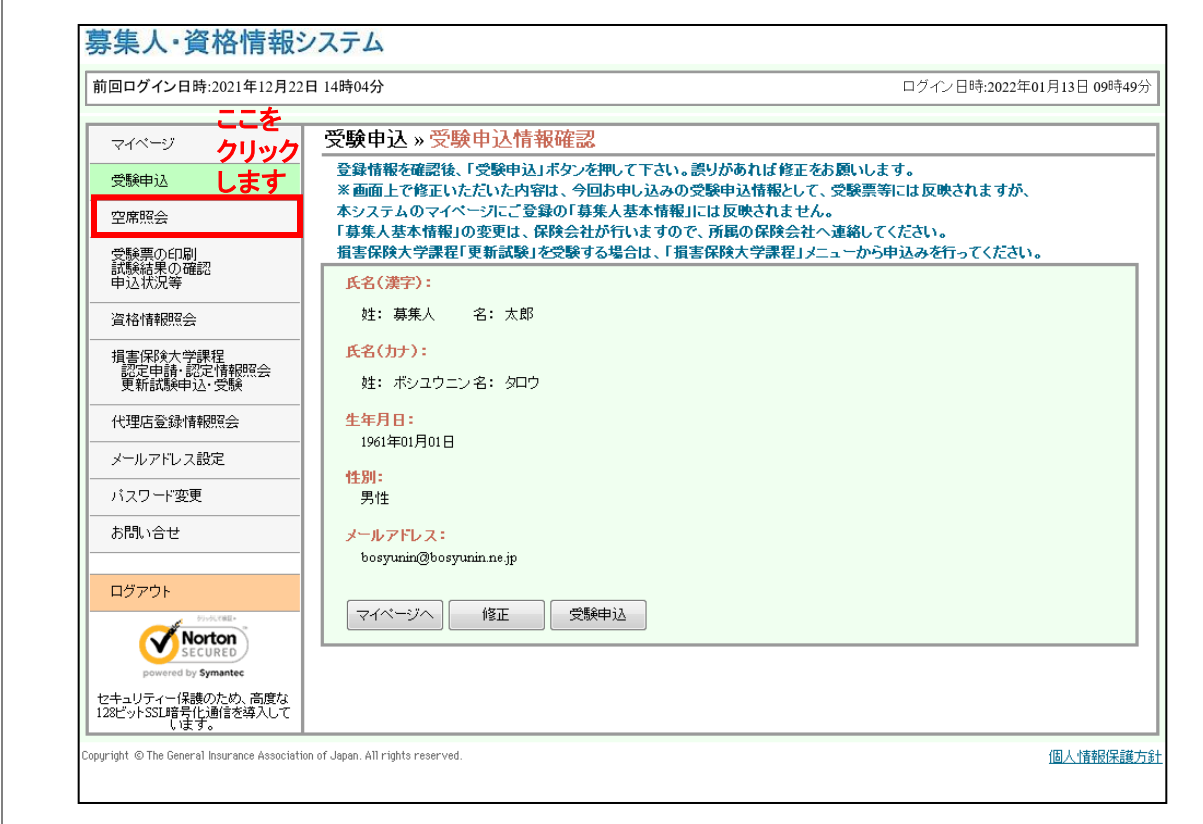

#### 3-3-2. 代理店試験の空席情報を表示します。

| 席照会             |               |     |   |    |   |    |    |    |     |     |    |    |    |    |    |   |  |  |
|-----------------|---------------|-----|---|----|---|----|----|----|-----|-----|----|----|----|----|----|---|--|--|
| 都道府県を<br>北海道・東北 | ■訳してくれ<br>北海道 | とさい | 森 | 岩月 | Ē | 宮坊 | ţ  | 秋田 | i I | 一山形 | 1  | 福島 | 1  |    |    | _ |  |  |
| 関東              | 茨城            | 栃木  | 1 | 群馬 | 1 | 埼玉 | T  | 東京 | Ê   | 千葉  | ?# | 奈川 |    |    |    |   |  |  |
| 中部              | 新潟            | 富山  | 1 | 石川 | I | 福井 | I. | 山梨 | i.  | 長野  | 岥  | 阜  | ĺ. | 静岡 | 愛知 |   |  |  |
| 近業              | 三重            | 滋賀  | 1 | 京都 | ł | 大阪 | J. | 兵庫 | L   | 奈良  | 和  | 歌山 |    |    |    |   |  |  |
| 中国              | 鳥取            | 島根  | 1 | 圈山 | 1 | 広島 | ł  | ШП |     |     |    |    |    |    |    |   |  |  |
| 四国              | 徳島            | 香川  | 1 | 愛媛 | 1 | 高知 |    |    |     |     |    |    |    |    |    |   |  |  |
| 九州·沖縄           | 福岡            | 佐賀  | J | 長崎 | Ĩ | 熊本 | I. | 大分 | Ĩ.  | 宮崎  | 鹿  | 児島 |    | 沖縄 |    |   |  |  |

#### 3. 受験申込

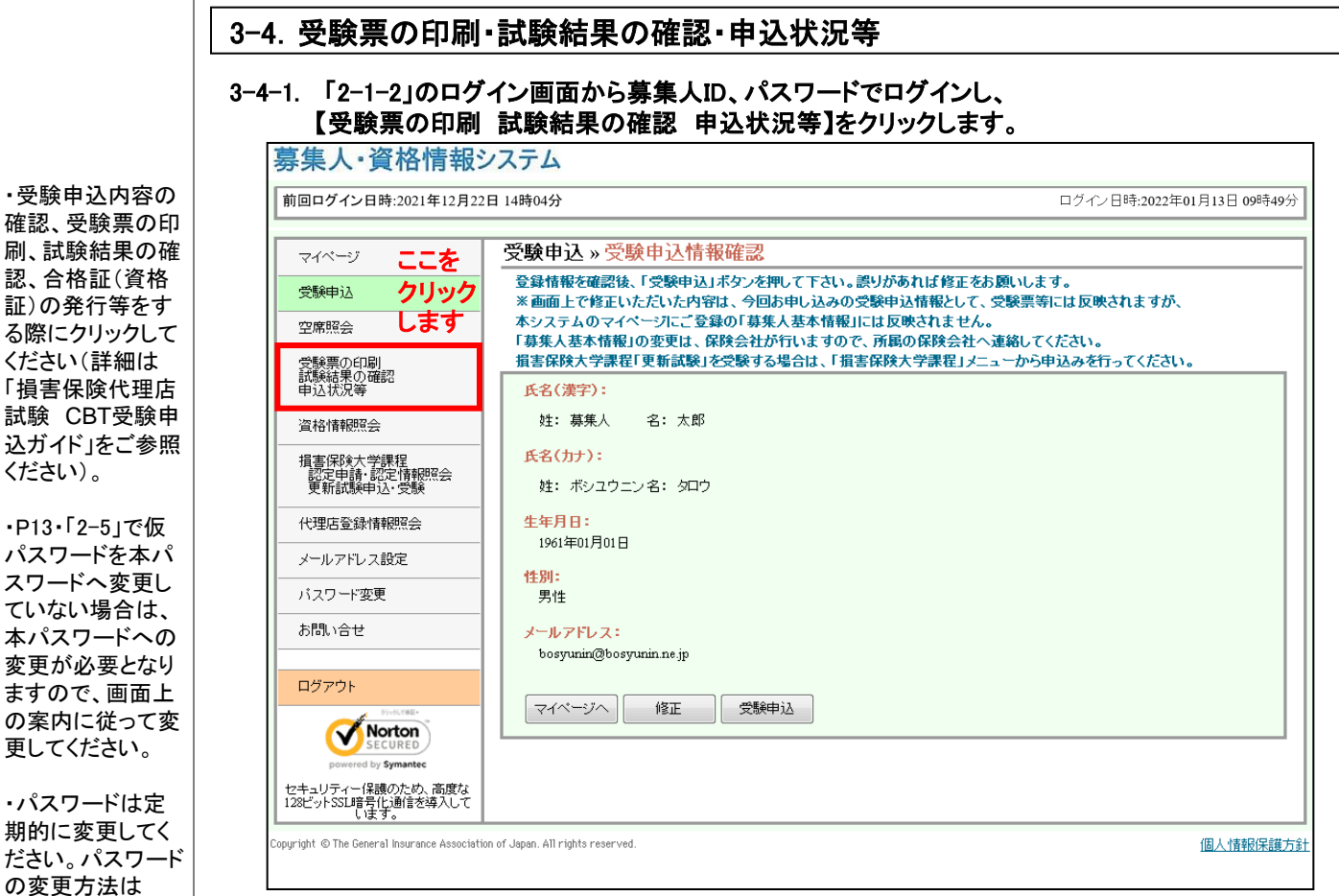

P56・「8-1」をご参

照ださい。

#### 3-4-2. 代理店試験運用システムへ接続します。 ※詳細は「損害保険代理店試験 CBT受験申込ガイド」をご参照ください。

| 吉保険協会 代理店試験                                                            | 🧱 ウィンド ウを閉じる            |
|------------------------------------------------------------------------|-------------------------|
| 関するお知らせ   開催日程   空席照会   試験番号一覧   よくある質問()                              | FAQ) / クイックガイド / お問い合わせ |
|                                                                        |                         |
| リシー同意画面                                                                |                         |
| Fの注意事項を必ずご確認のうえ、同意いただける場合は「同意する」をチェックし、<br>意いただけない場合、お申込みをすることができません。) | 「次へ 進む」をクリックしてください。     |
| XXXXICOUT                                                              |                         |
| *****                                                                  |                         |
| ***************************************                                |                         |
| XXXXICOLIT                                                             |                         |
|                                                                        |                         |
| XXXXICOLIT                                                             |                         |
| • xxxxxxxxxxxxxxxxxxxxxxxxxxxxxxxxxxxx                                 |                         |
| • xxxxxxxxxxxxxxxxxxxxxxxxxxxxxxxxxxxxx                                |                         |
| • *************************************                                |                         |
| • *************************************                                |                         |
| • xxxxxxxxxxxxxxxxxxxxxxxxxxxxxxxxxxxx                                 |                         |
| XXXXICOUT                                                              |                         |
| 1. xxxxxxxxxxxxxxxxxxxxxxxxxxxxxxxxxxxx                                |                         |
| 2. x000000000000000000000000000000000000                               |                         |
| a. xxxxxxxxxxxxxxxxxxxxxxxxxxxxxxxxxxxx                                |                         |
| 4. xxxxxxxxxxxxxxxxxxxxxxxxxxxxxxxxxxxx                                |                         |
| 5. x000000000000000000000000000000000000                               |                         |
| - ト記の同意事項令でに同意しますか?                                                    | ■ 同業する                  |
|                                                                        | Terrar A. C.            |
| 同意しない 次へ進む                                                             |                         |
|                                                                        |                         |

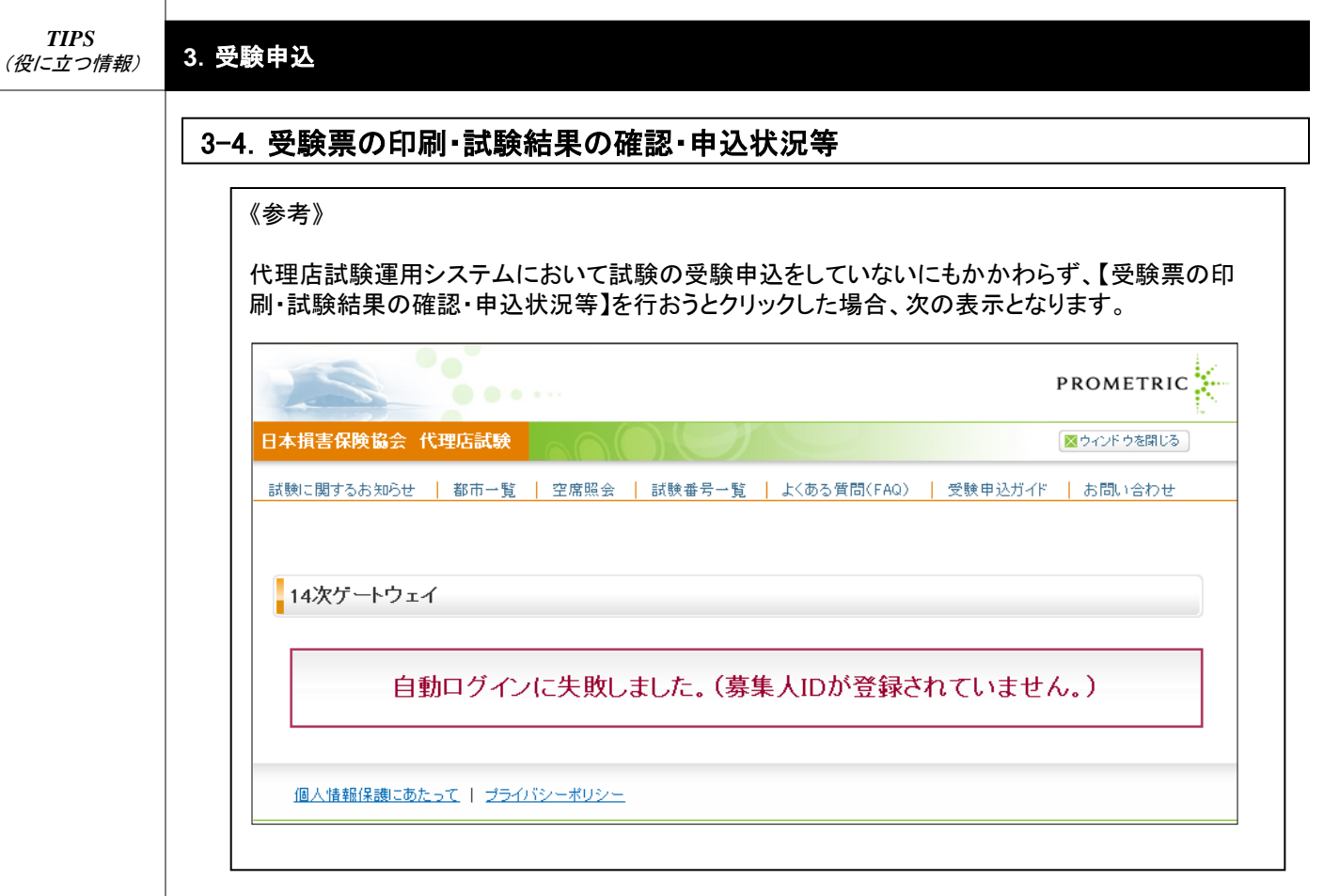

4. 資格情報の確認

#### 4-1. 資格情報の確認

・2011年7月1日時 点で登録または届 出をしている方は、 所属保険会社が 保有する資格情報 を登載しています。

 ・P13・「2-5」で仮 パスワードを本パ スワードへ変更し ていない場合は、 本パスワードへの 変更が必要となり ますので、画面上 の案内に従って変 更してください。

 ・パスワードは定 期的に変更してく ださい。パスワード の変更方法は P56・「8-1」をご参 照ください。

#### 4-1-1.「2-1-2」のログイン画面から募集人ID、パスワードでログインし、【資格情報照会】をクリックします。

| Ŷ        |
|----------|
|          |
| $\hat{}$ |
|          |
|          |
|          |
|          |
|          |
|          |
|          |
|          |
|          |
|          |
|          |

#### 4-1-2. 資格情報が表示されます。

#### 募集人・資格情報システム 前回ログイン日時:2021年12月22日 14時04分 ログイン日時:2022年01月13日 09時49分 マイページ»資格情報照会 資格情報に誤り等がある場合は、所属の保険会社へ連絡してください。 損害保保灸大学課程の認定情報はマイページの「損害保除灸大学課程」からご確認ください。 明細表示 合格判定日 区分 資格取得会社 資格(修了)・ 合格番号 資格有効期限 年月日 試験種類 備考 種目 情報登載会社 次回受験予定年月 試験 テスト用H1(H1) 2011年10月17日 損保一般試験(基礎) 8月糸田 2017年07月31日 123445000888 A保険会社(02) 2017年01月 2009年03月15日 損保一般試験(商品) <保険商品教育制度> 研修 テスト用日1(日1) 2017年07月31日 H10002345678 自動車 B保険会社(04) 2017年01月 損保一般試験(商品) 火災 指保一般試験(商品) 傷害 A保険会社(02) 試験 2001年07月01日 代理店専門試験 0004-0000001 税務 A保険会社(02) 試験 A保険会社(02) 2012年07月05日 専門ロース試験 0050-0000001 法律单位 A保険会社(02) コンサルティングコース試験 会社別資格 明細 旧種別資格 マイページへ ページの先頭に戻る 個人情報保護方針 opyright © The General Insurance Association of Japan. All rights reserved

・会社別試験の合格情報は「明細」を クリックしてご確認 ください。 4. 資格情報の確認

#### 4-1. 資格情報の確認

#### 4-1-3.「4-1-2」の【明細】をクリックすると資格種類ごとの履歴情報等が表示されます。

・会社別試験のほか、同一種類試験のほか、同一種類試験に複数回合格している資格種類についても、「明細」をクリックすると全ての情報を確認することができます。

| イページ»資格情報                                                                                                | 假照会             |                   |                      |                         |                         |              |     |
|----------------------------------------------------------------------------------------------------|-----------------|-------------------|----------------------|-------------------------|-------------------------|--------------|-----|
| 格情報に誤り等がある場<br>算害保険大学課程の言                                                                                | 合は、所属の<br>設定情報は | の保険会社へ連<br>マイページの | 絡してください。<br>)「損害保険大学 | 課程」からご確認ください。           |                         |              |     |
|                                                                                                    | ここを             |                   |                      |                         |                         | <u>B</u>     | 細表示 |
|                                                                                                    | クリック            | 区分                | 資格(修了)・              | 資格取得会社                  | 合格判定日                   | 资格有勿#耶思      |     |
| 試験僅類                                                                                                    | します             | 種目                | 合格番号                 | 情報登載会社                  | 次回受験予定年月                | 年月日          | 備考  |
| 損保一般試験(基礎)                                                                                               | 明細              | 試験                | 123445000888         | テスト用H1(H1)<br>A保険会社(02) | 2011年10月17日<br>2017年01月 | 2017年07月31日  |     |
| ※募集人試験                                                                                                   |                 | 試験                | 980000000000         | テスト用H1(H1)<br>B保険会社(04) | 2011年03月18日<br>2016年01月 | 2016年07月31日  | 明細  |
| ※募集人試験                                                                                                   |                 | 言式馬乗              | 998880000000         | A保険会社(02)<br>A保険会社(02)  | 2006年07月07日<br>2015年01月 | 2015年07月31日  | 明細  |
| 損保一般試験(商品)                                                                                               |                 | 研修                | H10002345678         | テスト用H1(H1)              | 2009年03月15日             | 2017年07月31日  |     |
| <保険商品教育制度>                                                                                               |                 | 自動車               | 1110002343070        | B保険会社(04)               | 2017年01月                | 2017-07/1918 |     |
| 損保一般試験(商品)                                                                                               |                 | 火災                |                      |                         |                         |              |     |
| 損保一般試験(商品)                                                                                               |                 | 偽害                |                      |                         |                         |              |     |
| 代理店専門試験                                                                                                  |                 | 試験                | 0004-0000001         | A保険会社(02)<br>A保険会社(02)  | 2001年07月01日             |              |     |
| 1保一般試験(基礎)<br>918 ※募集人試験 ※募集人試験 1保一般試験(商品) 1保一般試験(商品) 1保一般試験(商品) 1保一般試験(商品) 1保一般試験(商品) 1保一般試験(商品) 1中二ス試験 |                 | 試験                | 0050 0000001         | A保険会社(02)               | 2012年07月05日             |              |     |
| 専門ロース試験                                                                                                  |                 | 法律单位              | 0050-0000001         | A保険会社(02)               |                         |              |     |
| コンサルティングコース減                                                                                             | Ķ               |                   |                      |                         |                         |              |     |
| 会社別資格                                                                                                    | 明細              |                   |                      |                         |                         |              |     |
|                                                                                                    |                 |                   |                      |                         |                         |              |     |

Copyright © The General Insurance Association of Japan. All rights reserved.

個人情報保護方針

ページの先頭に戻る

#### 《注意》

マイページへ

過去に取得した資格情報が登載されていない場合(※)や資格情報に誤りがある場合の取扱いは、 次のとおりとなります。

なお、募集人・資格情報システムで登載している資格情報は、次ページをご参照ください。 ※事故対応力試験・第三分野試験は登載されません。

<保険募集を行っている方(登録または届出をしている方)> 所属保険会社(複数の保険会社と委託契約がある場合はいずれかの保険会社)へご連絡くださ い。本システムの変更手続きは保険会社が行います。

<保険募集を行っていない方(登録または届出をしていない方)> 今後、登録または届出をする際に、所属を予定する保険会社へご相談ください。

## 4. 資格情報の確認

#### 《参考》

本システムに登載する資格情報は次のとおりです。

|                     | 資格種類                      |     |                | 資格種類          |        |  |
|---------------------|---------------------------|-----|----------------|---------------|--------|--|
|                     |                           | 基礎  |                | 初級            | -      |  |
| <br>                | 计段                        |     |                |               | 自動車単種目 |  |
| (2011年10)           | <b>八</b> 駅<br>月~)         | 山巡  |                | ₩,73          | 火災単種目  |  |
|                     |                           |     |                | きました。<br>普通   | 傷害単種目  |  |
|                     | ₽ E <del>C</del>          | 同日  | 旧種別資格          |               | 全種目    |  |
| 奏果八部<br>(2001年4月~20 | 、 <sub>硬</sub><br>011年9月) | _   | (~2001年3月)     |               | 自動車単種目 |  |
|                     | 計路                        | 自動車 |                | 上級            | 火災単種目  |  |
|                     | <sub>പङ</sub><br>育制度)     | 火災  |                |               | 全種目    |  |
| (2008年11月~2         | 011年9月)                   | 傷害  |                | 4+ 47         | 一般     |  |
|                     | 商品専門研修                    |     |                | 特赦            | 工場     |  |
| (保険商品教育             | ,le<br>育制度)               | 火災  | 指害保険大          | 学課程           | 法律単位   |  |
| (2008年11月~2         | (2008年11月~2011年9月)        |     | [9月) 傷害 専門コース試 |               |        |  |
|                     | 代理店専門試験                   |     | (2012年7)       | 月 <b>~</b> )  | 更新     |  |
| 代理店専門               |                           |     | 損害保険大          | 新規            |        |  |
| (2001年4月~20         | )12年1月)                   |     |                | コンサルティングコース試験 |        |  |
|                     |                           | 税務  | (2014年6)       | 月~)           |        |  |
|                     | 初級相当                      | -   |                |               |        |  |
|                     |                           | 自動車 |                |               |        |  |
|                     | 普通相当                      | 火災  |                |               |        |  |
|                     |                           | 傷害  |                |               |        |  |
|                     |                           | 全種目 |                |               |        |  |
|                     |                           | 自動車 |                |               |        |  |
| 会社別試験(※)            |                           | 火災  |                |               |        |  |
| (2001年4月~)          |                           | 傷害  |                |               |        |  |
|                     |                           | 全種目 |                |               |        |  |
|                     |                           | 自動車 |                |               |        |  |
|                     | #± %Ђ +□ \//              | 火災  |                |               |        |  |
|                     | 特赦相当                      | 傷害  |                |               |        |  |
|                     |                           | 全種目 |                |               |        |  |

※事故対応力試験、第三分野試験は登載されません

#### く参考>

資格有効期限(読替後)が切れている試験種類および年月日は赤字で表示されます。

| 資格 | <b>青</b> 報                                              |      |                |            |             | <u>明</u>      | 細表示   |
|----|---------------------------------------------------------|------|----------------|------------|-------------|---------------|-------|
| 選  | 試除新預                                                    | 区分   | 資格(修了)<br>合格番号 | 資格取得会社     | 合格判定日       | 資格有効期限<br>年日日 | 借书    |
| 択  | 武武住炽                                                    | 種目   | 合格管理<br>コート    | 情報登載会社     | 次回受験予定年月    | (読み替え前)       | 11875 |
|    | <b>指保→絶試験(其準)</b> 1820                                  | 試験   | H1-11111111    | テスト用H1(H1) | 2011年10月11日 | 2015年05日21日   |       |
|    |                                                         |      |                | テスト用H1(H1) | 2014年11月    | 20104-00/1010 |       |
|    | 指促她就除(帝皇) 88/20                                         | 試験   | H149-120101    | テスト用H1(H1) | 2011年12月01日 | 2016年12日21日   |       |
|    | )ALVA XX044X\M01007 <u>73000</u>                        | 自動車  |                | テスト用H1(H1) | 2016年06月    | 2010年12月31日   |       |
|    | 損保一般試験(商品)                                              | 試験   | H12-09089      | テスト用H1(H1) | 2011年08月01日 | 2013年01月31日   |       |
|    | <保険商品教育制度>                                              | 火災   |                | テスト用H1(H1) | 2012年07月    | (2013年01月10日) |       |
|    | 指仅她就除(帝史) 88/18                                         | 試験   | H149-120103    | テスト用H1(H1) | 2012年04月25日 | 2017年12日21日   |       |
| 0  | אַר <u>ייי</u> אַראָאָאָאָאָאָאָאָאָאָאָאָאָאָאָאָאָאָא | 傷害   |                | テスト用H1(H1) | 2016年06月    | 2010年12月31日   |       |
|    | 代理店専門試験                                                 |      |                |            |             |               |       |
|    | <b>声問っこっ試験 88</b> 00                                    | 試験   | H149-310142    | テスト用H1(H1) | 2015年04月15日 |               |       |
| 0  | 위니 사태장 <u>까</u> 페                                       | 法律単位 |                | テスト用H1(H1) |             |               |       |
|    | コンサルティングコース試<br>験                                       |      | ****           |            |             |               |       |
|    | 会社別資格                                                   |      |                |            |             |               |       |
|    | 旧種別資格                                                   |      |                |            |             |               |       |

•P13•「2-5」で仮 パスワードを本パ スワードへ変更し ていない場合は、 本パスワードへの 変更が必要となり ますので、画面上 の案内に従って変 更してください。

・パスワードは定 期的に変更してく ださい。パスワード の変更方法は P56・「8-1」をご参 照ください。

## 5. 登録・届出情報の確認

## 5-1. 登録・届出情報の確認

5-1-1.「2-1-2」のログイン画面から募集人ID、パスワードでログインし、【代理店登録情報照会】を クリックします。

| マイページ                                             | <u>र</u>           | イページ                                                                                            |                            |  |
|---------------------------------------------------|--------------------|-------------------------------------------------------------------------------------------------|----------------------------|--|
| 受験申込                                              |                    | <sup>ブ</sup> ラウザの戻るボタンを使用すると再見                                                                  | 知グインが必要なため、使用しないで下さい。      |  |
| 空席照会                                              |                    | 日本損害保険協会からのお知らせ                                                                                 | <u>*</u>                   |  |
| 受験票の印刷<br>試験結果の確認<br>申込 状況等                       |                    |                                                                                                 |                            |  |
| 資格情報照会                                            |                    | 有効期限・認定申請に関するご案                                                                                 | 内                          |  |
| 損害保険大学課程<br>認定申請·認定情報照受<br>更新試験申込·受験<br>代理店登録情報照会 | 、 ここ<br>- クリ<br>しま | を<br>・<br>有効期限が近づいている資格が<br>ック<br>-<br>-<br>-<br>-<br>-<br>-<br>-<br>-<br>-<br>-<br>-<br>-<br>- | があります。「資格情報照会」からご確認ください。   |  |
| メールアドレス設定                                         | -1"                | 項目名                                                                                             | 内容                         |  |
| パフロービ亦再                                           |                    | 募集人₪                                                                                            | 400000001(2030年12月31日まで有効) |  |
| ハスノ「支丈                                            |                    | 氏名(潢字)                                                                                          | 募集人 太郎                     |  |
| お問い合せ                                             |                    | 氏名(カナ)                                                                                          | ボシュウニン タロウ                 |  |
|                                                   |                    | 生年月日                                                                                            | 1961年01月01日(昭和36年01月01日)   |  |
| ログアウト                                             |                    | 性別                                                                                              | 男性                         |  |
| グローバルサイン説師サイト                                     |                    | メールアドレス                                                                                         | bosyunin@bosyunin.ne.jp    |  |
| G SSL secured                                     |                    | 前回ログイン日時                                                                                        | 2020年01月31日 10時00分         |  |
| GlobalSign wGMO<br>セキュリティー保護のため、高                 | 度な                 | 前回パスワード変更日                                                                                      | 2020年01月20日                |  |

#### 5-1-2. 登録・届出情報が表示されます。

Ę

·2011年7月1日時 点、およびそれ以 降に登録または届 出した全ての情報 (ご自身の情報に 限ります)を閲覧す ることができます。

| 募集ノ | い資 | 格情 | 報シ | ステム |
|-----|----|----|----|-----|
|     |    |    |    |     |

前回ログイン日時:2021年12月22日 14時04分

マイページ » 代理店登録情報照会

代理店登録情報に誤りがある場合は、所属の保険会社へ連絡してください。

| 代理申請会社      | 乗合保険会社                                           | 所属代理店の<br>商号・名称または氏名 | 事務所所在地   | 登録事由発生<br>年月日 | 廃止年月日 |
|-------------|--------------------------------------------------|----------------------|----------|---------------|-------|
| A保険会社(02)   | B保険会社(04)<br>C保険会社(06)<br>D保険会社(08)<br>E保険会社(10) | ABC代理店               | 000県000市 | 2010年12月31日   |       |
| B保険会社(04)   | E保険会社(10)                                        | ABC代理店               | 000県000市 | 2010年12月31日   |       |
| A保険会社(02)   | C保険会社(06)                                        | ABC代理店               | 000県000市 | 2010年12月31日   |       |
| E保険会社(10)   | D保険会社(08)                                        | ABC代理店               | 000県000市 | 2010年12月31日   |       |
| D保険会社(08)   | E保険会社(10)                                        | ABC代理店               | 000県000市 | 2010年12月31日   |       |
| A保険会社(02)   | B保険会社(04)                                        | ABC代理店               | 000県000市 | 2010年12月31日   |       |
| 口(98余会社/04) | D(保険会社(08)                                       | ABC代理店               | 0000000市 | 2010年12月31日   |       |

Copyright © The General Insurance Association of Japan. All rights reserved

個人情報保護方針

ログイン日時:2022年01月13日 09時49分

5. 登録・届出情報の確認

#### 《参考》

登録・届出情報がない場合に【代理店登録情報照会】をクリックした場合、次の表示となります。

| <u>イページ</u> » 代理店登録<br>注理店登録情報に誘りがある場  | 录情報照会<br>品は、所属の保険会社へ速移        | してください。                                    |              |               |          |
|----------------------------------------|-------------------------------|--------------------------------------------|--------------|---------------|----------|
| 代理申請会社                                 | 乘合保険会社                        | 所属代理店の<br>商号・名称または氏名                       | 事務所所在地       | 登錄事由発生<br>年月日 | 廃止年月日    |
| 71-37                                  |                               | soft Internet Explorer<br>該当データがありません。元の画面 | 区<br>高に戻ります。 |               | ページの先頭に別 |
| © The General Insurance Association of | f Jopan. All rights reserved. | OK                                         |              |               | 個人情報     |

#### 《注意》

登録・届出情報に誤りがある場合は、所属保険会社(代理申請会社)へご連絡ください。 なお、登録・届出情報は次の情報を登載しています。

- ・代理申請会社
- ・乗合保険会社
- ・所属代理店の商号・名称または氏名
- ・事務所所在地
- ・登録事由発生年月日(役員・使用人については、届出年月日)
- ・廃止年月日

| TIPS<br>(役に立つ情報)      | 6.損害 | <b>-</b> 保険                  | 大学課程の認                                   | 認定                           |                           |                         |                      |               |               |             |
|-----------------------|------|------------------------------|------------------------------------------|------------------------------|---------------------------|-------------------------|----------------------|---------------|---------------|-------------|
|                       | 6-1  | 認定                           | の申請                                      |                              |                           |                         |                      |               |               |             |
|                       | 6-1- | 1.「2−1<br>【損訊                | −2」のログイン〕<br>書保険大学課程                     | 画面から募<br>! 認定申言              | 「集人ID、パ」<br>青・認定情報        | スワードでロ<br>照会 更新詞        | グインし、<br>試験申込・受      | 験】をク          | リックします        | す。          |
| ・認定申請は損害<br>保険大学課程の   |      | 募集人                          | ・資格情報シス                                  | テム                           |                           |                         |                      |               |               |             |
| 認定を受けようと              |      | 前回ログイ                        | ン日時:2021年12月22日 14                       | 時04分                         |                           |                         |                      | ログイ           | ノ日時:2022年01月  | 13日 09時49分  |
| するご本人が行ってください。        |      |                              | *7                                       | イページ                         |                           |                         |                      |               |               |             |
| ※複数名を一括し              |      | 受験申述                         | <u> </u>                                 | ブラウザの戻るボタ                    | マンを使用すると再度に               | コグインが必要なため、             | 使用しないで下さい。           |               |               |             |
| て申請することは              |      | 空席照会                         | *                                        | 日本損害保険                       | 協会からのお知らせ                 |                         |                      |               |               |             |
|                       |      | 受験票の<br>試験結界<br>申込状況         | )印刷<br>&の確認<br>2等                        |                              |                           |                         |                      |               |               | $\hat{}$    |
|                       |      | 資格情報                         | 现代会                                      | 有効期限・認知                      | 2申請に関するご案内                | 1                       |                      |               |               |             |
|                       |      | 損害保険<br>認定申<br>更新試           | 秋学課程<br>請・認定情報照会<br>験申込・受験               | ·有効期限か<br>こをクリック             | 近づいている資格がる<br>フします        | あります。「資格情報照             | 会」からご確認ください          | 0             |               | $\hat{}$    |
|                       |      | 代理店餐                         | 錄情報照会                                    | 募集人基本情                       | 報                         |                         |                      |               |               |             |
|                       |      | メールア                         | ドレス設定                                    | 萬集人の                         | 項目名                       | 40000000                | 内                    | 客<br>で有効)     |               |             |
|                       |      | パスワー                         | ·ド変更                                     | 募来八世<br>氏名(漢字)               |                           |                         | 12030412/13104       | CHAD          |               |             |
|                       |      | お問い名                         |                                          | 氏名(カナ)<br>生年月日               |                           | ボシュウニン :<br>1961年01月01日 | タロウ<br>日(昭和36年01月01日 | )             |               |             |
|                       |      | ログアウ                         | ٢                                        | 性別                           | 7                         | 男性                      |                      |               |               |             |
|                       |      | <i>7</i> 0-                  |                                          | メールアドレ.<br>前回ログイン            | ·日時                       | 2020年01月31              | ∃ 10時00分             |               |               |             |
|                       |      | Glot<br>セキュリティ<br>128ピット SSI | alSign 。GMO<br>一保護のため、高度な<br>.暗号化通信を導入して | 前回バスワー                       | -ド変更日                     | 2020年01月20日             | 3                    |               |               |             |
|                       |      |                              | itat.                                    |                              |                           |                         |                      |               |               |             |
|                       |      | Copyright © The              | General Insurance Association of Ja      | apan. All rights reserve     | d.                        |                         |                      |               | 個             | 人情報保護方針     |
|                       | 6-1- | 2.「申<br>へ】                   | 請コース(専門⊐<br>をクリックします                     | コースまた(<br>。 ※「申詞             | はコンサルテ<br>青内容」につ          | -<br>イングコース<br>いては、P30  | .)」および「⊧<br>•《参考》をこ  | 申請内容<br>【参照くが | りを選択し<br>どさい。 | 、【次         |
| ・「申請コース」、お            |      | 募集人                          | ・資格情報シス                                  | テム                           |                           |                         |                      |               |               |             |
| よび「申請内容」は             |      | 前回ログイ                        | ン日時:2021年12月22日 14                       | 4時04分                        |                           |                         |                      | ログ            | イン日時:2022年01  | 月13日 09時49分 |
| 申請可能なホタン<br>のみを表示します。 |      | <u> </u>                     | 代一ジ»損害保険大学                               | 学課程・認定則                      | 熙会                        |                         |                      |               |               |             |
| ※その他のボタン              |      | 本画面                          | 「では、「認定の申請」、「認知                          | 2情報の確認」およ                    | び「更新試験の申込                 | ・受験」をすることがでる            | きます。                 |               |               |             |
| を選択することは<br>できません。    |      | 1.<br>各種<br>認定(              | 認定申請<br>申請 損害保険大学課程の<br>の申請はこちらから行います    |                              | します                       |                         |                      |               |               |             |
|                       |      |                              |                                          | のっえ、「次へ」をす                   | 申してください。認定更               | 2新甲請にあたり、更新             | 試験を受験する方は、           | 55            |               |             |
|                       |      |                              | 申請内容: ○新規 ○                              | )更新 〇復活                      | 1224                      | 次へ                      | 222                  | をクリッ          | クします          |             |
|                       |      | 申請†<br>あなた<br>申請†            | 青報<br>−が申請した認定の申請状況<br>青報は申請月の末日に承認る     | は以下のとおりで<br>され、申請月の翌月        | す。<br>1第一営業日に反映し          | ます。                     | 明細表示                 |               |               |             |
|                       |      | 選択                           | 認定コース<br>専門コース                           | 申請区分           明細         更新 | <b>申請日</b><br>2020年02月01日 | <b>ステータス</b><br>申請受付済   | 備考                   |               |               |             |
|                       |      |                              | コンサルティングコース                              |                              |                           |                         |                      |               |               |             |
|                       |      | 2.                           | る<br>認定情報&認定証等                           | 発行                           |                           |                         |                      |               |               |             |
|                       |      | あなた<br><b>選択</b>             | z/witx1得した認定情報は以下<br>認定コース               | いとおりです。 区分                   | 認定番号<br>認定方法              | 認定日<br>次回認定更新<br>予定年月   | 認定有効期限<br>年月日        | 認定団体          | 認定取消日         | 備考          |
|                       |      | 0                            | 専門コース                                    | 有効                           | \$100390124               | 2014年12月31日<br>2019年12月 | 2020年06月30日          | 日本損害保険協会      |               |             |
|                       |      |                              | コンサルティングコース                              |                              |                           |                         |                      |               |               |             |
|                       |      | 認定                           | 証等発行                                     | - + 2                        |                           |                         |                      |               |               |             |
|                       |      | 887E 8                       | 『寺の発行仏光の照会等は。                            | <u></u>                      |                           |                         |                      |               |               |             |

#### 6.損害保険大学課程の認定

#### 6-1. 認定の申請

《参考》

申請内容には「新規」、「更新」、「復活」の3つがあります。

| 申請内容                | 申請内容の詳細                                                                                      | 現在の認定状況        |
|---------------------|----------------------------------------------------------------------------------------------|----------------|
| ** +2 -+ =+         | -<br>新たに認定を申請する場合をいいます(申請時点において、                                                             | なし             |
| 新規申請                | 新規甲請<br>申請する認定コースの認定(有効期限内)がない場合)。                                                           |                |
| 更新申請<br>(注1)        | 認定の更新を申請する場合をいいます(申請時点において、<br>申請する認定コースの認定(有効期限内)がある場合)。                                    | <b>有効</b> (注6) |
| <b>復活申請</b><br>(注2) | 認定の有効期限内に認定要件を充足しなくなったことにより、<br>本システムで認定を取消し(自動取消(注3))された方が、同期<br>限内に同一の認定コースの認定を申請する場合(注4)。 | 認定取消(注7)       |

(注1)認定要件を充たしていることを条件に、更新試験に合格すると、募集人・資格情報システム上で 自動的に更新申請を行いますので、P29~34のご自身による手続きは原則として不要です。 ただし、2015年7月27日以降に更新試験に合格した方が対象となります。2015年7月25日以前に 合格した方については、P29~34の申請手続きが必要ですので、ご注意ください。詳しくは、 「損害保険大学課程 更新試験受験ガイド」をご参照ください。

(注2)復活申請の際に「新規」を選択し、認定要件画面へ進むと「認定要件を充たしておりません。専門 コース2単位の合格が必要です」が表示されます。

その場合には認定照会画面まで戻り、「復活」を選択してください。

- (注3)認定要件を充足しなくなったため、本システムで自動的に認定を取消す場合をいいます。
- (注4)認定を再取得した場合、同認定の有効期限は認定取消前の期限と同一となります。
- (注5)認定取得者が有効期限内に同認定の更新を行わなかった場合、または有効期限内に同認定 を再取得し、更新を行わなかった場合をいいます。

(注6)損害保険大学課程の認定が有効期限内で、かつ認定取消(注7)となっていない状態をいいます。 (注7)本システムで認定を取消し(自動取消)された状態をいいます。

| TIPS<br>(役に立つ情報) | 6.損害 |
|------------------|------|
|                  |      |

過損害保険大学課程の認定

前回ログイン日時:2021年12月22日 14時04分

#### 6-1. 認定の申請

| 次の方は認定申   |   |
|-----------|---|
| 請を行うことができ | ŧ |
| ません。      |   |

・認定要件を充足していない方

 ・本システムにメー ルアドレスの登録 がない方
 ※ご自身でアドレ スを登録後、あら ためて「6-1-1」か ら認定申請してくだ さい。

・基本情報が誤っている方
 ※基本情報の修正(メールアドレスを除く)を所属保険会社(代理申請会社)に依頼してください。本システムに修正情報が反映したことを確認後、あらためて「6-1-1」から認定申請してください。

・資格情報が誤っている方 ※資格情報の修 正を所属保険会社に依頼してください。 本システムに修正 情報が反映したことを確認後、あらためて「6-1-1」から認定申請してください。

右記の「試験合格 情報」は、認定申 請を行うために必 要となる情報のみ を表示します。

| ÷6.      | ガイ・ロ時・2021年12日22日                                                       | 14時04公                                                                                                    | ログイノロ時、2022年2月12日 20年4  |
|----------|-------------------------------------------------------------------------|----------------------------------------------------------------------------------------------------|-------------------------|
| 비미니      | 1917日時:2021年12月22日                                                      | 14時0477                                                                                                    | ロクイン日時:2022年01月13日 09時4 |
| <u>र</u> | イページ » 損害保険大                                                            | 学課程·認定照会》基本情報確認                                                                                                |                         |
| 本語表目     | ミンステムに登録されている、あ<br>設定申請を行うための大切な情<br>気示情報が誤っている場合は、調<br>仮属保険会社に依頼してください | なたの基本情報は以下のとおりです。<br>観ごなりますので、内容に誤りがないかご確認ください。<br>翌定申請を行うことができませんので、当該情報の修正(メ・<br>(所属保障会社が内容を修正後、あらためて申請を行って、 | ールアドレスを除く)を<br>くたさい)。   |
|          | <b>氏名(漢字):</b><br>姓:募集人  名:太郎                                           |                                                                                                    |                         |
|          | <mark>氏名(カナ):</mark><br>姓:ボシュニン 名:タロウ                                   |                                                                                                    |                         |
| 1        | <b>生年月日:</b><br>1961年01月01日                                             |                                                                                                    |                         |
| 1        | <mark>性別:</mark><br>男性                                                  |                                                                                                    |                         |
|          | <mark>メールアドレス:</mark><br>bosyunin@bosyunin.ne.jp<br>※メールアドレスを修正する場      | 場合は <u>こちら</u> をクリックしてください(修正後、あらためて申請し                                                                        | ってください)。                |
|          | 戻る 次へ                                                                   | ここをクリックします                                                                                                    |                         |
| uright.  | © The General Insurance Association of                                  | í Japan. All rights reserved.                                                                                  | 個人情報保護                  |
| _4       | 資格情報が表示                                                                 | されます 同情報に誤りがたいこ                                                                                                |                         |
|          | 員10月刊(23)                                                               | で10よう。四月秋に成りかない。                                                                                               | 山在物が宝際の在粉を思たる場合は多い      |
| -4.      | ※「コンサルティン                                                               |                                                                                                    |                         |

| 申請区分:<br>新規申請             |                                                                            |  |
|---------------------------|----------------------------------------------------------------------------|--|
|                           |                                                                            |  |
| 試験合格情報:<br>·損保一般試験(有効期間)  | 0                                                                          |  |
| 損保一般試験(基礎)                | : 2020年10月31日                                                              |  |
| 損1米一般試験(自動単<br>損保一般試験(火災) | 2020年10月31日<br>: 2020年10月31日                                               |  |
| 損保一般試験(傷害)                | : 2020年10月31日                                                              |  |
| ・「コンサルティングコース             | 」試験(合格判定日)                                                                 |  |
| コンサルティングコース               | (試験(新規):2014年06月01日                                                        |  |
| 登録届出情報:                   |                                                                            |  |
| 登録届出年数                    | : 1年8か月                                                                    |  |
| 上記の登録届出年数が実               | この年数と異なる場合は、上記の期間を含めて、以下の登録届出年月および し、し、「「「「「」」、「「「」」、「「」」、「「」」、「「」」、「「」」、「 |  |
| ※通算して2年以上の登録              | 場出年数が確認できれば、全ての登録届出年数を入力する必要はありません。                                        |  |
| 登録届出年月                    | : 2010 文年 04 文月 ~ 2010 文年 09 文月                                            |  |
| 登録届出年月                    | : 2015 🗸 年 04 🗸 月 ~ 2016 🗸 年 12 🗸 月                                        |  |
| 登録届出年数(通算)                | · 02 v年 02 vか月                                                             |  |
|                           |                                                                            |  |

ログイン日時:2022年01月13日 09時49分

## 6.損害保険大学課程の認定

## 6-1. 認定の申請

#### 《参考》

「専門コース」申請の場合は、以下の画面となります。

| マイページ » 損害保険大学課程                                          | · 認定照会 » 基本情報確認 » 認定要件                                 |  |
|-----------------------------------------------------------|--------------------------------------------------------|--|
| 本システムに登録されている、あなたの資                                       | 格情報は以下のとおりです。                                          |  |
| 認定甲請を行うための大切な情報になりま                                       | こすので、内容に誤りがないかご 確認ください。                                |  |
| 家示前報が読っている場合は、認定単語などの場合は、認定単語などのである。 新属保険会社に体額してください(新属保) | を行うことかできませんので、ヨ該頂種の修正で<br>除会社が内容を修正後 あらためて由誌を行ってくだえい)。 |  |
|                                                           | MARN THE CREEK O SHOW OF METHOD COLOURS                |  |
| 申請区分:                                                     |                                                        |  |
| 新規申請                                                      |                                                        |  |
|                                                           |                                                        |  |
| 該駅台格情報:<br>・損保→続試験(右効期限)                                  |                                                        |  |
| 損保一般試験(基礎)                                                | : 2017年01月31日                                          |  |
| 保険商品教育制度試験(自動車)                                           | : 2017年01月31日                                          |  |
| ・「専門コース」試験(合格判定日)                                         |                                                        |  |
| 専門コース試験(法律単位)                                             | : 2012年07月05日                                          |  |
| 代理店等门試験(税務)                                               | : 2001年07月01日                                          |  |
|                                                           |                                                        |  |
|                                                           |                                                        |  |
|                                                           |                                                        |  |
|                                                           |                                                        |  |
|                                                           |                                                        |  |
|                                                           |                                                        |  |

| TIPS     |
|----------|
| (役にすつ情報) |

## 6.損害保険大学課程の認定

| 6-1 | 認定の由 | 詰   |
|-----|------|-----|
| 0 1 |      | O P |

## 6-1-5. 申請内容および申請内容に関する誓約事項が表示されます。内容に誤り(偽り)がないことを確認し、【誓約します】をチェックのうえ、【次へ】をクリックします。

| ログイン日時:2021年12月22日 14時04分                                                                                                    | ログイン日時:2022年01月13日                                                                                      |
|----------------------------------------------------------------------------------------------------|----------------------------------------------------------------------------------------------------|
|                                                                                                    | 誓約                                                                                                    |
| ー<br>申請内容および申請内容に関する誓約事項を確認いただき、「誓約します」をチェックのうえ、「次へ」ボタン                                                                                                    | を押してください。                                                                                               |
|                                                                                                    |                                                                                                    |
| 試験合格情報:<br>- 損保一般試験(有効期限)                                                                                                    |                                                                                                    |
| 損保一般試験(基礎) :2020年10月31日<br>損保一般試験(基礎) :2020年10月31日                                                                                                    |                                                                                                    |
| 指保一般試験(火災) :2020年10月31日                                                                                                    |                                                                                                    |
| 損保一般試験(傷害) :2020年10月31日                                                                                                    |                                                                                                    |
| <ul> <li>「コンサルティングコース」試験(合格判定日)</li> <li>コンサルティングコース試験(新規):2014年06月01日</li> </ul>                                                                                                    |                                                                                                    |
| <b>祭得尼山桂起</b> -                                                                                                    |                                                                                                    |
| 登録届出年数 : 1年 8か月                                                                                                    |                                                                                                    |
| 入力情報<br>※發展中午日 · 2010年 04日 ~ 2010年 00日                                                                                                    |                                                                                                    |
| 登録届出年月 :2016年 04月 · 2017年 12月                                                                                                    |                                                                                                    |
| 登録届出年数(通篇) : 2年 2か月                                                                                                    |                                                                                                    |
| 申請内容に関する誓約                                                                                                    |                                                                                                    |
| 私は、以下について誓約します。<br>なお、申請内容・誓約内容に偽りがあった場合、または申請後・認定期間中に認定要件を充たさなくか。                                                                                                    | った場合                                                                                                    |
| には、認定の取消しについて異議を申し立てません。<br>「認定申請内容に虚偽がない」と                                                                                                    |                                                                                                    |
| ・認定申請日の前3年以内に損害保険の業務に関し、著しく不適当な行為がないこと<br>・遅来にわたり、反社会的執力に該当しないこと、お上び同塾もと関係を持たないこと                                                                                                    |                                                                                                    |
| **/パビッソビン、ルモエスロッカンコに68×日の***こと、のよび1917573と1911がとけたさまいこと                                                                                                    |                                                                                                    |
| 反社会的勢力の詳細は <u>こちら</u><br>認定要件の詳細は <u>こちら</u>                                                                                                    |                                                                                                    |
| ()チェックします                                                                                                    |                                                                                                    |
| ■ 誓約します ● ノインノン ● フ                                                                                                    |                                                                                                    |
| 展る 次へ 2ここをクリックします                                                                                                    |                                                                                                    |
|                                                                                                    |                                                                                                    |
|                                                                                                    |                                                                                                    |
| <sup>©</sup> The General Insurance Association of Japan. All rights reserved.<br>損保協会ホームページへ掲載する項目が表示されます。<br>チェックのうえ、【次へ】をクリックします。                                                                                                    | ◎△☆                                                                                                    |
| <sup>©</sup> The General Insurance Association of Japan. All rights reserved.<br>損保協会ホームページへ掲載する項目が表示されます。P<br>チェックのうえ、【次へ】をクリックします。<br>【人・資格情報システム                                                                                                    | <sup>個人</sup> 1<br>N容を確認し、「同意します」?                                                                      |
| <sup>®</sup> The General Insurance Association of Japan All rights reserved.<br>損保協会ホームページへ掲載する項目が表示されます。<br>チェックのうえ、【次へ】をクリックします。<br>【人・資格情報システム                                                                                                    | ◎人⑴                                                                                                    |
| <ul> <li>* © The General Insurance Association of Japan. All rights reserved.</li> <li>損保協会ホームページへ掲載する項目が表示されます。P<br/>チェックのうえ、【次へ】をクリックします。</li> <li>美人・資格情報システム</li> <li>ゴグイン日時:2021年12月22日 14時04分</li> </ul>                                                                                                    | 個人社<br>引容を確認し、「同意します」<br>ログイン日時:2022年01月13日                                                             |
| <ul> <li>The General Insurance Association of Japan. All rights reserved.</li> <li>損保協会ホームページへ掲載する項目が表示されます。P<br/>チェックのうえ、【次へ】をクリックします。</li> <li>人・資格情報システム</li> <li>ゴグイン日時:2021年12月22日 14時04分</li> <li>マイページ » 損害保険大学課程・認定照会 » 基本情報確認 » 認定要件 » 申請</li> </ul>                                                                                                    | (個人1<br>内容を確認し、「同意します」<br>ログイン日時:2022年01月13日<br>誓約 » 掲載同章                                               |
| <ul> <li>The General Insurance Association of Japan. All Pights reserved.</li> <li> <b>損保協会ホームページへ掲載する項目が表示されます。P</b><br/><i>チェックのうえ、【次へ】をクリックします。</i> </li> <li> <b>人・資格情報システム</b> </li> <li> <b>1</b> グイン日時:2021年12月22日 14時04分     </li> <li> <b>1</b> イページ » 損害保険大学課程・認定照会 » 基本情報確認 » 認定要件 » 申請     </li> </ul>                                                                                                    | (個人村<br>内容を確認し、「同意します」<br>ログイン日時:2022年01月13日<br>誓約 » 掲載同意                                               |
| <ul> <li>The General Insurance Association of Japan. All rights reserved.</li> <li>損保協会ホームページへ掲載する項目が表示されます。<br/>チェックのうえ、【次へ】をクリックします。</li> <li>人・資格情報システム</li> <li>マイハージ、資格情報システム</li> <li>マイハージ、指害保険大学課程・認定照会、※基本情報確認、※認定要件、》申請<br/>銀路会ホームページへ掲載する項目等について確認いただき、「同意します」をチェックのうえ、「次へ」す</li> </ul>                                                                                                    | (個人1)<br>内容を確認し、「同意します」<br>ログイン日時:2022年01月13日<br>誓約 » 掲載同意<br>なった持い。                                    |
| <ul> <li>The General Insurance Association of Japan. All rights reserved.</li> <li>損保協会ホームページへ掲載する項目が表示されます。P<br/>チェックのうえ、【次へ】をクリックします。</li> <li>人・資格情報システム</li> <li>マイページ » 損害保険大学課程・認定照会 » 基本情報確認 » 認定要件 » 申請<br/>損保協会ホームページへ掲載する項目等について確認いただき、「同意します」をチェックのうえ、「次へ」す</li> </ul>                                                                                                    | (個人1)<br>内容を確認し、「同意します」。<br>ログイン日時:2022年01月13日<br>誓約 » 掲載同意<br>なっを押してください。                              |
| <ul> <li>The General Insurance Association of Japan. All rights reserved.</li> <li>損保協会ホームページへ掲載する項目が表示されます。P<br/>チェックのうえ、【次へ】をクリックします。</li> <li>人・資格情報システム</li> <li>ウイン日時:2021年12月22日 14時04分</li> <li>マイページ » 損害保険大学課程・認定照会 » 基本情報確認 » 認定要件 » 申請<br/>損保協会ホームページへ掲載する項目等について確認いただき、「同意します」をチェックのうえ、「次へ」才<br/>損保協会ホームページへの掲載可意</li> </ul>                                                                                                    | (個人1)<br>内容を確認し、「同意します」。<br>ログイン日時:2022年01月13日<br>誓約 » 掲載同意.<br>なっを押してください。                             |
| <ul> <li>The General Insurance Association of Japan. All rights reserved.</li> <li>損保協会ホームページへ掲載する項目が表示されます。P<br/>チェックのうえ、[次へ]をクリックします。</li> <li>人・資格情報システム</li> <li>ウイン日時:2021年12月22日 14時04分</li> <li>マイページ » 損害保険大学課程・認定照会 » 基本情報確認 » 認定要件 » 申請<br/>損保協会ホームページへ掲載する項目等について確認いただき、「同意します」をチェックのうえ、「次へ」す<br/>損保協会ホームページへ掲載する項目等について確認いただき、「同意します」をチェックのうえ、「次へ」す<br/>損保協会ホームページへ掲載する項目等について確認いただき、「同意します」をチェックのうえ、「次へ」す</li> </ul>                                                                                                    | (個人1)<br><b>3 容を確認し、「同意します」</b><br>ログイン日時:2022年01月13日<br>誓約 » 掲載同意.<br>(なっを押してください。<br>/ます。             |
| <ul> <li>The General Insurance Association of Japan. All rights reserved.</li> <li>損保協会ホームページへ掲載する項目が表示されます。P<br/>チェックのうえ、[次へ]をクリックします。</li> <li>人・資格情報システム</li> <li>ウイン日時:2021年12月22日 14時04分</li> <li>マイページ » 損害保険大学課程・認定照会 » 基本情報確認 » 認定要件 » 申請<br/>損保協会ホームページへ掲載する項目等について確認いただき、「同意します」をチェックのうえ、「次へ」す</li> <li>損保協会ホームページへ掲載する項目等について確認いただき、「同意します」をチェックのうえ、「次へ」す</li> <li>損保協会ホームページへの掲載可意</li> <li>私は、損害保険大学課程認定者として、損保協会ホームページに以下の項目が表示されることに同意し、</li> </ul>                                                                                                    | (個人1)<br><b>3容を確認し、「同意します」</b><br>ログイン日時:2022年01月13日<br>誓約 » 掲載同意<br><b>29.を押してください。</b>                |
| <ul> <li>The General Insurance Association of Japan. All rights reserved.</li> <li>損保協会ホームページへ掲載する項目が表示されます。<br/>チェックのうえ、[次へ]をクリックします。</li> <li>人・資格情報システム</li> <li>マイページ » 損害保険大学課程・認定照会 » 基本情報確認 » 認定要件 » 申請<br/>間保協会ホームページへ掲載する項目等について確認いただき、「同意します」をチェックのうえ、「次へ」オ<br/>損保協会ホームページへ掲載する項目等について確認いただき、「同意します」をチェックのうえ、「次へ」オ</li> <li>損保協会ホームページへ掲載する項目等について確認いただき、「「同意します」をチェックのうえ、「次へ」オ</li> <li>損保協会ホームページへ掲載する項目等について確認いただき、「「同意します」をチェックのうえ、「次へ」オ</li> </ul>                                                                                                    | (個人1)<br><b>3容を確認し、「同意します」?</b><br>ログイン日時:2022年01月13日<br>誓約 » 掲載同意<br>ジタンを押してください。                      |
| Pite General Insurance Association of Japan. All hights reserved.          損保協会ホームページへ掲載する項目が表示されます。P         チェックのうえ、【次へ】をクリックします。         人・資格情報システム         ログイン日時:2021年12月22日 14時04分         イページ > 指害保険大学課程・認定照会 >> 基本情報確認 >> 認定要件 >> 申請<br>保協会ホームページへ掲載する項目等について確認いただき、「同意します」をチェックのうえ、「次へ」オ         損保協会ホームページへ掲載する項目等について確認いただき、「同意します」をチェックのうえ、「次へ」オ         損保協会ホームページへの掲載可意         私は、損害保険大学課程認定者として、損保協会ホームページに以下の項目が表示されることに同意し、         ・氏名(漢字)         ・氏名(法字)         ・氏名(法字)         ・氏名(法字)         ・日本                                                                                                    | (個人1)<br><b>3容を確認し、「同意します」</b><br>ログイン日時:2022年01月13日<br><b>誓約 » 掲載同意</b><br><b>※タンを押してください。</b>         |
| © The General Insurance Association of Japan. All hights reserved.          損保協会ホームページへ掲載する項目が表示されます。P         チェックのうえ、【次へ】をクリックします。         人・資格情報システム         ログイン日時:2021年12月22日 14時04分         イページ > 損害保険大学課程・認定照会 > 基本情報確認 > 認定要件 > 申請         保協会ホームページへ掲載する項目等について確認いただき、「同意します」をチェックのうえ、「次へ」オ         損保協会ホームページへ掲載する項目等について確認いただき、「同意します」をチェックのうえ、「次へ」オ         損保協会ホームページへ掲載する項目等について確認いただき、「同意します」をチェックのうえ、「次へ」オ         損保協会ホームページへの掲載可意         私は、損害保険大学課程認定者として、損保協会ホームページに以下の項目が表示されることに可意い         ・氏名(漢字)         ・氏名(次一)         ・読定ロース         ・読客で報号                                                                                                    | (個人1)<br><b>3容を確認し、「同意します」</b><br>ログイン日時:2022年01月13日                                                    |
| <ul> <li>*** *********************************</li></ul>                                                                                                    | (個人1)<br><b>3容を確認し、「同意します」</b><br>ログイン日時:2022年01月13日                                                    |
| <ul> <li>************************************</li></ul>                                                                                                    | (個人1)<br><b>3容を確認し、「同意します」</b><br>ログイン日時:2022年01月13日                                                    |
| <ul> <li>* Dr. General Insurance Association of Japan. All rights reserved.</li> <li>損保協会ホームページへ掲載する項目が表示されます。P<br/>チェックのうえ、【次へ】をクリックします。</li> <li>* 人・資格情報システム</li> <li>* グイン日時:2021年12月22日 14時04分</li> <li>* / イページ &gt; 指害保険大学課程・認定照会 &gt; 基本情報確認 &gt; 認定要件 &gt; 申請</li></ul>                                                                                                    | (個人1)<br><b>内容を確認し、「同意します」</b><br>ログイン日時:2022年01月13日<br><b>誓約 » 掲載同意</b><br>パタッを押いてください。<br>メます。        |
| <ul> <li>The General Insurance Association of Japan. All Pights reserved.</li> <li>損保協会ホームページへ掲載する項目が表示されます。P<br/>チェックのうえ、[次へ]をクリックします。</li> <li>人・資格情報システム</li> <li>ウイン日時:2021年12月22日 14時04分</li> <li>ウイン日時:2021年12月22日 14時04分</li> <li>マイページ &gt; 損害保険大学課程・認定照会 &gt; 基本情報確認 &gt; 認定要件 &gt; 申請<br/>間保協会ホームページへ掲載する項目等について確認いただき、「同意します」をチェックのうえ、「次へ」オ<br/>損保協会ホームページへ掲載する項目等について確認いただき、「同意します」をチェックのうえ、「次へ」オ<br/>損保協会ホームページへ掲載する項目等について確認いただき、「同意します」をチェックのうえ、「次へ」オ</li> <li>私は、損害保険大学課程認定者として、損保協会ホームページれた以下の項目が表示されることに同意し<br/>・氏名(漢字)</li> <li>・氏名(第字)</li> <li>・氏名(第字)</li> <li>・氏名(第一)</li> <li>・認定日(初回認定日と最新の認定日)</li> <li>・有効規則</li> </ul>                                                                                                    | (個人1)<br><b>3 容を確認し、「同意します」</b><br>ログイン日時:2022年01月13日<br>誓約 » 掲載同意<br><i>なっを</i> 押してください。<br>,ます。       |
| ● The General Insurance Association of Japan. All rights reserved.          損保協会ホームページへ掲載する項目が表示されます。P         チェックのうえ、[次へ]をクリックします。         シノ・資格情報システム         マイページ 》 損害保険大学課程・認定照会 》基本情報確認 》 認定要件 》 申請         資格協会ホームページへ掲載する項目等ICOLYで確認いただき、「同意します」をチェックのうえ、「次へ」オ         損保協会ホームページへ掲載する項目等ICOLYで確認いただき、「同意します」をチェックのうえ、「次へ」オ         損保協会ホームページへ掲載する項目等ICOLYで確認いただき、「同意します」をチェックのうえ、「次へ」オ         損保協会ホームページへ掲載する項目等ICOLYで確認いただき、「同意します」をチェックのうえ、「次へ」オ         損保協会ホームページへ掲載する項目等ICOLYで確認いただき、「同意します」をチェックのうえ、「次へ」オ         調整         ・氏名(漢字)         ・氏名(第字)         ・氏名(第字)         ・氏名(第字)         ・氏名(第字)         ・氏名(第字)         ・氏名(第字)         ・氏名(第字)         ・氏名(第字)         ・氏名(第字)         ・氏名(第号)         ・認定日(約回認定日と し限新の認定日)         ・有効期限         プロ意します                                                                                                    | (個人1)<br><b>3容を確認し、「同意します」</b><br>ログイン日時:2022年01月13日<br>誓約 » 掲載同意<br>なっを押してください。<br>パタッを押してください。        |
| ************************************                                                                                                    | (個人1)<br><b>3容を確認し、「同意します」</b><br>ログイン日時:2022年01月13日<br><b>誓約 &gt; 掲載同意</b><br>、<br>タンを押してください。<br>メます。 |
| *Pto Demeral Insurance Association of Japan. All rights reserved.          損保協会ホームページへ掲載する項目が表示されます。P.         チェックのうえ、【次へ】をクリックします。         シンロ時:2021年12月22日 14時04分         マイページ >> 損害保険大学課程・認定照会 >> 基本情報確認 >> 認定要件 >> 申請         保協会ホームページへ掲載する項目等について確認いただき、「同意します」をチェックのうえ、「次へ」オ         損保協会ホームページへ掲載する項目等について確認いただき、「同意します」をチェックのうえ、「次へ」オ         損保協会ホームページへ掲載する項目等について確認いただき、「同意します」をチェックのうえ、「次へ」オ         損保協会ホームページへ掲載する項目等について確認いただき、「同意します」をチェックのうえ、「次へ」オ         損保協会ホームページへ掲載する項目等について確認いただき、「同意します」をチェックのうえ、「次へ」オ         損保協会ホームページへ掲載する項目等について確認いただき、「同意します」をチェックのうえ、「次へ」オ         損保協会ホームページへ掲載する項目等について確認いただき、「同意します」をチェックのうえ、「次へ」オ         賃貸室等?         ・氏名(漢字)         ・氏名(第字)         ・氏名(第字)         ・気気(第一)         ・認定日(利回認定日と最新の認定日)         ・有効期限         シンロークします         ① チェックします         (*) 「見思いたごけない場合、認定することめいできません。                                                                                                    | 個人1<br><b>3容を確認し、「同意します」</b><br>ログイン日時:2022年01月13日<br><b>誓約 » 掲載同意</b><br>ぷケを押してください。<br>パます。           |
| <ul> <li>* On General Haurance Association of Japan All rights reserved.</li> <li> <b>損保協会ホームページへ掲載する項目が表示されます。F</b><br/><i>チェックのうえ、【次へ】をクリックします。</i> </li> <li>* 人・資格情報システム         <ul> <li>* クインー時:2021年12月22日 14時04分</li> </ul> </li> <li>* イベージ &gt; 損害保険大学課程・認定照会 &gt; 基本情報確認 &gt; 認定要件 &gt; 申請<br/>ぱ保協会ホームページへ掲載する項目等について確認いただき、「同意します」をチェックのうえ、「次へ」オ<br/>ぱ保協会ホームページへ掲載する項目等について確認いただき、「同意します」をチェックのうえ、「次へ」オ<br/>ぱ保協会ホームページへ掲載する項目等について確認いただき、「同意します」をチェックのうえ、「次へ」オ<br/>ぱ保協会ホームページへ掲載する項目等について確認いただき、「同意します」をチェックのうえ、「次へ」オ<br/>ぱ保協会ホームページに以下の項目が表示されることは「可意し<br/>・氏名(漢字)<br/>・氏名(第字)<br/>・氏名(第字)<br/>・氏名(第字)<br/>・氏名(第字)<br/>・氏名(第字)<br/>・氏名(第字)<br/>・氏名(第字)<br/>・氏名(第字)<br/>・氏名(第字)<br/>・氏名(加)<br/>での思認定日と最新の認定日)<br/>・有効期限<br/>が可能しただけない場合、認定することができません。<br/>なの</li></ul>                                                                                                    | (個人1)<br><b>3容を確認し、「同意します」</b><br>ログイン日時:2022年01月13日<br><b>誓約 &gt; 掲載同意</b><br>、<br>なっを押してください。<br>メます。 |
| <ul> <li>* Pto General Hourance Association of Japan All rights reserved.</li> <li> <b>損保協会ホームページへ掲載する項目が表示されます。F</b><br/><i>チェックのうえ、【次へ】をクリックします。</i> </li> <li>* 人・資格情報システム         <ul> <li>* グイン日時:2021年12月22日 14時04分</li> <li>* イベージ » 損害保険大学課程・認定照会 » 基本情報確認 » 認定要件 » 申請</li> <li>* 保協会ホームページへ掲載する項目等について確認いただき、「同意します」をチェックのうえ、「次へ」オ</li> </ul> </li> <li># 保協会ホームページへ掲載する項目等について確認いただき、「同意します」をチェックのうえ、「次へ」オ</li> <li># 保協会ホームページへ掲載する項目等について確認いただき、「同意します」をチェックのうえ、「次へ」オ</li> <li># 保協会ホームページへ掲載する項目等について確認いただき、「同意します」をチェックのうえ、「次へ」オ</li> <li># 保協会ホームページへ掲載する項目等について確認いただき、「同意します」をチェックのうえ、「次へ」オ</li> <li># 保協会ホームページへ掲載する項目等について確認いただき、「同意します」をチェックのうえ、「次へ」オ</li> <li># 保協会ホームページへ掲載する項目等について確認いただき、「同意します」をチェックのうえ、「次へ」オ</li> <li># 保協会ホームページへ掲載する項目等について確認いただき、「同意します」をチェックのうえ、「次へ」オ</li> <li># は常保険大学課程認定者として、損保協会ホームページに以下の項目が表示されることに可意い</li> <li>• 氏名(漢字)</li> <li>• 氏名(第字)</li> <li>• 氏名(第字)</li> <li>• 氏名(方)</li> <li>• 認定日</li> <li>• (対応は空日と最新の認定日)</li> <li>• 市効期限</li> <li>● 「チェックします</li> <li>● (シス)</li> <li>● (シス)</li> <li>● (</li></ul> | (個人1)<br><b>3容を確認し、「同意します」</b><br>ログイン日時:2022年01月13日<br><b>誓約 &gt; 掲載同意</b><br>、<br>なっを押してください。<br>ノます。 |
| <ul> <li>* Dra General Haurance Association of Japan All rights reserved.</li> <li> <b>損保協会ホームページへ掲載する項目が表示されます。F</b><br/><i>チェックのうえ、【次へ】をクリックします。</i> </li> <li>* 人・資格情報システム         <ul> <li>* グイン日時:2021年12月22日 14時04分</li> <li>* イベージ &gt; 損害保険大学課程・認定照会 &gt; 基本情報確認 &gt; 認定要件 &gt; 申請</li> <li>* 保協会ホームページへ掲載する項目等について確認いただき、「同意します」をチェックのうえ、「次へ」オ</li> </ul> </li> <li> <b>保協会ホームページへ掲載する項目等について確認いただき、「同意します」をチェックのうえ、「次へ」オ</b> <ul> <li>* 低名(加速)</li> <li>* 氏名(漢字)</li> <li>* 氏名(方)</li> <li>* 認定日(利回認定日と最新の認定日)</li> <li>* 有効期限         </li> </ul> </li> <li> <b>アム ② チェックします</b> <ul> <li>* 和助理 **********************************</li></ul></li></ul>                                                                                                    | (個人打<br>日本では、「同意します」え<br>ログイン日時:2022年01月13日                                                             |

| TIPS<br>(役に立つ情報) | 6.損害保険大学課程の認定                                                                    |        |
|------------------|----------------------------------------------------------------------------------|--------|
|                  | 6-1 認宁の由語                                                                        |        |
|                  | 1. 認足の中間<br>6-1-7. 申請内容を確認し、【申請】をクリックします。                                        |        |
|                  | 募集人・資格情報システム                                                                     |        |
|                  | 前回ログイン日時:2021年12月22日 14時04分 ログイン日時:2022年01月13日                                   | 09時49分 |
|                  | レーマイページ » 損害保険大学課程・認定照会 » 基本情報確認 » 認定要件 » 由請誓約 » 掲載同章 » 確認                       |        |
|                  | 申請情報確認後、「申請」ボタンを押してください。誤りがあれば修正をお願いします。                                         |        |
|                  | 申請情報<br>認定コース:<br>コンサルティングコース                                                    |        |
|                  | 申請区分:<br>新規申請                                                                    |        |
|                  | 申請内容に対する答約:<br>誓約します<br>損保協会ホームページへの掲載同意:                                        |        |
|                  | 同意します                                                                            |        |
|                  |                                                                                  |        |
|                  | 反る 申請 ここをクリックします                                                                 |        |
|                  | LCourright @ The General Insurance Association of Janas All rights reserved (田人地 | 法保健群士  |

## 6-1-8. 認定申請が完了します。

| ・認定の申請結果<br>は、申請いただい<br>た月の翌月の初旬                                                                                 | 募集人・資格情報システム<br>前回ログイン日時:2021年12月22日 14時04分 ログイン日時:2022年01月13日                                                                                                    | 09時49分            |
|----------------------------------------------------------------------------------------------------|----------------------------------------------------------------------------------------------------|-------------------|
| にメールでご案内<br>します。<br>※復活申請を行っ<br>た場合は、即時に<br>申請結果をご案内<br>します。                                                     | マイページ » 損害保険大学課程・認定照会 » 基本情報確認 » 認定要件 » 申請誓約 » 掲載同意 » 確認 » 完了           認定申請が完了しました。           申請結果は、システムにご登録いただいでいるメールアドレス宛でにご送信します。           申請情報           認定コース:<br>コンサルティングコース |                   |
| <ul> <li>・認定申請が完了したことをお知らせするメールは送信しません。認定申請が完了した場合、P35・「6-2-2」の「申請情報」の「ステータス」が「申請受付済」となりますので、ご確認ください。</li> </ul> | 中請区分:<br>新規申請         中請内容に関する誓約:<br>警約します         資保協会ホームページへの掲載同意:<br>同意します         可意します         マイパージへ         認定照会へ                                                             |                   |
|                                                                                                    | LCopyright © The General Insurance Association of Japan. All rights reserved. 個人情                                                                                                    | <br><u> 報保護方針</u> |

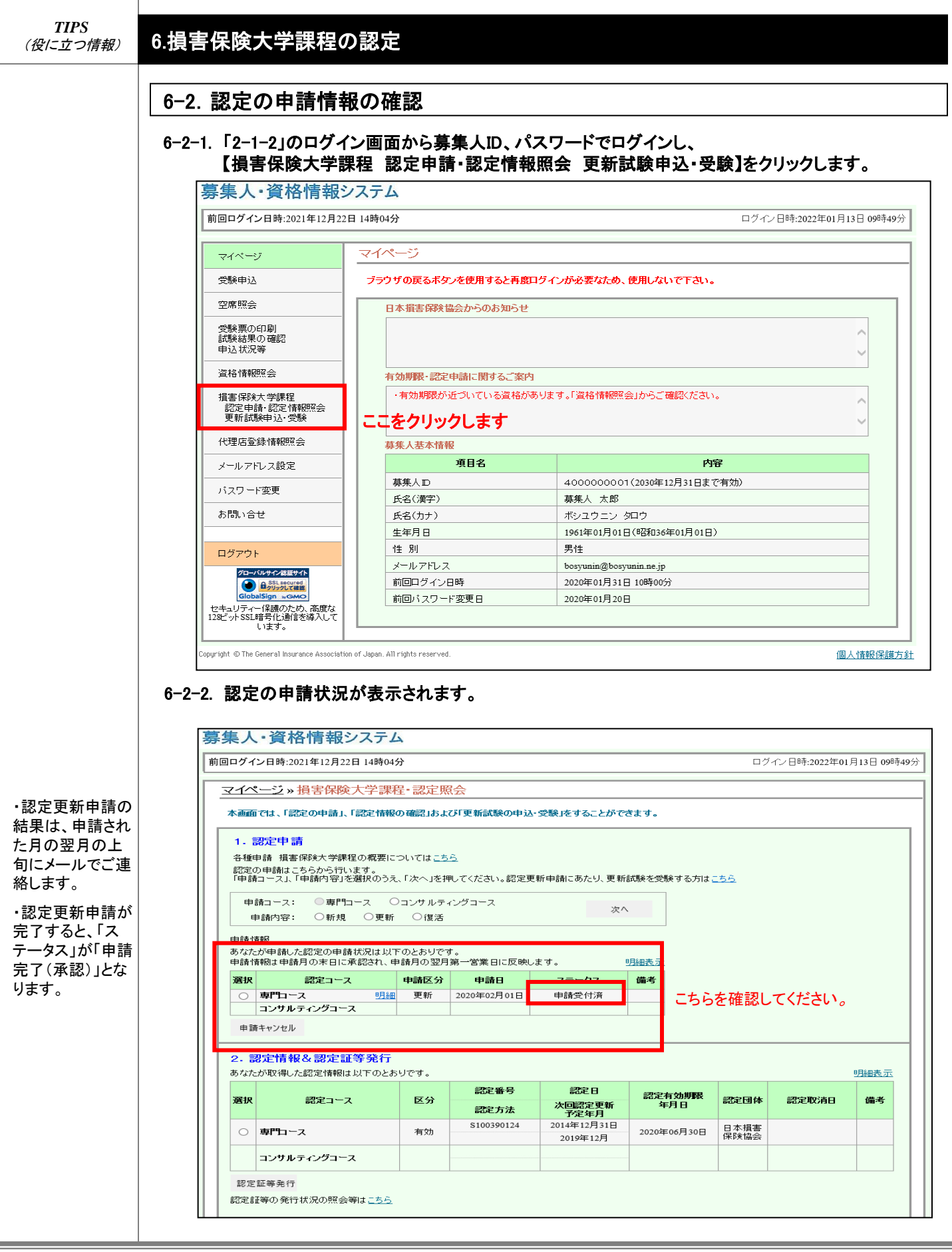

| 6-3. 認定申請のキ<br>6-3-1.「2-1-2」のログ<br>【損害保険大学 | ・ャンセル<br>イン画面から募集人ID、/<br>*課程 認定申請・認定情 | ペスワードでログインし、<br>報照会 更新試験申込・受慰 | <b>〕</b> をクリックします。       |
|--------------------------------------------|----------------------------------------|-------------------------------|--------------------------|
| 募集人·資格情報                                   | <b>ジ</b> ステム                           |                               |                          |
| 前回ログイン日時:2021年12月                          | 22日 14時04分                             |                               | ログイン日時:2022年01月13日 09時49 |
| <br>⊽1ページ                                  | マイページ                                  |                               |                          |
| 受験申込                                       | ブラウザの戻るボタンを使用すると再                      | 卸ダインが必要なため、使用しないで下さい。         |                          |
| 空席照会                                       | 日本損害保険協会からのお知らす                        | ±                             |                          |
| 受験票の印刷<br>試験結果の確認<br>申込状況等                 |                                        |                               | $\hat{}$                 |
| 資格情報照会                                     | 有効期限・認定申請に関するご案                        | 内                             |                          |
| 損害保険大学課程<br>認定申請-認定情報照会<br>更新試験申込·受験       | ・有効期限が近づいている資格                         | があります。「資格情報照会」からご確認ください。      | <b>^</b>                 |
| 代理店登録情報照会                                  | 募集人基本情報                                |                               |                          |
| メールアドレス設定                                  | 項目名                                    | 内容                            |                          |
| パフワード変更                                    |                                        | 400000001(2030年12月31日まで有      | 劾)                       |
|                                            |                                        | 募集人 太郎                        |                          |
| お問い合せ                                      |                                        | ボシュウニン タロウ                    |                          |
|                                            | 生年月日                                   | 1961年01月01日(昭和36年01月01日)      |                          |
| ログアウト                                      | 1生 別                                   |                               |                          |
| グローバルサイン裁証サイト                              | メールアドレス                                | bosyunin@bosyunin.ne.jp       |                          |
|                                            |                                        | 2020年01月31日10時00分             |                          |
| セキュリティー保護のため、高度な<br>128ビットSSL暗号化通信を導入して    |                                        | 2020年01月20日                   |                          |
| います。                                       |                                        |                               |                          |
|                                            |                                        |                               |                          |

・認定申請のキャ ンセルは、申請月 の末日まで行うこ とができます。 ※復活申請は即 時に認定を行うた め認定申請のキャ ンセルはできませ ん。

|                       | (ン日時:2021年12月22日 14時                                | 04分                                             |                 |                |                            | ログ         | イン日時:2022年01 | 月13日 09 |
|-----------------------|-----------------------------------------------------|-------------------------------------------------|-----------------|----------------|----------------------------|------------|--------------|---------|
| 1~                    | ページ»損害保険大学。                                         | <mark>果程・認</mark> 定照                            | 会               |                |                            |            |              |         |
| に直面                   | 「では、「認定の申請」、「認定情                                    | 報の確認」および                                        | び更新試験の申込        | ・受験」をすることがで    | きます。                       |            |              |         |
| 1. 1                  | 認定申請                                                |                                                 |                 |                |                            |            |              |         |
| 各種<br>認定(<br>「申請      | 申請 損害保険大学課程の概要<br>の申請はこちらから行います。<br>和ース」、「申請内容」を選択の | 割こついては <u>こち。</u><br>うえ、「次へ」を押                  | ら<br>してください。認定更 | 新申請にあたり、更新     | 試験を受験する方は、                 | <u>155</u> |              |         |
| ⊫<br>∎                | 請コース: ◎専門コース<br>申請内容: ○新規 ○更                        | <ul><li>○コンサルティ</li><li>新</li><li>○復活</li></ul> | ングコース           | 次^             | ~                          |            |              |         |
| 申請↑<br>あなた<br>申請↑     | 育報<br>とが申請した認定の申請状況は、<br>青報は申請月の末日に承認され             | 以下のとおりです<br>、申請月の翌月!                            | 「。<br>第一営業日に反映し | ます。            | 明細表示                       |            |              |         |
| 0                     | 「中キャンセルす                                            | る申請を                                            | 選択します           | ★ ● ● 請受付済     |                            |            |              |         |
| 申論                    | <sup>南キャンセル</sup> ②ここをク                             | リックしま                                           | रु              |                |                            |            |              |         |
| 2. 🖥                  | 認定情報&認定証等発行                                         | 〒<br>とおりです。                                     |                 |                |                            |            |              | 明細表示    |
| あなた                   | 調守っこう                                               | 反公                                              | 認定番号            | 認定日            | 認定有効期限                     | 沙宁同休       | 教会取ぶら        | 德义      |
| あなた<br>3 <b>8-10</b>  |                                                     | E71                                             | 認定方法            | 次回認定更新<br>予定年月 | 年月日                        | BOCLUIP    | BGAE4X7HD    | 04875   |
| あなた<br><b>選択</b>      |                                                     |                                                 |                 | 2014年12月31日    | 2020年06月30日                | 日本損害       |              |         |
| あなた<br><b>選択</b>      |                                                     | 有効                                              | S100390124      |                | 2322 COM CONTRACT 1 1571 1 | 保B金協会      |              |         |
| あなた<br><b>選択</b>      | 専門コース                                               | 有効                                              | S100390124      | 2019年12月       | 2020100,100                | PREA MILLA |              | -       |
| あなた<br><b>選択</b><br>〇 | 専門コース<br>コンサルティングコース                                | 有効                                              | \$100390124     | 2019年12月       |                            | PREAMUZA   |              |         |

| 第集人・資格情報システム         「「日本」2014年12月21日14時95日         マイベージ > 株主保険大学運程・認定服会 > 中清キャンセル         ************************************                                                                                                    | 夢集人・資格情報システム         ● 四マイン目中2021年3月22日1480%         ● マイベージ -> 出版金版大学課程:回定服会。申請キャンセル         ● 回帰営業団の3:1年3年4->ビルドラン学業内、てくたい。         ● 回帰営業団の3:1年3年4->ビルドラン学業内、てくたい。         ● 回帰営業団の3:1年3年4->ビルドラン学業内、てくたい。         ● 回帰営業団の3:1年3年4->ビルドラン学業内、てくたい。         ● 回帰営業団の3:1年3年4->ビルドラン学業内、マインパク、B 都得能:<br>1日、1日、1日、1日、1日、1日、1日、1日、1日、1日、1日、1日、1日、1                                                                                                    | 0-3. 認正 中 詞 の キャンセル<br>6-3-3. 申請内容(キャンセル内容)を確認し、【申請キャンセル                                                                                                    | ル】をクリックしてください。                             |
|----------------------------------------------------------------------------------------------------|----------------------------------------------------------------------------------------------------|----------------------------------------------------------------------------------------------------|--------------------------------------------|
| 「「「「「」」」」」         「」」」」」         「」」」」」         「」」」」」         「」」」」」         「」」」」」         「」」」」」         「」」」」」         「」」」」」         「」」」」         「」」」」         「」」」」         「」」」」         「」」」」         「」」」」         「」」」」         「」」」」         「」」」」         「」」」」         「」」」」         「」」」」         「」」」」         「」」」         「」」」」         「」」」」         「」」」」         「」」」         「」」」         「」」」         「」」」         「」」」         「」」」         「」」」         「」」」         「」」」         「」」」         「」」」         「」」」         「」」」         「」」」         「」」」         「」」」         「」」」         「」」」         「」」」         「」」」         「」」」         「」」」         「」」」         「」」」         「」」」         「」」」         「」」         「」」」         「」」」         「」」」         「」」」         「」」」         「」」」         「」」」         「」」」         「」」」         「」」」         「」」         「」」         「」」         「」」         「」」         「」」         「」」         「」」         「」」         「」」         「」」         「」」         「」」         「」」         「」」         「」」         「」」         「」」         「」」         「」」         「」」         「」」         「」」         「」」         「」」         「」」          「」」         「」」                                                                                                    | 副田口グイン目時2011年11月22日14時4分     ログイン目時2021年11月22日 14時4分       マイベージ。開放保険大型発行・認定現金。申請キャンセル       ● 読む       ● 読む                                                                                                    | 募集人・資格情報システム                                                                                                    |                                            |
| マイページ。         単語音楽シンセル           ● 空音:         ● 空音:           ● 空音:         ● 空音:           ● 空音:         ● ご言:           ● 回言:         ● ご言:           ● 回言:         ● ご言:           ● 回言:         ● ご言:           ● 回言:         ● ご言:           ● 回言:         ● ご言:           ● 回言:         ● ご言:           ● 回言:         ● ご言:           ● 回言:         ● 空音:           ● 回言:         ● 空音:           ● 空音:         ● 空音:           ● 空音:         ● 空音:           ● 空音:         ● 空音:           ● 空音:         ● 空音:           ● 空音:         ● 空音:           ●                                                                                                    | マイベージ ・ 御吉谷殿大学課程 - 認定整法 ・ 申請キャンセル           ・ 御子供書           ・ 御子供書           ・ 御子供書           ・ 御子供書           ・ 御子供書           ・ 御子(二)           ● 御子(二)           ● 御子(二) <th>前回ログイン日時:2021年12月22日 14時04分</th> <th>ログイン日時:2022年01月13日 09時49</th>                                                                                                    | 前回ログイン日時:2021年12月22日 14時04分                                                                                                    | ログイン日時:2022年01月13日 09時49                   |
| ・・・・・・・・・・・・・・・・・・・・・・・・・・・・・・・・・・・・                                                                                                    | ●現代電音報告の大、19第4+>とならえ名を使用してださい。           ●見合:<br>2017年15月1日<br>2017年15月1日<br>2017年5月1日<br>2017年5月                                   |                                                                                                    |                                            |
| ・         ・         ・         ・         ・         ・         ・         ・         ・         ・         ・         ・         ・         ・         ・         ・         ・         ・         ・         ・         ・         ・         ・         ・         ・         ・         ・         ・         ・         ・         ・         ・         ・         ・         ・         ・         ・         ・         ・         ・         ・         ・         ・         ・         ・         ・         ・         ・         ・         ・         ・         ・         ・         ・         ・         ・         ・         ・         ・         ・         ・         ・         ・         ・         ・         ・         ・         ・         ・         ・         ・         ・         ・         ・         ・         ・         ・         ・         ・         ・         ・         ・         ・         ・         ・         ・         ・         ・         ・         ・         ・         ・         ・         ・         ・         ・         ・         ・         ・         ・         ・         ・         ・         ・         ・         ・         ・                                                                                                            | 981:<br>2015年30<br>9859:<br>20157<br>20157         9859:<br>20157         9859:<br>20157         9859:<br>20157         000000000000000000000000000000000000                                                                                                    | 申請内容を確認のうえ、「申請キャンセル」ボタンを押してください。                                                                                                    |                                            |
| 第一つ-、         第二つ-、         第二つ-、         第二の         第二の                                                                                                    | マニーニー、<br>・サーニー、<br>・サーニー、<br>・サーニー、<br>・サーニー、<br>・サーニー、<br>・サーニー、<br>・ロー・サーレー・レーン・レーン・レーン・レーン・レーン・レーン・レーン・レーン・レーン・                                                                                                    | 申請情報<br>申請日:<br>2012年08月20日                                                                                                    |                                            |
| PGE 9:         第時時           PSUST         PSUST           PSUST         PSUST           PSUST </td <td>・         ・         ・         ・         ・         ・         ・         ・         ・         ・         ・         ・         ・         ・         ・         ・         ・         ・         ・         ・         ・         ・         ・         ・         ・         ・         ・         ・         ・         ・         ・         ・         ・         ・         ・         ・         ・         ・         ・         ・         ・         ・         ・         ・         ・         ・         ・         ・         ・         ・         ・         ・         ・         ・         ・         ・         ・         ・         ・         ・         ・         ・         ・         ・         ・         ・         ・         ・         ・         ・         ・         ・         ・         ・         ・         ・         ・         ・         ・         ・         ・         ・         ・         ・         ・         ・         ・         ・         ・         ・         ・         ・         ・         ・         ・         ・         ・         ・         ・         ・         ・         ・         ・         ・         ・         ・         ・</td> <td>  認定コース:<br/>  専門コース</td> <td></td>                                                                                                    | ・         ・         ・         ・         ・         ・         ・         ・         ・         ・         ・         ・         ・         ・         ・         ・         ・         ・         ・         ・         ・         ・         ・         ・         ・         ・         ・         ・         ・         ・         ・         ・         ・         ・         ・         ・         ・         ・         ・         ・         ・         ・         ・         ・         ・         ・         ・         ・         ・         ・         ・         ・         ・         ・         ・         ・         ・         ・         ・         ・         ・         ・         ・         ・         ・         ・         ・         ・         ・         ・         ・         ・         ・         ・         ・         ・         ・         ・         ・         ・         ・         ・         ・         ・         ・         ・         ・         ・         ・         ・         ・         ・         ・         ・         ・         ・         ・         ・         ・         ・         ・         ・         ・         ・         ・         ・         ・                                                                                                            | 認定コース:<br>  専門コース                                                                                                    |                                            |
| ・         ・         ・         ・         ・         ・         ・         ・         ・         ・         ・         ・         ・         ・         ・         ・         ・         ・         ・         ・         ・         ・         ・         ・         ・         ・         ・         ・         ・         ・         ・         ・         ・         ・         ・         ・         ・         ・         ・         ・         ・         ・         ・         ・         ・         ・         ・         ・         ・         ・         ・         ・         ・         ・         ・         ・         ・         ・         ・         ・         ・         ・         ・         ・         ・         ・         ・         ・         ・         ・         ・         ・         ・         ・         ・         ・         ・         ・         ・         ・         ・         ・         ・         ・         ・         ・         ・         ・         ・         ・         ・         ・         ・         ・         ・         ・         ・         ・         ・         ・         ・         ・         ・         ・         ・         ・         ・                                                                                                            | ************************************                                                                                                    | 申請区分:<br>更新申請                                                                                                    |                                            |
| 第28.45-4         「日本・ンゴー」           「日本・ンゴー」         ここをクリックします           Cognetal Insurance Association of Japan, All rights reserved.         ()           Cognetal Insurance Association of Japan, All rights reserved.         ()                                                                                                    | 新学校会ホームページへの思想時間:           新聞しまず           こここをクリックします           Captifie Of the lower de devectation of Jages. All rights reserved.           ① -3-4. 認定申請のキャンセルが完了します。           多集人・資格情報システム           前回ログイン目時:2021年12月22日 14時の分           ログイン目時:2021年12月22日 14時の分           ログイン目時:2021年12月22日 14時の分           マイベージ ・指告保険大学課程・認定戦会、申請キャンセル » 完了           ************************************                                                                                                    | <ul> <li>申請内容に関する誓約:</li> <li>誓約します</li> </ul>                                                                                                    |                                            |
| INSUL 3           INSUL 3           INSUL 3           INSUL 3           Copyright 0 The General Insurance Association of Japan. All rights reserved.           G-3-4. ISDE 中請のキャンセルが完了します。 <b>5年人・資格情報システム</b> MBログイン目時:2021年12月22日 14時04分           ログイン目時:2021年12月22日 14時04分           ログイン目時:2021年12月22日 14時04分           ログイン目時:2021年12月22日 14時04分           ログイン目時:2021年12月22日 14時04分           ログイン目時:2021年12月22日 14時04分           ログイン目時:2021年12月22日 14時04分           ログイン目時:2021年12月23日 14時04分           ログイン目時:2021年12月23日 14時04分           ログイン目時:2021年12月23日 14時04分           ログイン目時:2021年12月23日 14時04分           ログイン目時:2021年12月23日 14時04分           ログイン目時:2021年12月23日 14時04分           ログイン目時:2021年12月23日 14時04分           ログイン目時:2021年12月23日 14時04分           ログイン目時:2021年12月23日 14時04分           ログイン目時:2021年12月23日 14時04分           ログイン目時:2021年12月23日 14時04分           ログイン目時:2021年12月23日 14時04分           ログイン目時:2021年12月23日           ログイン目時:2021年12月23日           ログイーン           11日:11日           ログイン目時:2021年11日           11日:11日           11日:11日           11日:11日           11日:11日           11日:11日                                                                                                    | INSERT         INSERT         INSE                                                                                                    | 損保協会ホームページへの掲載同意:<br>回来 キキ                                                                                                    |                                            |
| Cognigation         企業数           0.5-0-4. 認定申請のキャンセルが完了します。           第集人・資格情報システム           1000グイン目時:2021年12月22日 14時04分           ログイン目時:2022年01月13日 0           マイページ > 損害保険大学課程・認定照会 >> 申請キャンセル >> 完了           申請キャンセル >> 完了           申請キャンセル >> 完了           申請本日:           2012年08月20日           2012年08月20日           申請本日:           2012年08月20日           2012年08月20日           申請本日:           2012年08月20日           2012年08月20日           申請本日:           2012年08月20日           2012年08月20日           第二十二、           2012年08月20日           2012年08月20日           2012年08月20日           2012年08月20日           2012年08月20日           2012年08月20日           2012年08月20日           2012年08月20日           2012年08月20日           2012年08日           2012年08日           2012年11           2012年11           2012年11           2012年11           2012年11           2013日           2014日           2015日           2015日           2015日                                                                                                    | Cyperget @ the Gaerral Inservace Association of Jugan. All rights reserved.       個人情報記述         c-3-4. 認定申請のキャンセルが完了します。         第集人・資格情報システム         「第集人・資格情報システム         「第二〇二」、指書名除文学課程・認定照会、※申請キャンセル ※完了         申請書         2013年0月30日         282-7-2、<br>第一二二、<br>第一二二、<br>第一二二、<br>第一二二、<br>第四二二、<br>第二二二、<br>第四二二、<br>第二二二、<br>第四二二、<br>第二二二、<br>第四二二、<br>第二二二、<br>第四二二、<br>第二二二、<br>第四二二、<br>第二二二、<br>第四二二、<br>第二二二、<br>第四二二、<br>第二二二、<br>第四二二、<br>第二二二、<br>第四二二、<br>第四二二、<br>第二二二、<br>第四二二、<br>第四二二、<br>第二二二、<br>第四二二、<br>第四二二、<br>第二二二、<br>第四二二、<br>第四二二、<br>第二二二、<br>第二二二、<br>二、<br>二、<br>第二二二、<br>二、<br>二、<br>第二二二、<br>第二二二、<br>第二二二、<br>第二二二、<br>二 |                                                                                                    |                                            |
| 6-3-4. 認定申請のキャンセルが完了します。<br>募集人・資格情報システム<br>前回ログイン日時:2021年12月22日 14時04分 ログイン日時:2022年01月13日 0<br>マイページ » 損害保険大学課程・認定照会 » 申請キャンセル » 完了<br>申請キャンセルが完了しました。<br>単語情報<br>申認日:<br>2012年08月20日<br>認定コース:<br>専門コース<br>単語に<br>見の1日:<br>2012年08月20日<br>認定コース:<br>専門コース<br>単語に<br>同時1話<br>単語の言:<br>電話の言:<br>電話の言:<br>『の語の言:<br>『の語の言:<br>『の語の言:<br>『の語の言:<br>『の語の言:<br>『の語の言:<br>『の語の言:<br>『の語の言:<br>『の語の言:<br>『の語の言:<br>『の語の言:<br>『の語の言:<br>『の語の言:<br>『の語の言:<br>『の語の言:<br>『の言:<br>『の語の言:<br>『の語の言:<br>『の語の言:<br>『の語の言:<br>『の語の言:<br>『の語の言:<br>『の語の言:<br>『の語の言:<br>『の語の言:<br>『の語の言:<br>『の語の言:<br>『の語の言:<br>『の語の言:<br>『の言:<br>『の<br>『の言:<br>『の言:<br>『の言:<br>『の<br>『の<br>『の<br>『の<br>『の<br>『の<br>『の<br>『の<br>『の<br>『の | <ul> <li>6-3-4. 認定申請のキャンセルが完了します。</li> <li>募集人・資格情報システム 前回ウイン目時:2022年01月13日の時40 マイページ ※損害保険大学課程:認定照会 ※申請キャンセル ※完了 申請キャンセルが完てしました。 </li> <li>申請特問 申請告報 申請告報 申請告報 申請告報 申請告報 申請告報 申請告報 申請告報 申請告報 申請告報 申請告報 申請告報 申請告報 申請告報 申請告報 申請告報 申請告報 申請告報 申請告報 申請告報 申請告報 申請告報 申請告報 申請告報 申請告報 申請告報 申請告報 申請告報 申請告報 申請告報 申請告報 申請告報 申請告報 申請告報 申請告報 申請告報 ● ● ● ● ● ● ● ● ● ● ● ● ● ● ● ● ● ● ●</li></ul>                                                                                                    |                                                                                                    |                                            |
| 募集人・資格情報システム         前回ログイン目時:2021年12月22日 14時04分         ログイン目時:2021年11月13日 0         マイページ > 過客保険大学課程・認定照会 > 申請キャンセル > 完了         申請キャンセルが完てしました。         申請日:         2012年05月20日         ジェコース:         専門ロース         申請外部に関する答約:         客約します         別(福会ネームページへの掲載同意:         同想します                                                                                                    | 夢集人・資格情報システム         前回ログイン目時:2021年12月22日 14時04分         ログイン目時:2022年01月13日 09時4         マイページ » 損害保険大学課程・認定照会 » 申請キャンセル » 完了         申請キャンセルが充てしました。         申請報報         申請報報         申請報報         申請報報         申請書         2012年05月30日         認定サース:         申請人寄に関する書約:         登場します         解除国の         申請人寄に関する書約:         要します         マイページへの患薬同意:         回想します                                                                                                    | Copyright © The General Insurance Association of Japan. All rights reserved.                                                                                                    | <u>個</u> 人情報保護                             |
| 前回ログイン日時:2022年01月13日0         マイページ » 損害保険大学課程・認定照会 » 申請キャンセル » 完了         申請キャンセルが完てしました。         申請日:         2012年08月20日         認定コース:         専門ロース         申請内容に置する誓約:         要約します                                                                                                    | 前回ログイン目時:2021年12月22日 14時04分       ログイン目時:2022年01月13日 09時4         マイページ ※ 指字保険大学課程・認定照会 ※ 申請キャンセル ※ 完了         申請++>ンセルが完了しました。         申請日:         2012年0月20日         認定ース:         申請内部に関する答約:         要新申請         申請内部に関する答約:         警約します         同意します         マイページへの思想同窓:         マイページへ 認定照金へ                                                                                                    | Copyright © The General Insurance Association of Japan. All rights reserved.<br>6-3-4. 認定申請のキャンセルが完了します。                                                                                                    | 個人情報保護                                     |
| マイページ » 損害保険大学課程・認定照会 » 申請キャンセル » 完了         申請キャンセルが売了しました。         申請日:         2012年08月20日         認定コース:         専問コース         申請内部に関する誉約:         著約します         御鼠会ホームページへの掲載同意:         同意します                                                                                                    | マイページ » 損害保険大学課程・認定照会 » 申請キャンセル » 完了         申請4キンセルが完了しました。         申請4時記         申請6日:         2012年00月20日         認定コース:         専問ロース         申請4時記         申請4時記         申請4時記         申請4時記         申請45:         2012年00月20日         認定コース:         専問ロース         申請45:         ■請45:         申請45:         ■請45:         ■請45:         ■請45:         ■請約5:         「同意します         マイページへ       認定服会へ                                                                                                    | Copyright © The General Insurance Association of Japan. All rights reserved.<br>6-3-4. 認定申請のキャンセルが完了します。<br>募集人・資格情報システム                                                                                                    | 個人情報保護                                     |
| 申請申請         申請申請         即請日:         2012年08月20日         認定コース:         専門コース         申請反分:         更新申請         申請内容に関する誓約:         警約します                                                                                                    | 申請キ・シセルが完てしました。          申請申記:<br>2012年08月20日         認定コース:<br>専門コース         申請公分:<br>更新申請         申請内容に関する書約:<br>著おします         習保協会ホームページへの掲載同念:<br>同意します         マイページへ         認定限会へ                                                                                                    | Copyright @ The General Insurance Association of Japan. All rights reserved.         6-3-4. 認定申請のキャンセルが完了します。         募集人・資格情報システム         前回ログイン目時:2021年12月22日 14時04分                                                                                                    | <u>個人情報保護</u><br>ログイン日時:2022年01月13日 09時45  |
| 申請信報         申請日:         2012年08月20日         認定コース:         専門コース         申請区分:         夏新申請         申請内容に関する誓約:         著約します         指保協会ホームページへの掲載同意:         同意します                                                                                                    | 申請指報         申請日:         2012年08月20日         認定コース:         専門コース         申請区分:         夏新申請         申請内容に関する整約:         著約します         溜保協会ホームページへの掲載同意:         同意します         マイページへ         認定照会へ                                                                                                    | Copyright © The General Insurance Association of Japan. All rights reserved.         6-3-4. 認定申請のキャンセルが完了します。         募集人・資格情報システム          前回ログイン日時:2021年12月22日 14時04分         マイページ » 損害保険大学課程・認定照会 » 申請キャンセル » 完了                                                                                                    | <u>個人情報保護</u><br>ログイン日時:2022年01月13日 09時45  |
| 申請日:       2012年08月20日         認定コース:       専門コース         申請区分:       更新申請         申請内容に関する答約:       容約します         指保協会ホームページへの掲載同意:       同意します                                                                                                    | 申請日:       2012年05月20日         認定コース:       専門コース         申請区分:       更新申請         申請内容に関する誓約:       審約します         習像協会ホームページへの掲載同意:       同意します         マイページへ       認定限会へ                                                                                                    | Copyright © The General Insurance Association of Japan. All rights reserved.         6-3-4. 認定申請のキャンセルが完了します。         募集人・資格情報システム         前回ログイン目時:2021年12月22日 14時04分         マイページ » 損害保険大学課程・認定照会 » 申請キャンセル » 完了         申請キャンセルが完てしました。                                                                                                    | <u>個人情報保護</u><br>ログイン日時:2022年01月13日 09時45  |
| 認定コース:       専門コース         申請区分:       更新申請         申請内容に関する誓約:       警約します         攪保協会ホームページへの掲載同意:       同意します                                                                                                    | 認定コース:       専門コース         申請区分:       夏新申請         申請内容に関する誓約:       参約します         習保協会ホームページへの掲載同念:       同懲します         マイページへ       認定限会へ                                                                                                    | Copyright © The General Insurance Association of Japan. All rights reserved.         6-3-4. 認定申請のキャンセルが完了します。         第集人・資格情報システム         前回ログイン日時:2021年12月22日 14時04分         マイページ » 損害保険大学課程・認定照会 » 申請キャンセル » 完了         申請申編                                                                                                    | <u>個人情報保護</u><br>ログイン日時:2022年01月13日 09時45  |
| <ul> <li>         ・         ・         ・</li></ul>                                                                                                    | 中語区分:       更新申請         申諸内容に関する誓約:       警約します         繁約します       損保協会ホームページへの掲載同意:         同意します       認定照会へ                                                                                                    | Copyright @ The General Insurance Association of Japan. All rights reserved.         6-3-4. 認定申請のキャンセルが完了します。         募集人・資格情報システム         前回ログイン目時:2021年12月22日 14時04分         マイページ » 損害保険大学課程・認定照会 » 申請キャンセル » 完了         申請申編         申請申         2012年05月20日                                                                                                    | <u>個人情報保護</u><br>ログイン日時:2022年01月13日 096時45 |
| 更新申請<br>申請内容に関する誓約:<br>誓約(ます                                                                                                    | 更新申請         申請內容に関する警約:         審約します         撥保協会ホームページへの掲載同意:         同意します         マイページへ         認定限会へ                                                                                                    | Copyright © The General Insurance Association of Japan. All rights reserved.         6-3-4. 認定申請のキャンセルが完了します。         第集人・資格情報システム         前回ログイン目時:2021年12月22日 14時04分         マイページ » 損害保険大学課程・認定照会 » 申請キャンセル » 完了         申請申編         申請日:         2012年05月20日         ジビニース:                                                                                                    | <u>個人情報保護</u><br>ログイン日時:2022年01月13日 09時45  |
| 申請内容に関する書約:                                                                                                    | 申請內容に関する誓約:         誓約します         損保協会ホームページへの掲載同意:         同意します                                                                                                    | Copyright © The General Insurance Association of Japan. All rights reserved.         6-3-4. 認定申請のキャンセルが完了します。         第集人・資格情報システム         前回ログイン日時:2021年12月22日 14時04分         マイページ > 損害保険大学課程・認定照会 > 申請キャンセル > 完了         申請申器         2012年08月20日         2012年08月20日         2012年08月20日         2012年08月20日         2012年08月20日         2012年08月20日         215年70月20日         215年70月20日         215年70月20日         215年70月20日         215年70月20日         215年70月20日         215年70月20日         215年70月20日         215年70月20日         215年70月20日                                                                                                    | (個人情報保護<br>ログイン日時:2022年01月13日 09時45        |
| 損保協会ホームページへの掲載同意:<br>同意します                                                                                                    | <b>損保協会ホームページへの掲載同意:</b><br>同意します<br>マイページへ<br>図定照会へ                                                                                                    | Copyright © The General Insurance Association of Japan. All rights reserved.       6-34. 認定申請のキャンセルが完了します。       第集人・資格情報システム       前回ログイン日時:2021年12月22日14時04分       マイページ » 損害保険大学課程・認定照会 » 申請キャンセル » 完了       申請情報       申請情報       申請情報       申請日:<br>2012年08月20日       ジビュース:<br>専門コース       申請任約:<br>通新申請                                                                                                    | <u>個人情報保護</u><br>ログイン日時:2022年01月13日 09時45  |
|                                                                                                    | マイページへ 認定照会へ                                                                                                    | Copyright © The General Insurance Association of Japan. All rights reserved.         6-3-4. 認定申請のキャンセルが完了します。         第集人・資格情報システム         前回ログイン日時:2021年12月22日 14時04分         マイページ » 損害保険大学課程・認定照会 » 申請キャンセル » 完了         申請日:         2012年05月20日         ジニーン:         専講日:         2012年05月20日         ジニーン:         専講日:         2012年05月20日         ジニーン:         専講日:         2012年05月20日         ジニーン:         専講日:         2012年05月20日         ジニーン:         専講日:         2013年05月20日         ジニーン:         夏斯申請         申請内容に関する答約:         愛知します                                                                                                    | <u>個人情報保護</u><br>ログイン日時:2022年01月13日 09時45  |
|                                                                                                    | マイページへ 認定照会へ                                                                                                    | Copyright © The General Insurance Association of Japan. All rights reserved.         6-3-4. 認定申請のキャンセルが完了します。         第回ログイン日時:2021年12月22日 14時04分 <u>マイページ &gt; 損害保険大学課程・認定照会</u> >> 申請キャンセル >> 完了<br>申請+キッンセルが完了しました。 <b>申請情報</b> <u>申請情報</u> <u>即請つっ</u> 、 <u>即請の目に関する答約:</u><br>変加支索 <u>即請の官に関する答約:</u><br>変加支索 <u>即請の官に関する答約:</u><br><u>同気します    </u>                                                                                                    | (個人情報保護<br>ログイン日時:2022年01月13日 09時45        |
|                                                                                                    | マイページへ                                                                                                    | current           Copyright © The General Insurance Association of Japan. All rights reserved. <b>6.3-64.</b> 認定申請のキャンセルが完了します。 <b>第集人・資格情報システム</b> 前回ログイン目時:2021年12月22日 14時04分 <b>マイページ » 損害保険大学課程・認定照会 »</b> 申請キャンセル » 完了           申請申編 <b>9.1</b> 2012年05月20日           申請申編 <b>9.1</b> 2012年05月20日           2012年05月20日 <b>9.1</b> 2012年05月20日 <b>11.1 12.1 13.1 14.1 14.1 15.1 16.1 17.1 18.1</b> 2012年05月20日 <b>17.1 17.1 17.1 17.1 17.1 17.1 17.1 17.1 17.1 17.1 17.1 17.1 17.1 17.1 17.1 17.1 17.1 17.1 </b>                                                                                                    | (個人情報保護<br>ログイン日時:2022年01月13日 09時45        |
| マイページへ 認定照会へ                                                                                                    |                                                                                                    | current           Copyright © The General Insurance Association of Japan. All rights reserved. <b>6.3-4. 認定申請のキャンセルが完了します</b> 。 <b>第集人・資格情報システム</b> 節回ログイン目時:2021年12月22日 14時04分 <b>오</b> パページ > 損害保険大学課程・認定照会 >> 申請キャンセル >> 完了           申請報           21/ページ >> 損害保険大学課程・認定照会 >> 申請キャンセル >> 完了           申請報           2012年08月20日           ·> 申請日・2012年08月20日           ·> 即第二 - 3           ·> 週報の見び           ·> 夏渡 - ス:<br>東田市 - 3           ·> 夏城日第           ·> 「「」           ·> 「」           ·> 「」           ·> 「」           ·> 「」           ·> 「」           ·> 「」           ·> 「」           ·> 「」           ·> 「」           ·> 「」           ·> 「」           ·> 「」           ·> 「」           ·> 「」           ·> 「」           ·> 「」           ·> 「」           ·> 「」           ·> 「」           ·> 「」           ·> 「」           ·> 「」           ·> 「」           ·> 「」           ·> 「」           ·> 「」           ·> 「」 | (個人情報保護<br>ログイン日時:2022年01月13日 09時45        |

| · · · |                                                                                                    | い、両方から甘生して                                                                                                    | パフロ. ドズロ                                                                                                    |                                                                     |                  |                                                                                                    |                                  |
|-------|----------------------------------------------------------------------------------------------------|----------------------------------------------------------------------------------------------------|----------------------------------------------------------------------------------------------------|---------------------------------------------------------------------|------------------|----------------------------------------------------------------------------------------------------|----------------------------------|
|       | -4-1. 12-1-2]のロクイ<br>【損害保険大学課                                                                                                    | ン画画から寿乗へID、<br>果程 認定申請・認定情                                                                                                    | ハスワート ピロ<br>「報照会 更新詞                                                                                                 | ンコンし、<br>【験申込・受                                                     | 験]をク             | リックしまる                                                                                                    | す。                               |
|       | 募集人·資格情報                                                                                                    | システム                                                                                                    |                                                                                                    |                                                                     |                  |                                                                                                    |                                  |
|       | 前回ログイン日時:2021年12月22                                                                                                    | 2日 14時04分                                                                                                    |                                                                                                    |                                                                     | ログイン             | ン日時:2022年01月                                                                                                    | 13日 09時49                        |
|       |                                                                                                    | マイページ                                                                                                    |                                                                                                    |                                                                     |                  |                                                                                                    |                                  |
|       |                                                                                                    | ブラウザの戻るボタンを使用すると                                                                                                    | 再度ログインが必要なため、                                                                                                    | 使用しないで下さい。                                                          |                  |                                                                                                    |                                  |
|       |                                                                                                    | 日本指害保険協会からのお知                                                                                                    | 5 <del>1</del>                                                                                                    |                                                                     |                  |                                                                                                    |                                  |
|       |                                                                                                    |                                                                                                    |                                                                                                    |                                                                     |                  |                                                                                                    | $\hat{}$                         |
|       |                                                                                                    | 有効期限・認定申請に関するこ                                                                                                    |                                                                                                    |                                                                     |                  |                                                                                                    |                                  |
|       | 損害保険大学課程<br>                                                                                                    | ・有効期限が近づいている資                                                                                                    | 格があります。「資格情報照                                                                                                    | 会」からご確認ください                                                         | •                |                                                                                                    | ~                                |
|       | 更新試験申込·受験                                                                                                    | ここをクリックします                                                                                                    |                                                                                                    |                                                                     |                  |                                                                                                    | ~                                |
|       | 代理店登録情報照会                                                                                                    | 募集人基本情報                                                                                                    |                                                                                                    |                                                                     |                  |                                                                                                    |                                  |
|       | メールアドレス設定                                                                                                    | 項目名<br>募集人D                                                                                                    | 400000000                                                                                                    | 内:                                                                  | <b>谷</b><br>で有効) |                                                                                                    |                                  |
|       | パスワード変更                                                                                                    | 氏名(漢字)                                                                                                    | 募集人太郎                                                                                                    |                                                                     |                  |                                                                                                    |                                  |
|       | お問い合せ                                                                                                    | 氏名(カナ)<br>生年月日                                                                                                    | ボシュウニン :<br>1961年01月01[                                                                                              | 9山ウ<br>引(昭和36年01月01日)                                               | )                |                                                                                                    |                                  |
|       | ログアウト                                                                                                    | 性別                                                                                                    | 男性                                                                                                    |                                                                     |                  |                                                                                                    |                                  |
|       | グローバルサイン認証サイト<br>・<br>・<br>・<br>・<br>・<br>・<br>・<br>・<br>・<br>・<br>・<br>・<br>・                                                                                                    | メールアトレス 前回ログイン日時                                                                                                    | bosyunin@bosy<br>2020年01月31[                                                                                         | uninine.jp<br>] 10時00分                                              |                  |                                                                                                    |                                  |
|       | GlobalSign wGMO<br>セキュリティー保護のため、高度な                                                                                                    | 前回バスワード変更日                                                                                                    | 2020年01月20日                                                                                                    | 3                                                                   |                  |                                                                                                    |                                  |
|       | 1 17.0 AVC SN 0572101813-624 AUT 7                                                                                                    |                                                                                                    |                                                                                                    |                                                                     |                  |                                                                                                    |                                  |
|       | います。                                                                                                    |                                                                                                    |                                                                                                    |                                                                     |                  |                                                                                                    |                                  |
|       | Copyright © The General Insurance Associati                                                                                                    | ion of Japan. All rights reserved.                                                                                                    |                                                                                                    |                                                                     |                  | (周                                                                                                    | 人情報保護                            |
|       | Copyright © The General Insurance Associati                                                                                                    | ion of Japan. All rights reserved.                                                                                                    |                                                                                                    |                                                                     |                  | <u>(B</u>                                                                                                    | 人情報保護                            |
| 6     | Copyright © The Ceneral Insurance Association                                                                                                    | L<br>on of Japan. All rights reserved.<br>が表示されます。                                                                                                    |                                                                                                    |                                                                     |                  | <br>[ <u></u> ]<br>[]                                                                                                    | 人情報保護                            |
| 6     | Copyright © The General Insurance Association                                                                                                    | L                                                                                                    |                                                                                                    |                                                                     |                  | ( <u>B</u>                                                                                                    | 人情報保護                            |
| e     | Copyright © The General Insurance Association<br>-4-2. 認定の取得情報<br>募集人・資格情報                                                                                                    | L<br>on of Japan. All rights reserved.<br>が表示されます。<br>システム                                                                                                    |                                                                                                    |                                                                     |                  | (6)                                                                                                    | 人情報保護                            |
| e     | Copyright © The General Insurance Association<br>G-4-2. 認定の取得情報<br>募集人・資格情報<br>前回ログイン日時:2021年12月2                                                                                                    | un of Japan. All rights reserved.<br>が表示されます。<br>システム<br>2日 14時04分                                                                                                    |                                                                                                    |                                                                     |                  | (個) (1) (1) (1) (2) (2) <td>人情報保護<br/>1月13日 09<sup>8</sup></td> | 人情報保護<br>1月13日 09 <sup>8</sup>   |
| e     | Copyright © The General Insurance Association<br>Government of the General Insurance Association<br>第一4-2. 認定の取得情報<br>第年人・資格情報<br>前回ログイン日時:2021年12月2<br>マイページ » 損害保険                                                                                                    | un of Japan. All rights reserved.<br><b>が表示されます。</b><br>システム<br>2日 14時04分<br>©大学課程・認定照会                                                                                                    |                                                                                                    |                                                                     |                  | 個。<br>イン日時:2022年01                                                                                                    | 人情報保護<br>1月13日 09 <sup>8</sup>   |
| e     | Copyright © The General Insurance Association     Copyright © The General Insurance Association     S=4-2. 認定の取得情報     夢集人・資格情報:     前回ログイン日時:2021年12月2     マイページ > 損害保険     本面面では、「認定の申請」、                                                                                                    | an of Japan. All rights reserved.<br>が表示されます。<br>システム<br>2日 14時04分<br>2大学課程・認定照会<br>「認定情報の確認」および「更新試験の                                                                                                    | 申込・受験」をすることがで                                                                                                    |                                                                     |                  | 個。<br>イン日時:2022年01                                                                                                    | 人情報(宋鏡<br>1月13日 09 <sup>B</sup>  |
| e     | Copyright © The General Insurance Association     Copyright © The General Insurance Association     英集人・資格情報     前回ログイン日時:2021年12月2     マイページ ※損害保険     本画面では、「認定の申請」、     1. 認定申請                                                                                                    | an of Japan. All rights reserved.<br><b>が表示されます。</b><br>システム<br>2日 14時04分<br>全大学課程・認定照会<br>「認定情報の確認」および「更新試験の                                                                                                    | 申込・受験」をすることがで                                                                                                    | <br>きます。                                                            |                  | 個。<br>イン日時:2022年01                                                                                                    | 人情報(宋鑫<br>□ 月13日 098             |
| e     | Copyright © The General Insurance Association         Gourginght © The General Insurance Association         Gourginght © The General Insurance Association         Gourginght © The General Insurance Association         Gourginght © The General Insurance Association         Gourginght © The General Insurance Association         Gourginght © The General Insurance Association         Gourginght © The General Insurance Association         Minimized Control (1997)         State Control (1997)         Control (1997)         Control (1997) <td>an of Japan. All rights reserved.<br/><b>が表示されます。</b><br/>システム<br/>2日 14時04分<br/>た大学課程・認定照会<br/>「認定情報の確認」および「更新試験の<br/>躍の概要については<u>こちら</u><br/>います。</td> <td>申込・受験」をすることがで</td> <td><br/>きます。</td> <td><br/></td> <td>(週)<br/>イン日時:2022年01</td> <td>人情報(保護)<br/>1月13日 09<sup>8</sup></td>                                                                                                    | an of Japan. All rights reserved.<br><b>が表示されます。</b><br>システム<br>2日 14時04分<br>た大学課程・認定照会<br>「認定情報の確認」および「更新試験の<br>躍の概要については <u>こちら</u><br>います。                                                                                                    | 申込・受験」をすることがで                                                                                                    | <br>きます。                                                            | <br>             | (週)<br>イン日時:2022年01                                                                                                    | 人情報(保護)<br>1月13日 09 <sup>8</sup> |
| 6     | Copyright © The General Insurance Association         General Insurance Association         General Insurance Association         General Insurance Association         General Insurance Association         General Insurance Association         General Insurance Association         General Insurance Association         General Insurance Association         Image: Insurance Association         Image: Insurance Association                                                                                                    | an of Japan. All rights reserved.<br><b>が表示されます。</b><br>システム<br>2日 14時04分<br>た学課程・認定照会<br>「認定情報の確認」および「更新試験の<br>環の概要については <u>こちら</u><br>います。<br>のます。<br>〇コンサルティングコーフ                                                                                                    | 申込・受験」をすることがで<br>3定更新申請にあたり、更新                                                                                       | きま <b>す。</b><br>試験を受験する方は、                                          | <br><br>         | <u>(</u> 週)<br>イン日時:2022年01                                                                                                    | □ 月13日 09 <sup>8</sup>           |
| e     | Copyright © The General Insurance Association         Copyright © The General Insurance Association         General Insurance Association         General Insurance Association         General Insurance Association         General Insurance Association         General Insurance Association         General Insurance Association         General Insurance Association         Image: Copyright © The General Insurance Association         Image: Copyright © The General Insurance Association         Image: Copyri                                                                                                    | an of Japan. All rights reserved.<br><b>お表示されます。</b><br>システム<br>2日 14時04分<br>全大学課程・認定照会<br>「認定情報の確認」および「更新試験の<br>確認の概要については <u>ころら</u><br>います。<br>を選択のうえ、「次へ」を押してください。語<br>コース  つコンサルティングコース<br>、  つ 度新  つ 復活                                                                                                    | 申込・受験」をすることがで<br>記定更新申請にあたり、更新<br>次へ                                                                                 | きます。<br>試験を受験する方は、                                                  |                  | <u>(</u> 個)<br>イン日時:2022年01                                                                                                    | .月13日 09 <sup>8</sup>            |
| e     | Copyright © The General Insurance Association     Copyright © The General Insurance Association     S=4-2. 認定の取得情報     第回ログイン日時:2021年12月2     Iのログイン日時:2021年12月2     Iのログイン日時:2021年12月2     Iのログイン日時:2021年12月2     Iのログイン日時:2021年13月3     Iのログイン日時:2021年14月3     Iのログイン日時:2021年14月3     Iのログイン日時:10日414     Iのログイン日:10日414     Iのログイン日:10日4 | an of Japan. All rights reserved.<br><b>が表示されます。</b><br><b>システム</b><br>2日 14時04分<br><b>シ大学課程・認定照会</b><br>「認定情報の確認」および「更新試験の<br>埋の概要については <u>こちら</u><br>います。<br>・ます。<br>・ます。<br>・ます。<br>・ます。<br>・ます。<br>・まず、<br>・まず、<br>・。<br>・。<br>・<br>・                                                                                                    | 申込・受験」をすることがで<br>3定更新申請にあたり、更新<br>次へ                                                                                 | <u>きます。</u><br>試験を受験する方は、                                           | <br>             | (個)                                                                                                    | 月13日 098                         |
| e     | Copyright © The General Insurance Association     Copyright © The General Insurance Association     Copyright © The General Insurance     Copyright © The General Insurance     Copyright © The General Insurance Association     Copyright © The General Insurance Association     Copyright © T | an of Japan. All rights reserved.<br><b>いあ表示されます。</b><br>システム<br>2日 14時04分<br>大学課程・認定照会<br>「認定情報の確認」および「更新試験の<br>構築の概要については <u>こちら</u><br>、ます。<br>を選択のうえ、「次へ」を押してください。認<br>コース ロンサルティングコース<br>・ ○更新 ○復活<br>構状況は以下のとおりです。<br>「変認され、申請月の翌月第一営業日に広                                                                                                    | <b>申込・交験」をすることがで</b><br>空更新申請にあたり、更新<br>次へ<br>20時します。                                                                | きます。       試験を受験する方は、       明細表示       個品表                          | <br>             | <u>(</u> 週)<br>イン日時:2022年01                                                                                                    | .月13日 098                        |
| e     | Copyright © The General Insurance Association     Copyright © The General Insurance Association     Copyright © The General Insurance Assoc | an of Japan. All rights reserved.<br><b>お表示されます。</b><br>システム<br>2日 14時04分<br>全大学課程・認定照会<br>「認定情報の確認」および「更新試験の<br>確認の概要についてはこちら<br>います。<br>を選択のうえ、「次へ」を押してください。読<br>コース コンサルティングコース<br>・ ○更新 ○ 復活<br>構状況は以下のとおりです。<br>漆成され、申請月の翌月第一営業日に反<br>ス <b>申請尺分 申請日</b><br>明田 更新 2020年02月 01                                                                                                    | <ul> <li>申込・受験」をすることがで</li> <li>空更新申請にあたり、更新</li> <li>次へ</li> <li>20歳します。</li> <li>ステータス</li> <li>日 申請受付済</li> </ul> | <ul> <li>         (1) (1) (1) (1) (1) (1) (1) (1) (1) (1)</li></ul> |                  | (個)                                                                                                    | 月13日 09時                         |
| e     | Copyright © The General Insurance Association     Copyright © The General Insurance Association     S=4-2. 認定の取得情報     第個日グイン日時:2021年12月2     文イページ > 損害保険     本面面では、「認定の申請」     1. 認定申請     各種申請 損害保険大学課     認定の申請はこをらから行     「申請へ容: ● 新規     申請へ容: ● 新規     申請付容: ● 新規     申請付容: ● 新規     申請付容: ● 新規     申請付容: ● 新規     申請付寄: ● 新規     申請情報     あなたが申請した認定の申請     申請付の字:■ 2ンサルティングコー     申請サンル=.                                                                                                    | an of Japan. All rights reserved.       よが表示されます。       システム       2日 14時04分       シ大学課程・認定照会       「認定情報の確認」および「更新試験の       堆の概要についてはこちらいます。       います。       空類状のうえ、「次へ」を押してください。説       コース ロンサルティングコース       ●更新 (復活       諸状況は以下のとおりです。       源認され、申請月の翌月第一営業日にある       項細     更新 2020年02月01       ス     ●                                                                                                    | 申込- 受験」をすることがで<br>空更新申請にあたり、更新<br>次へ<br>20映します。<br>日 申請受付済                                                           | ぎます。            ・         ・         ・                               |                  | (週)                                                                                                    | 月13日 098                         |
| e     | Copyright © The General Insurance Association         General Insurance Association         General Insurance Association         General Insurance Association         General Insurance Association         General Insurance Association         General Insurance Association         General Insurance Association         General Insurance Association         Main Comparison         Main Comparison         Comparison                                                                                                    | an of Japan. All rights reserved.<br><b>はが表示されます。</b><br><b>システム</b><br>2日 14時04分<br><b>さ大学課程・認定照会</b><br>「認定情報の確認」および「更新試験の<br>構築の概要については <u>こちら</u><br>います。<br>を選択のうえ、「次へ」を押してください。認<br>コース ロンサルティングコース<br>の更新 (復活<br>構状況は以下のとおりです。<br>承認され、申請月の翌月第一営業日に成<br>ス <u>申請区分 申請日</u><br><u>明細</u> 更新 2020年02月 01<br>ス                                                                                                    | <b>申込・交験」をすることがで</b><br>空更新申請にあたり、更新<br>次へ<br>2映します。<br>日 申請受付済                                                      | ぎます。           試験を受験する方は、           明細表示                            | <br>             | <u>(</u> 週)<br>イン日時:2022年01                                                                                                    | .月13日 098                        |
| e     | Copyright © The General Insurance Association     Copyright © The General Insurance Association     Copyright © The General Insurance Assoc | an of Japan. All rights reserved.                                                                                                    | 申込・受験」をすることがで<br>②定更新申請にあたり、更新<br>次へ<br>20歳します。<br>20歳します。<br>日 申請受付済                                                | ぎます。                                                                |                  | (個)                                                                                                    | 月13日 098                         |
| e     | Copyright © The General Insurance Association     Copyright © The General Insurance Association     Section 2014 (1997)     Section 2014 (1997) | an of Japan. All rights reserved.<br><b> おが表示されます。</b><br>システム<br>2日 14時04分<br>全人学課程・認定照会<br>「認定情報の確認」および「更新試験の<br>確認状のあえ、「次へ」を押してください。説<br>コース ○コンサルティングコース<br>○ 更新 ○ 復活<br>本語20年ののでは、<br>本語20年ののでは、<br>本語30年ののでは、<br>本語30年ののでは、 | <b>申込・受験」をすることがで</b><br>空変更新申請にあたり、更新 次へ<br>20歳します。<br>ステータス<br>日 申請受付済<br>■<br>第記定日<br>次回認定更新                       |                                                                     |                  | (個)                                                                                                    | 月13日 098                         |

| 1113<br>に立つ情報)<br> | 6.損害保険大学課程                                 | の認定                                                                      |                                                |
|--------------------|--------------------------------------------|--------------------------------------------------------------------------|------------------------------------------------|
|                    | 6-5. 認定証の注文<br>6-5-1.「2-1-2」のログ<br>【損害保険大学 | <ul> <li>・シンボルマークの</li> <li>イン画面から募集人ID、</li> <li>課程 認定申請・認定情</li> </ul> | 収得<br>パスワードでログインし、<br>「報照会 更新試験申込・受験】をクリックします。 |
|                    | 募未八-員信情報                                   | 22日 14時04分                                                               | ログイン日時:2022年01月13日 09時4                        |
|                    |                                            | マイページ                                                                    |                                                |
|                    | 受験申込                                       | -<br>ブラウザの戻るボタンを使用すると                                                    | <b>月度ロ</b> グインが必要なため、使用しないで下さい。                |
|                    | 空席照会                                       | 日本損害保険協会からのお知                                                            |                                                |
|                    | 受験票の印刷<br>試験結果の確認<br>申込状況等                 |                                                                          | <u></u>                                        |
|                    | 資格情報照会                                     | 有効期限・認定申請に関する。                                                           | 室内                                             |
|                    | 損害保険大学課程<br>認定申請-認定情報照会<br>更新試験中込·受験       | ·有効期限が近づいている資<br>ここをクリックします                                              | 各があります。「資格情報照会」からご確認ください。<br>~                 |
|                    | 代理店登録情報照会                                  | 募集人基本情報                                                                  |                                                |
|                    | メールアドレス設定                                  | 項目名                                                                      | 内容                                             |
|                    | パフロード亦軍                                    | 募集人ID                                                                    | 400000001(2030年12月31日まで有効)                     |
|                    |                                            |                                                                          | 募集人 太郎                                         |
|                    | お問い合せ                                      | 氏名(カナ)                                                                   | ボシュウニン タロウ                                     |
|                    |                                            | 生年月日                                                                     | 1961年01月01日(昭和36年01月01日)                       |
|                    | ログアウト                                      | 1生 另1                                                                    |                                                |
|                    | グローバルサイン移動サイト                              |                                                                          | bosyunin@bosyunin.ne.jp                        |
|                    |                                            |                                                                          | 2020年01月31日10時00万                              |
|                    | セキュリティー保護のため、高度な                           |                                                                          | 2020年01月20日                                    |

## 6-5-2. 認定証を発行したいコースを選択し、【認定証発行】をクリックします。

認定証の注文状況、決済方法等は、
 「認定証等発行の状況照会等はこちら」から確認することができます。

| _                               | ノ日時:2021年12月22日 14時04                                                                  | 分                  |                            |                                                                       |                                     | ログ                          | イン日時:2022年01 | 月13日 |
|---------------------------------|----------------------------------------------------------------------------------------|--------------------|----------------------------|-----------------------------------------------------------------------|-------------------------------------|-----------------------------|--------------|------|
| 1~                              | ージ»損害保険大学課                                                                             | 程·認定與              | 会                          |                                                                       |                                     |                             |              |      |
| 「画面」                            | では、「認定の申請」、「認定情報                                                                       | の確認」およ             | び「更新試験の申込・                 | ・受験」をすることがで                                                           | きます。                                |                             |              |      |
|                                 |                                                                                        |                    |                            |                                                                       |                                     |                             |              |      |
| 1. 🖥                            | 8定申請                                                                                   |                    |                            |                                                                       |                                     |                             |              |      |
| 各種申                             | 請 損害保険大学課程の概要                                                                          | ついては 📑             | 5                          |                                                                       |                                     |                             |              |      |
| 認定の<br>「申請                      | )申請はこちらから行います。<br>コース」、「申請内容」を選択のう:                                                    | え 「次へ」を打           | 胆子ください。認定更                 | 新申請にあたり、更新                                                            | 試験を受験する方は、                          | 55                          |              |      |
| - 0H                            |                                                                                        |                    |                            |                                                                       | Stat Cook y Oblia                   |                             |              |      |
| 申言                              | ねース: ○専門コース (                                                                          | ションサルテ             | ィングコース                     | 1 m A                                                                 |                                     |                             |              |      |
| ≢                               | 請内容: 〇新規 〇更新                                                                           | ○復活                |                            | 次人                                                                    |                                     |                             |              |      |
|                                 |                                                                                        |                    |                            |                                                                       |                                     |                             |              |      |
| 申請情<br>もささた。                    | 報<br>松山蛙(た物字の山蛙)がつけい                                                                   | てのとおいろ             | +                          |                                                                       |                                     |                             |              |      |
| りなた<br>申請情                      | 卵前のため上の単請状況は以報しても読用の末日に承認され、                                                           | 〒 いとおりで<br>申請月の 翌月 | ,。<br>第一営業日に反映し            | ます。                                                                   | 明細表示                                |                             |              |      |
| 22:10                           | 認定コーフ                                                                                  | 由港区分               | 由港口                        | フテータフ                                                                 | 備老                                  |                             |              |      |
|                                 |                                                                                        | <b>正新</b>          | 2020年02月01日                | 由時受付落                                                                 |                                     |                             |              |      |
| 0                               | マキュー へ 2000                                                                            | 2 30.101           | 2020402/1010               | -Panoc 1374                                                           |                                     |                             |              |      |
|                                 |                                                                                        |                    |                            |                                                                       |                                     |                             |              |      |
|                                 | キャンセル                                                                                  |                    |                            |                                                                       |                                     |                             |              |      |
| 申請                              |                                                                                        |                    |                            |                                                                       |                                     |                             |              |      |
| 申請                              |                                                                                        |                    |                            |                                                                       |                                     |                             |              |      |
| 申請<br>2. 課                      | 定情報&認定証等発行                                                                             |                    |                            |                                                                       |                                     |                             |              |      |
| 申請<br>2. 課<br>あなた:              | 定情報&認定証等発行<br>が取得した認定情報は以下のとお                                                          | ちりです。              |                            |                                                                       |                                     |                             |              | 明細表  |
| 申請<br>2. 設<br>あなた:              | にたけまでは、おけた認定は報告ので、<br>に、ので、このでは、「「「「「「」」」。<br>「「「「」」」、「「」」、「「」」、「「」」、「」、「」、「」、「」、「」、「」 | ちりです。              | 認定番号                       | 認定日                                                                   | 沙宁右外期限                              |                             |              | 明細表  |
| 申請<br>2. 設<br>あなた:<br>選択        | 定情報&認定証等発行<br>が取得した認定情報は以下のと<br>認定コース                                                  | 50です。<br>区分        | 認定番号<br>認定方法               | 認定日<br>次回認定更新<br>予定年月                                                 | 認定有効期限<br>年月日                       | 認定団体                        | 認定取消日        | 備考   |
| 申請<br>2. 設<br>あなた:<br>選択        | 2定情報&認定証等発行<br>が取得した認定情報は以下のと<br>認定コース<br>専門コーフ                                        | 5りです。<br>区分        | 認定番号<br>認定方法<br>S100390124 | <ul> <li>認定日</li> <li>次回認定更新<br/>予定年月</li> <li>2014年12月31日</li> </ul> | 認定有効期限<br>年月日                       | 認定団体                        | 認定取消日        | 備利   |
| 申請<br>2. 読<br>あなた:<br><b>選択</b> | 定情報&認定証等発行<br>が取得した認定情報は以下のと<br>認定コース<br>専門ロース<br>(1)コースな選択!                           | 500です。<br>区分       | 認定番号<br>認定方法<br>S100390124 | 記定日<br>次回認定更新<br>予定年月<br>2014年12月31日<br>2019年12月                      | <b>認定有効期限</b><br>年月日<br>2020年06月30日 | <b>認定団体</b><br>日本損害<br>保険協会 | 認定取消日        | 備利   |
| 申請<br>2. 読<br>あなた:<br>選択        | 定情報&認定証等発行<br>が取得した認定情報は以下のと<br>認定コース<br>事門コース<br>コースを選択し<br>コングルティングコース               | 5りです。<br>区分<br>ます  | 認定番号<br>認定方法<br>S100390124 | 記定日<br>次回認定更新<br>予定年月<br>2014年12月31日<br>2019年12月                      | 認定有効期限<br>年月日 2020年06月30日           | <b>認定団体</b><br>日本損害<br>保険協会 | 認定取消日        | 備利   |
| 申請<br>2. 読<br>あなた:<br>選択        | 定情報&認定証等発行<br>が取得した認定情報は以下のと、<br>認定コース                                                 | 5りです。<br>区分<br>ます  | 認定番号<br>認定方法<br>S100390124 | 認定日<br>次回認定更新<br>予定年月<br>2014年12月31日<br>2019年12月                      | 設定有効期報<br>年月日 2020年06月30日           | <b>認定団体</b><br>日本損害<br>保険協会 | 認定取消日        | 備考   |

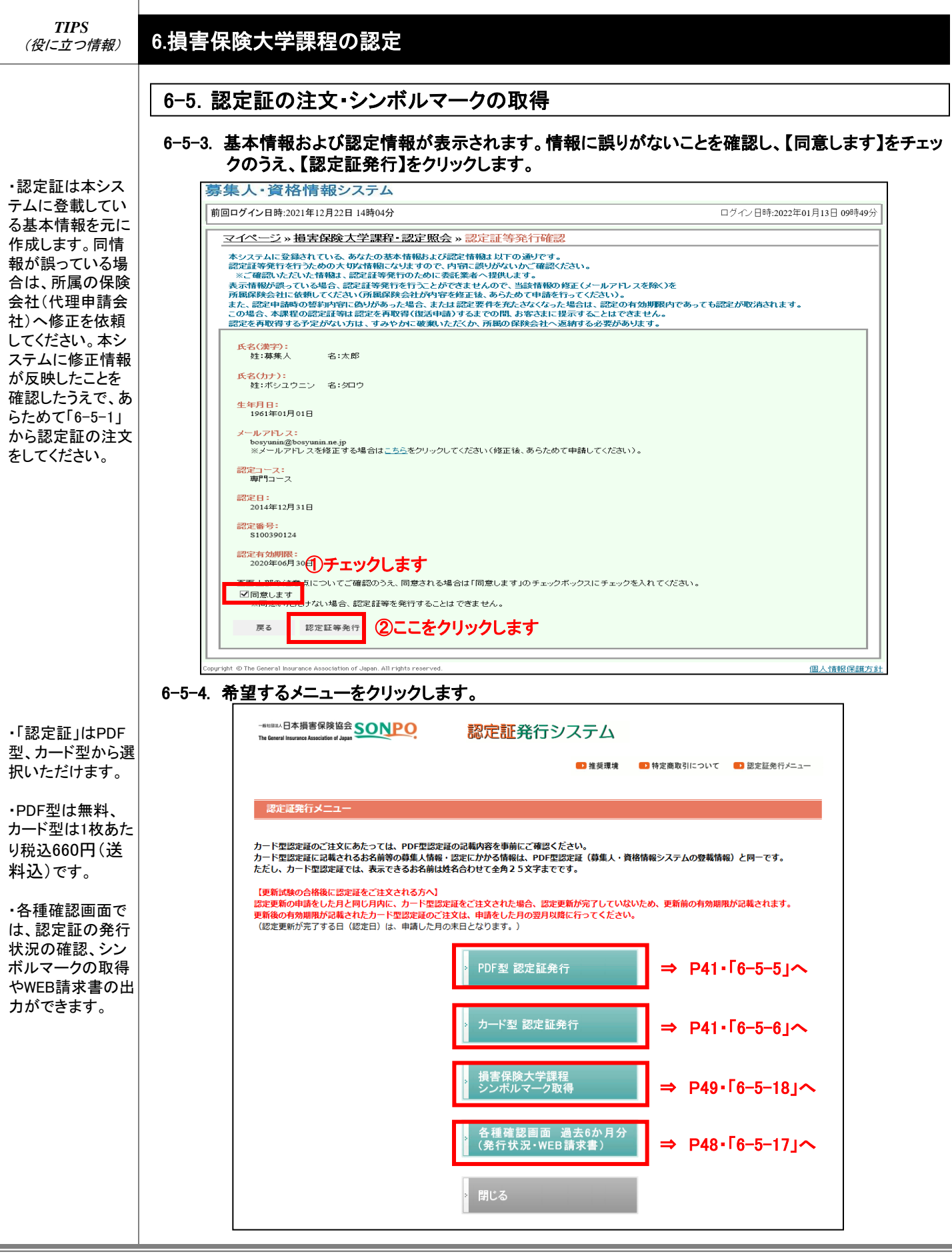

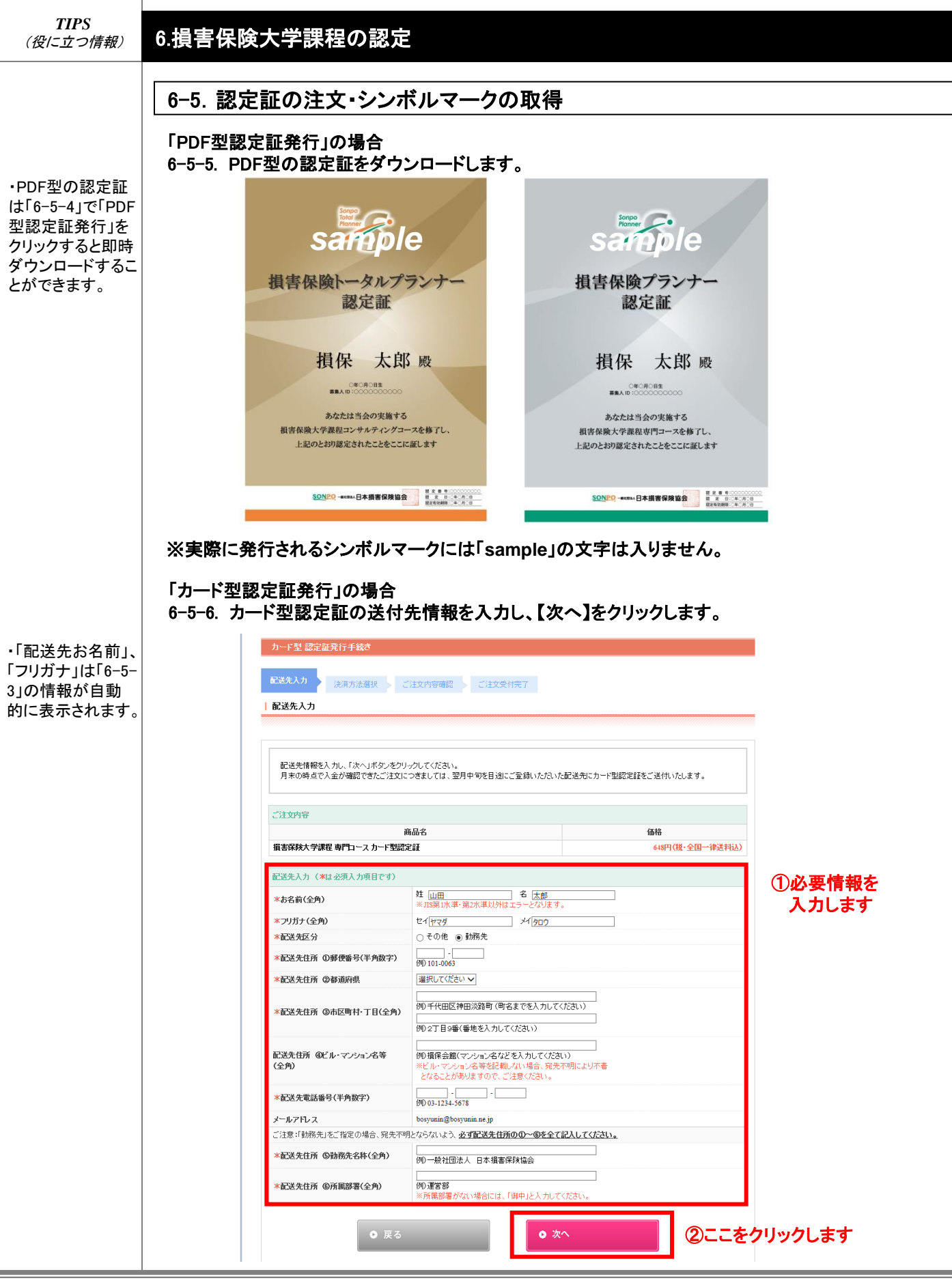

| TIPS     |  |
|----------|--|
| (役に立つ情報) |  |

## 6.損害保険大学課程の認定

| 6-5. | 認定証の注文・シンボル | マークの取得 |
|------|-------------|--------|
|------|-------------|--------|

#### 6-5-7. 決済方法を選択し、【次へ】をクリックします。

・いずれの決済方 法も払込票(請求 書)は送付されま せんので、ご注意 ください。

| カード型 認定証発行手続き                                                                                                    |                                                                                                    |                                                                                 |                    |  |
|----------------------------------------------------------------------------------------------------|----------------------------------------------------------------------------------------------------|---------------------------------------------------------------------------------|--------------------|--|
| 净洁方注凝却                                                                                                    |                                                                                                    |                                                                                 |                    |  |
| 配送先入力                                                                                                    | こ注文内容確認 こ注文受付完了                                                                                               |                                                                                 |                    |  |
| 決済方法選択                                                                                                    |                                                                                                    |                                                                                 |                    |  |
|                                                                                                    |                                                                                                    |                                                                                 |                    |  |
|                                                                                                    |                                                                                                    |                                                                                 |                    |  |
| 下記の内容でよろしければ、決済<br>情報を修正する場合は、「戻る」                                                                                 | 方法をご選択のうえ、「次へ」ボタンをクリ<br>ボタンをクリックし、修正してください。                                                                   | ックしてください。                                                                       |                    |  |
| 配送先                                                                                                    |                                                                                                    |                                                                                 |                    |  |
| お名前                                                                                                    | 山田太郎                                                                                                    |                                                                                 |                    |  |
| フリガナ                                                                                                    |                                                                                                    |                                                                                 |                    |  |
| 配送先住所 ①郵便番号                                                                                                    |                                                                                                    |                                                                                 |                    |  |
| 配送先住所 ②~④                                                                                                    |                                                                                                    |                                                                                 |                    |  |
| 配送先電話番号                                                                                                    |                                                                                                    |                                                                                 |                    |  |
| 配送先住所 ⑤勤務先名称                                                                                                    |                                                                                                    |                                                                                 |                    |  |
| 配送先住所 ⑥所属部署                                                                                                    |                                                                                                    |                                                                                 |                    |  |
|                                                                                                    |                                                                                                    |                                                                                 |                    |  |
| ご注文内容                                                                                                    |                                                                                                    |                                                                                 |                    |  |
|                                                                                                    | 商品名                                                                                                    | 価格                                                                              |                    |  |
| 損害保険大学課程 専門コース カー                                                                                                  | ド型認定証                                                                                                    | 660円                                                                            | (税・全国一律送料込)        |  |
|                                                                                                    |                                                                                                    |                                                                                 |                    |  |
| 決済方法選択                                                                                                    |                                                                                                    |                                                                                 |                    |  |
| 決済方法                                                                                                    | ▼選択してください・                                                                                                    | ①決済方法を選択し                                                                       | ŧt                 |  |
| PCI DSS(カード情報セキュ」<br>クレジットカード決済ご利用時<br>使用制限に伴い、「TLS1.2」(<br>TLS1.2に対応したパージョン)<br>確認手順は <u>こちら</u> をご確認くだ           | リティの国際統一基準)に準拠したセキュリティ<br>の「TLS1.0」および「TLS1.1」接続に関する<br>こ対応していない一部プラウザと端未において<br>こプラウザをバージョンアップしていただくか<br>さい。 | < 強化を行うため、<br>5利用制限を実施いたします。<br>、 クレジットカード決済がご利用いただけ<br>、 TLS1.2を有効にしていただきますよう? | なくなります。<br>5願いします。 |  |
| ****利用可能な決済方法は以下のとお<br>・クレジットカード決済(VISA<br>・コンビニ支払(セブンイレブン、<br>キ)<br>・ペイジー<br>※クレジットカード決済・コンビニ<br>※ペイジーの場合、ご利用の金融機 | りです。<br>、マスターカードのみ)<br>ファミリーマート、ローソン、セイコーマート<br>支払につきましては、支払手数料は無料です。<br>関によっては支払手数料がかかる場合がありま                | 、 ミニストップ、ヤマザキデイリーストフ<br>す。                                                      | ヘ ディリーヤマザ          |  |
|                                                                                                    | ₹3                                                                                                    | ● 次へ                                                                            | ②ここをクリックしま         |  |
| 《決済方法》                                                                                                    |                                                                                                    |                                                                                 |                    |  |
| クレジットカ-                                                                                                    | ード決済 ⇒ P43・「6-5                                                                                               | j−8] <b>^</b>                                                                   |                    |  |
| コンビニ支払                                                                                                    | × ⇒ P45·「6-5-12」へ                                                                                             |                                                                                 |                    |  |
| ペイジー・                                                                                                    | ⇒ P47·「6-5-15」へ                                                                                               |                                                                                 |                    |  |

| TIPS<br>(役に立つ情報)                                              | 6.損害保険大学   | 学課程の認定                                                                                                    |                                                                             |                                                                                 |                                    |
|---------------------------------------------------------------|------------|----------------------------------------------------------------------------------------------------|-----------------------------------------------------------------------------|---------------------------------------------------------------------------------|------------------------------------|
|                                                               | 6-5. 認定証(  | の注文・シンボ                                                                                                    | ルマークの取得                                                                     |                                                                                 |                                    |
|                                                               | 「クレジットカー   | ド決済」を選択した                                                                                                    | :場合                                                                         |                                                                                 |                                    |
|                                                               | 6-5-8. ご注文 | 内容を確認し、チュ                                                                                                    | ェックボックスにチェッ                                                                 | クのうえ、【次へ】                                                                       | をクリックしてください。                       |
| ・ご利用いただける<br>カードの種類は<br>「VISAカード」、<br>「MasterCard」の2<br>種類です。 | 6-5-8.     | 人名容を全住主記し、ナコ<br>カード意志定はなり行手減さ<br>になかり、「おかりた間に<br>」ご注文内容確認           アゼロから空でよらしければ、チェック           ご注文内容確認           アゼロから空でよらしければ、チェック           記念化力           記念化力           記念化力           記念化力           記念化力           記念の中でしてようしければ、チェック           記念化力           記念化力           記念れ力           記念れ力           記念れ力           記念れ力           記念れ力           記念れ力           記念れ力           記念れ力           記念れ力           記念れた力           記念れた力           記念れ力           記念れ力           記念れ力           記念れ力           記念れ力           記念れ力           記念れ力                                                                                                    |                                                                             | 700つえ、[火へ]<br><sup>616</sup><br><sup>607</sup> (日-2日-925HL)<br>①認定証に掲<br>を必ずご確請 | をクリックしてくたさい。<br>載される認定有効期限<br>さたさい |
|                                                               |            | :記の、認定証に記載される     :この、認定証に記載される     :この     :このの     :この     :この     ::この     :::::::::: | る認定有効期限および注文内容を確認しました。<br>認定症を希望される場合は、認定更新申請をした月の翌月以降(                     | こご注文ください。                                                                       |                                    |
|                                                               | ②チェック      | してください                                                                                                    | Dキャンセル対応および商品の返品対応は一切いたしかねますの                                               |                                                                                 |                                    |
|                                                               |            | 0 8                                                                                                    | ♥ 次へ                                                                        | ③ここを                                                                            | クリックします                            |
|                                                               | 6-5-9. 必要情 | 報を入力し、【注文                                                                                                    | (する】をクリックします                                                                | F。                                                                              |                                    |
|                                                               |            | カード情報入力                                                                                                    |                                                                             |                                                                                 |                                    |
|                                                               |            |                                                                                                    | マチマー ボタンをクロックトマノビション マチマムシマント                                               |                                                                                 |                                    |
|                                                               |            | ジレシットカートの曲号を入力し、13年<br>なお、ご注文のキャンセルはできません<br>『ブラッザの設定がTLS1.2に対応してい                                                                                                    | ×する」ボランをクリックしてくたさい。こ注文が先了いた<br>のでご注意ください。<br>いない可能性があります。』のメッセージが出てエラーになる   | します。<br>3場合、ご使用のブラウザの設定をご確認                                                     |                                    |
|                                                               |            | くたさい。<br>「後認予明は <u>ごちら</u> をご確認ください。<br>設定が正しくされているにも開わらずご<br>ださい。<br>お客様から収集した以下の個人情報等は<br>供させていただきます。<br>氏名、電話音号、メールアドレス、IPア                                                                                                    | のメッセージが表示される場合は、一度筋の画面に戻って再<br>、カード発行会社が行う不正利用検知・防止のために、お客<br>*ドレス 等        | 度「注文する」ボタンをクリックしてく<br>様が利用されているカード発行会社へ提                                        |                                    |
|                                                               |            | 決済金額                                                                                                    |                                                                             |                                                                                 |                                    |
|                                                               |            | 価格<br>クレジットカード情報                                                                                                    | 660円                                                                        |                                                                                 |                                    |
|                                                               |            | ご利用いただけるカードの種類 クレジットカード番号入力                                                                                                    | VISAカード、MasterCard                                                          |                                                                                 | 1                                  |
|                                                               |            | クレジットカード番号(半角数字)                                                                                                    | ·         ·         ·           Øl) 1234-5678-9012-3456         ·         · |                                                                                 |                                    |
|                                                               |            | お名前(半角英数字)                                                                                                    | 例) TAROU YAMADA<br>固定電話番号<br>携带電話番号                                         |                                                                                 |                                    |
|                                                               |            | 電話番号(半角数字)                                                                                                    | 「電話番号」または「メールアドレス」は、お客様がご使<br>ください。<br>入力はハイフン無しで入力してください。例) 09012345       | 用のカード会社に登録したものを入力して<br>i678                                                     | ①必要情報を人力します                        |
|                                                               |            | メールアドレス (半角英数字)<br>有効期間 (半角数字)                                                                                                    | 「電話掛号」または「メールアドレス」は、お客様がご使<br>ください。<br>(月/年)                                | 用のカード会社に登録したものを入力して                                                             |                                    |
|                                                               |            |                                                                                                    | (例) 01/27 (数字が一桁の場合は0を付けて入力してくださ<br>セキュリティコードとは、クレジットカードの「ご署名欄<br>数字です      | さい。)<br>」に印字された番号の下3桁または4桁の                                                     |                                    |
|                                                               |            | セキュリティコード(半角数字)                                                                                                    | My F C 9 -<br>カード美国<br>104 MI 907 902 00<br>セキュゾティコード<br>セキュゾティコード          | 49-F                                                                            |                                    |
|                                                               |            | お支払い回数<br>お支払い回数                                                                                                    | 一話払い                                                                        |                                                                                 |                                    |
|                                                               |            | <b>0</b> 戻る                                                                                                    | ● <u>注文する</u><br>上記の個人物報                                                    |                                                                                 | をクリックします                           |

| 9-5. 認定証の注文・シンボルマークの取得         ワレジットカード決済」を選択した場合         ウトンジ・トウン・ジング・クリックします。         「たまsonpo-shikakujp の内容         以上の内容で送信します。<br>よびいですか?<br>ご注文を完了した場合、キャンセルできませんのでご注意ください。<br>してこをクリックします       0 「 キャンセル         クレージン         6-5-11. ご注文が完了しました。         「ことなが完了しました。         「 ことなが完了しました。         「おおなが完了しました。         「おななが完了しました。         「ことなた別け手以び」」をおいまで、ことなります。         「ことなた別け手以び」」をおいまで、ことなります。         「ことなた別け手以び」」をおいまで、ことなります。         「ことなた別け手以び」」         「 ことなた別け手以び」」」をおいまで、ことないでします。<br>いたり、ことなのリーシャンビンは正常な見たい。         「「日本服業学」」「 いたり日本語をいたいます。<br>いたり、こことなり日本のし、         「 ことなたりまで、ことなり日本のし、こことなり日本のし、<br>「 いたり」に注意で見ていたす。<br>「 いたり」に注意で見ていたす。<br>」 ことなのトッンビンは正常で見ていたす。<br>いたり、ことないたいたいます。<br>いたり、ことないたいとします。<br>いたり、ことないたいたいままたい。<br>」 ことないたいたいままたいたいます。<br>いたり、ことないたいたいままたいたいます。<br>いたり、ことないたいたいままたいたいます。<br>いたり、ことないたいたいままたいたいます。<br>いたり、こといいたり、<br>したり、こといいたいたいままたいたいたいます。<br>したり、こといいたいたいます。<br>いたり、こといいたいままたいたいます。<br>いたり、<br>したり、こといいたいたいたいます。<br>したり、こといいたいます。<br>いたり、<br>したり、こといいたいままたいたいます。<br>いたり、<br>したり、<br>したり、 |                                                                                                    |
|----------------------------------------------------------------------------------------------------|----------------------------------------------------------------------------------------------------|
| 「ワレジットカード決済」を選択した場合         6-5-10. 画面上の注文内容を確認し、[OK]をクリックします。         「れたsonpo-shikakujp の内容<br>以上の内容で送信します。<br>ようしいですか?<br>ご注文を完了した場合、キャンセルできませんのでご注意ください。         ここをクリックします       OK         6-5-11. ご注文が完了しました。         Spetter 新行システム       ● #####         「日本日本包括打手知道<br>」       ● #####         「日本日本包括打手知道<br>」       ● #####         「日本日本包括打手知道<br>」       ● #####         「日本日本包括指示のでいこ!注 2019年の: 個部<br>」       ● ####         「日本日本包括集合:   5004PO1:ご注 2019年の: 個部<br>」       ● ####         「日本日本包括集合:   5004PO1:ご注 2019年の: 個部<br>」       ● ####                                                                                                    | 6-5. 認定証の注文・シンボルマークの取得                                                                                                    |
| c-c-c-10. 町田上の法文内容を確認し、「OK」をクリックします。         いたの内容で法信します。         よしいですか?         ご注文を完了した場合、キャンセルできませんのでご注意なださい。         ここをクリックします         OK       キャンセル    c-c-20リックします          OK       キャンセル    c-c-11. ごた文が完了しました。          C       ************************************                                                                                                    | 「クレジットカード決済」を選択した場合                                                                                                    |
|                                                                                                    | 6-5-10. 画面上の注文内容を確認し、【OK】をクリックします。                                                                                                    |
| chose       ● 住田田 (1)       ● 田田田(1)       ● 田田田(1)       ● 田田田(1)       ● 田田田(1)       ● 田田田(1)       ● 田田(1)       ● 田(1)       ● 田(1)       ● 田(1)<                                                                                                | nts.sonpo-shikaku.jp の内容<br>以上の内容で送信します。<br>よろしいですか?<br>ご注文を完了した場合、キャンセルできませんのでご注意ください。<br>ここをクリックします OK キャンセル<br>キャンセル                    |
| ごは文内容確認         ● 推規第         ● 作成第         ● 作成第         ● 定該先行 (1)           た日見         注意の存在部         ごは文内容確認         ごは文内容確認         ごは文内容で確認           ご該外部分         0000001-96         (※上記のシールアドレスにごは文文付完了メールをお送りいたします。<br>なお、ごは文の中キャンセルは出来ません。)         ● 戻る                                                                                                    | 6-5-11. ご注文が完了しました。                                                                                                    |
| カード型 認定証発行手続さ         記述大力       決済方法選択       ご注文内容確認         二注文受付完了         「日本頂害保険協会   SONPOJご注文内容のご確認         受付番号       00000001-96         ご連絡先メールアドレス       (※上記のケールアドレスにご注文受付完了メールをお送りいたします。<br>なお、ご注文のキャンセルは出来ません。)    反 戻る                                                                                                    | 認定証発行システム ■ 推奨環境 ■ 特定商取引について ■ 認定証発行メニュー                                                                                                   |
| 武文受付完了         ご注文受付完了         ご注文受付完了         「日本損害保険協会   SONPOJご注文内容のご確認         受付路号       00000001-96         ご道銘先メールアドレス       (※上記のメールアドレスにご注文受付完了メールをあ送りいたします。<br>なお、ご注文のキャンセルは出来ません。)                                                                                                    | カード型 認定証発行手続き                                                                                                    |
| ご注文受付完了         「日本指言保険協会   SONPOJご注文内容のご確認         受付番号       00000001-96         ご違絡先メールアドレス       (※上記のメールアドレスにご注文受付完了メールをお送りいたします。<br>なお、ご注文のキャンセルは出来ません。)             ● 戻る                                                                                                    |                                                                                                    |
| 「日本損害保険協会   SONPOJご注文内容のご確認<br>受付番号       00000001-96         ご連絡先メールアドレス       (※上記のメールアドレスにご注文受付完了メールをお送りいたします。<br>なお、ご注文のキャンセルは出来ません。)         ● 戻る                                                                                                    |                                                                                                    |
| 「日本損害保険協会   SONPOJご注文内守のご確認         受付番号       00000001-96         ご連絡先メールアドレス       (※上記のメールアドレスにご注文受付完了メールをお送りいたします。<br>なお、ご注文のキャンセルは出来ません。)         ● 戻る                                                                                                    |                                                                                                    |
| 「日本損害保険協会」SONPOJご注文内容のご確認         受付番号       0000001-96         ご連絡先メールアドレス       (※上記のメールアドレスにご注文受付完了メールをあ送りいたします。<br>なお、ご注文のキャンセルは出来ません。)         ● 戻る                                                                                                    |                                                                                                    |
| ご連絡先メールアドレス     (※上記のメールアドレスにご注文受付完了メールをあ送りいたします。<br>なお、ご注文のキャンセルは出来ません。)       ● 戻る                                                                                                    | 「日本損害保険協会 SONPO」ご注文内容のご確認                                                                                                    |
| ● 戻る<br>↑ Page Top                                                                                                    | 受付委号 0000001-96                                                                                                    |
| ↑ PAGE TOP                                                                                                    | 受付番号         0000001-96           ご連絡先メールアドレス         (※上記のメールアドレスにご注文受付完了メールをお送りいたします。<br>なお、ご注文のキャンセルは出来ません。)                            |
|                                                                                                    | 受付番号       00000001-96         ご連絡先メールアドレス       (※上記のメールアドレスにご注文受付完了メールをお送りいたします。なお、ご注文のキャンセルは出来ません。)         ● 戻る                        |
|                                                                                                    | 受付番号       00000001-96         ご連絡先メールアドレス       (※上記のメールアドレスにご注文受付完了メールをお送りいたします。<br>なお、ご注文のキャンセルは出来ません。)         ● 戻る                    |
|                                                                                                    | 受付番号       00000001-96         ご連絡先メールアドレス       (※上記のメールアドレスにご注文受付完了メールをお送りいたします。<br>なお、ご注文のキャンセルは出来ません。)         ● 戻る         * PAGE TOP |
|                                                                                                    | 受付番号       00000001-96         ご連絡先メールアドレス       (※上記のメールアドレスにご注文受付完了メールをお送りいたします。<br>なお、ご注文のキャンセルは出来ません。)         ● 戻る         ↑ PAGE TOP |
|                                                                                                    | 受付番号         00000001-96           ご連絡先メールアドレス         (**上記のメールアドレスにご注文受付完了メールをお送りいたします。<br>なお、ご注文のキャンセルは出来ません。)           ● 戻る           |
|                                                                                                    | 受付番号       00000001-96         ご連絡先メールアドレス       (※上記のメールアドレスにご注文受付完了メールをお送りいたします。<br>なお、ご注文のキャンセルは出来ません。)         ● 戻る                    |
|                                                                                                    | 受付番号       00000001-96         ご連絡先メールアドレス       (※上記のメールアドレスにご注文受付完了メールをお送りいたします。<br>なお、ご注文のキャンセルは出来ません。)           反 反 る                 |
|                                                                                                    | 受付番号         00000001-96           ご連絡先メールアドレス         (※上記のメールアドレスにご注文受付完了メールをお送りいたします。<br>なお、ご注文のキャンセルは出来ません。)           ● 戻る            |
|                                                                                                    | 受付番号         0000001-96           ご連絡先メールアドレス         (※上記のメールアドレスにご注文空付完了メールを防送りいたします。<br>なお、ご注文のキャンセルは出来ません。)           ● 戻る             |

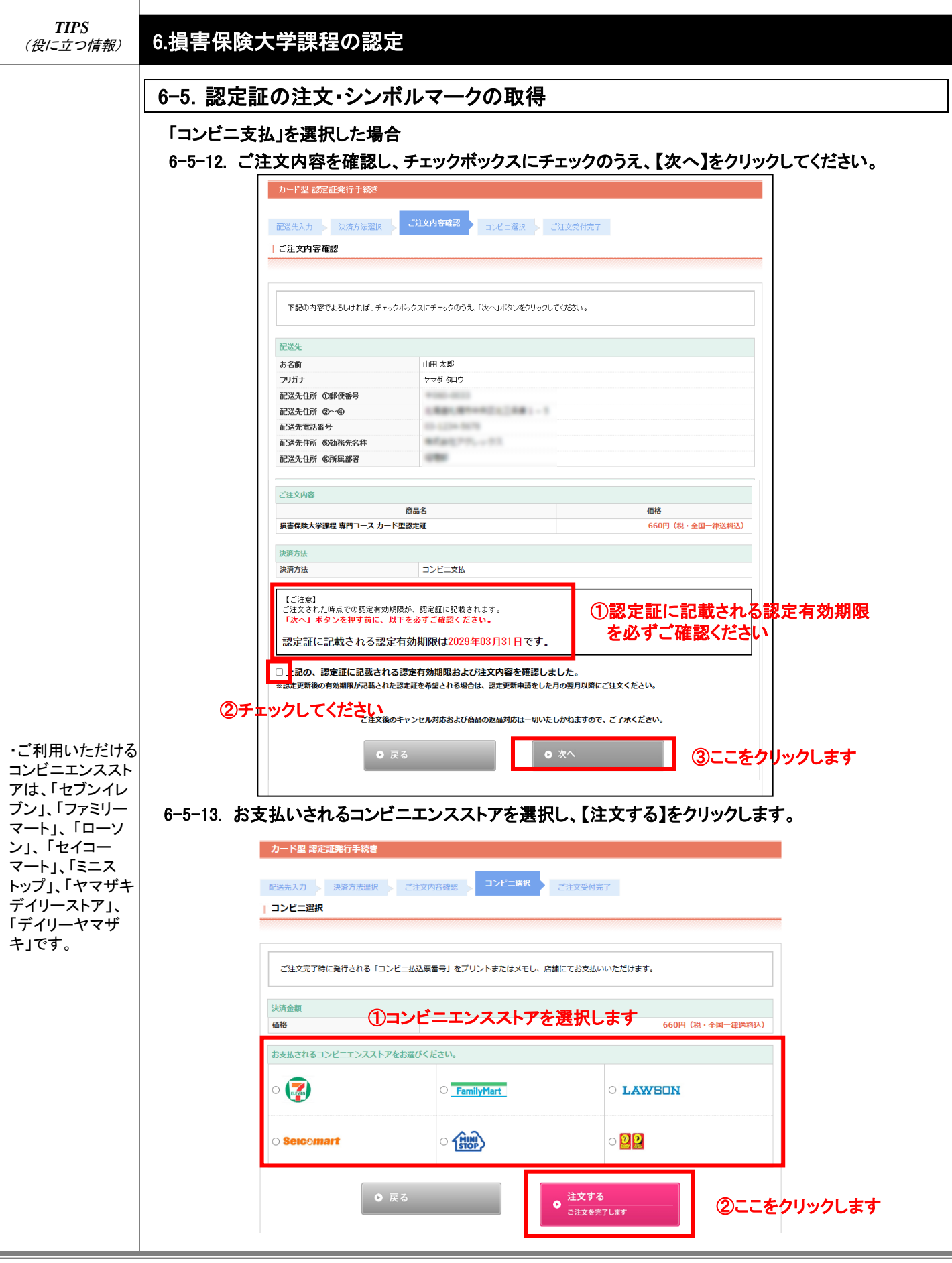

| TIPS<br>(役に立つ情報)                                                                   | 6.損害保険大学課程の認定                                                                                                    |
|------------------------------------------------------------------------------------|----------------------------------------------------------------------------------------------------|
|                                                                                    | 6-5. 認定証の注文・シンボルマークの取得<br>「コンビニ支払」を選択した場合<br>6-5-14. ご注文が完了しました。                                                                                                    |
| ・お支払いの際に、<br>「コンビニ払込票番<br>号」が必要となりま<br>すので、画面をプ<br>リントアウトするか、<br>同番号をメモしてく<br>ださい。 | 認定証発行システム ● 推奨環境 ● 特定商取引について ● 認定証発行メニュー カード型 認定証発行手続き 配送先入力 決済方法選択 ご注文内容確認 ご注文受付完了                                                                                                    |
|                                                                                    | 「日本損害保険協会   SONPO」ご注文内容のご確認       ご社委号       00000001_07                                                                                                    |
|                                                                                    | 文内留写         0000001-97           ご連絡先メールアドレス         (※上記のメールアドレスにご注文受付完了メールと入金確認先了メールをお送りいたします。)           下記コンビニへの入金確認後、認定証をお送りいたします。                                                        |
|                                                                                    | 払込票番号       12345         払込票番号       12345         【お支払期録】 2012/6/22         お支払する方法は以下のURLICアクセスしてご確認ください。         ※セブンイレブンのお支払方法の詳細はこちら         御収証は発行しません。御収証が必要な場合は、コンビニのレシートや御収証をご利用ください。 |
|                                                                                    | ● 戻る                                                                                                    |
|                                                                                    | ↑ PAGE TOP                                                                                                    |
|                                                                                    |                                                                                                    |

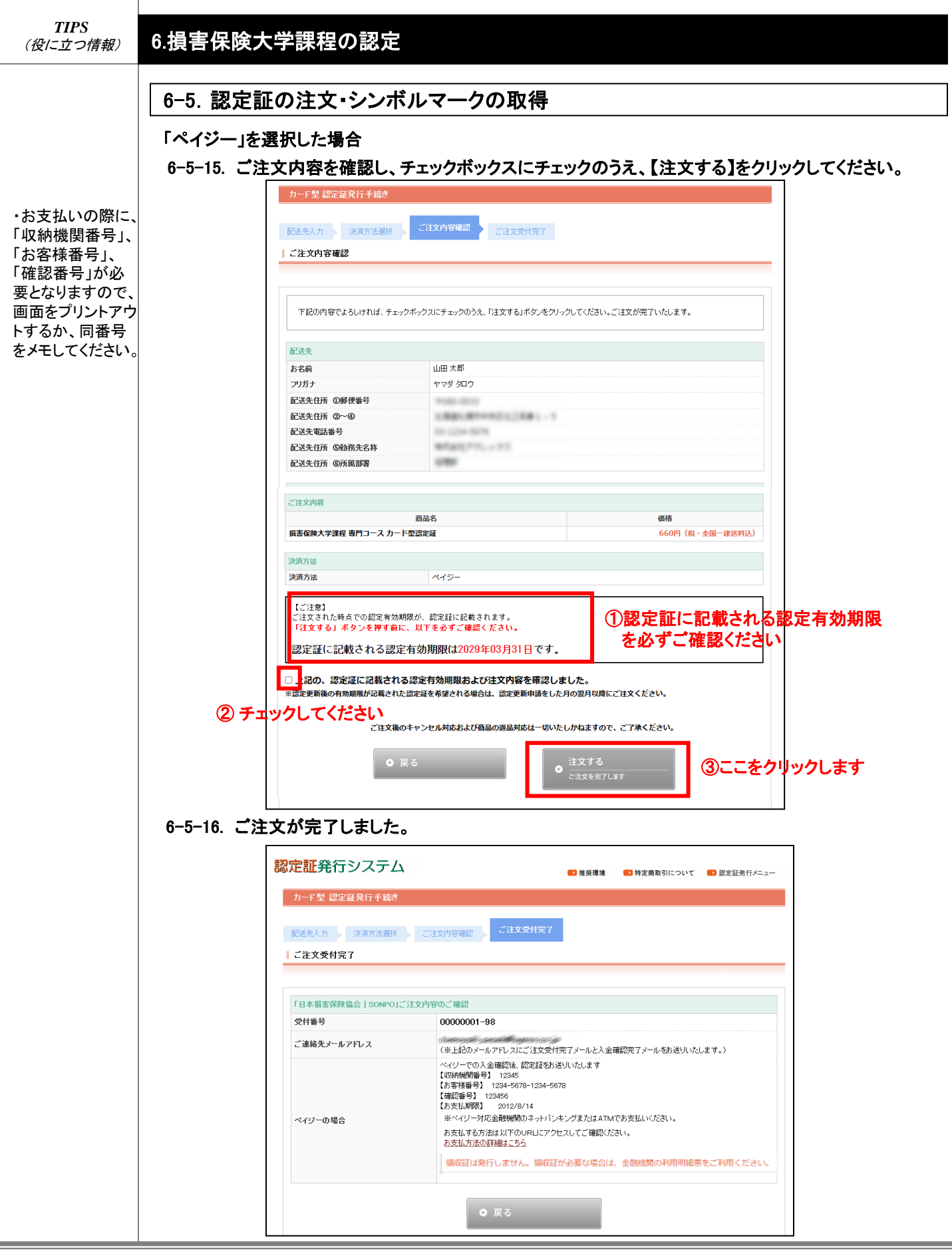

| あれば |                           |             |                                                   |        | が投稿情       |        |     |               |
|-----|---------------------------|-------------|---------------------------------------------------|--------|------------|--------|-----|---------------|
|     | 各種確認 過去6か                 | 月申込分        |                                                   |        | 11 推头煤坑    | 何之间权力  |     | BS/CBIC/C11// |
|     |                           |             |                                                   |        |            |        |     |               |
|     | 配送先情報                     |             |                                                   |        |            |        |     |               |
|     | お名前                       |             | 山田 太郎                                             |        |            |        |     |               |
|     | フリガナ                      |             | ヤマダ タロウ                                           |        |            |        |     |               |
|     | 郵便番号                      |             | B-100-1011                                        |        |            |        |     |               |
|     | ご住所                       |             | CORP. OPP-10                                      |        | 184-1887-1 |        |     |               |
|     | 電話番号                      |             | 101.007-0020                                      |        |            |        |     |               |
|     | メールアドレス                   |             | ters, permitted op                                | -      |            |        |     |               |
|     | 勤務先名称                     |             | $\mathcal{P}\mathcal{D}_{n-1} \otimes \mathbb{Z}$ |        |            |        |     |               |
|     | 所属部署                      |             | 1,108471                                          |        |            |        |     |               |
|     | カード型認定証発行状                | 況(過去6か月申込分) | )<br>T&                                           | 曲次日    | 油溶方法       | 利金     |     | 举行计谋          |
|     | @ 00109729-6 <sup>#</sup> | 調子保険大学課程 専門 | コース カード型認定                                        | 2025/0 | クレジットカード決  | 660円(税 | 入金済 | 761312/20     |
|     | 00108728-0                | E           |                                                   | 3/21   | 済          | 込)     | 未発行 |               |
|     |                           | ● 戻る        |                                                   |        | ● WEB請求    | 書発行    |     | ここをクリック       |
|     |                           |             |                                                   |        | 1          |        |     |               |
|     |                           |             |                                                   |        |            |        |     |               |
|     |                           |             |                                                   |        |            |        |     | Ť             |
|     |                           |             |                                                   |        |            |        |     |               |
|     |                           |             |                                                   |        |            |        |     |               |

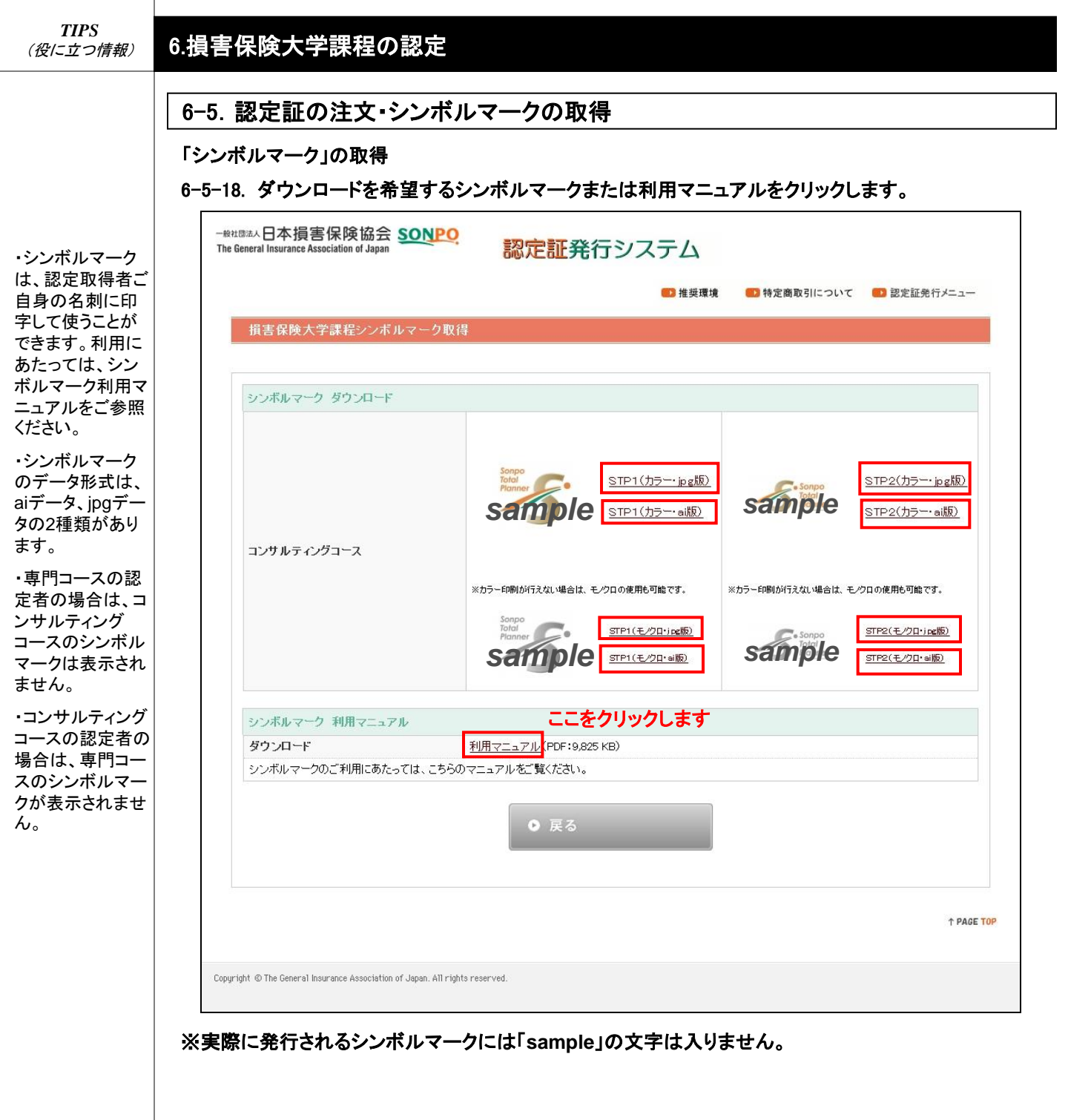

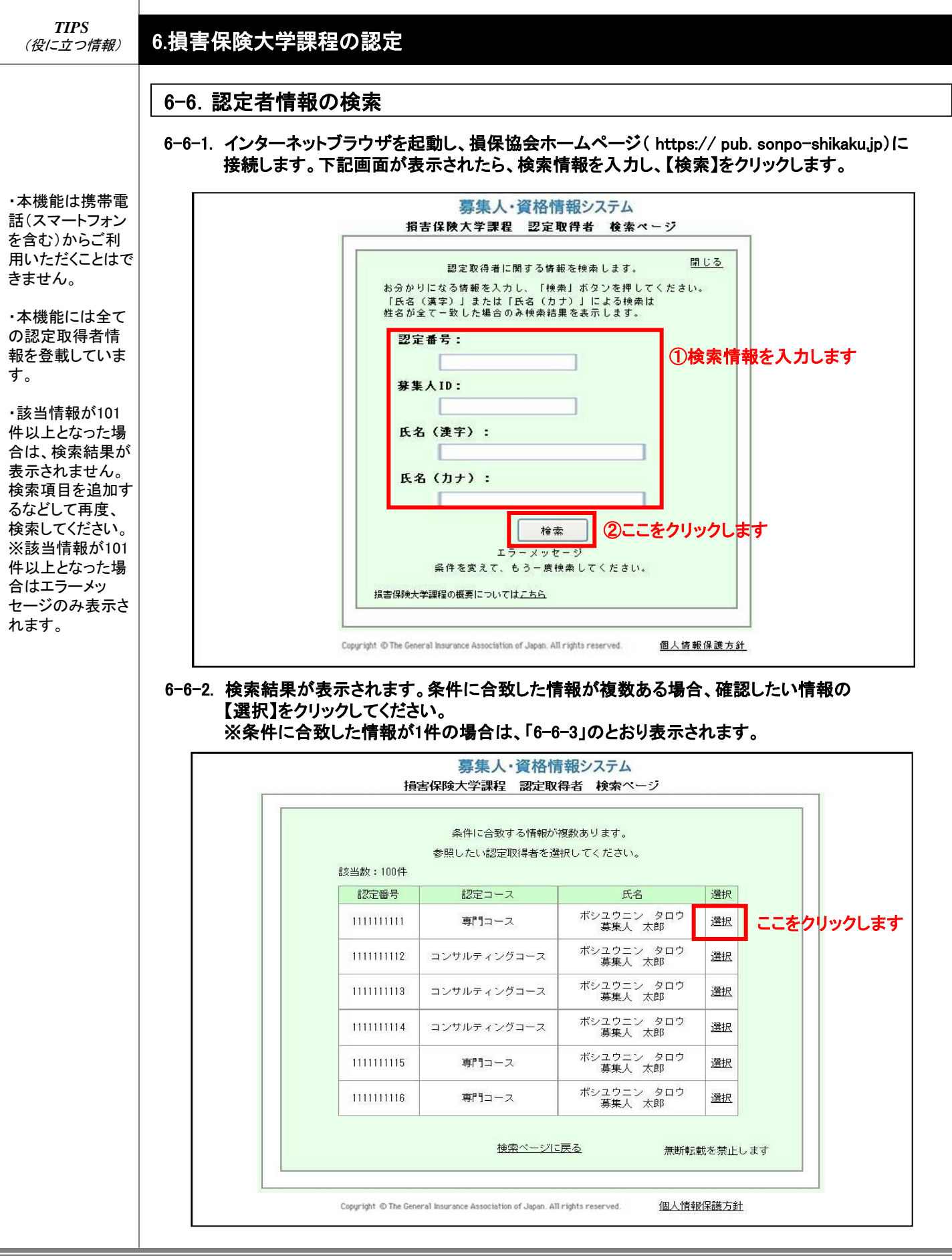

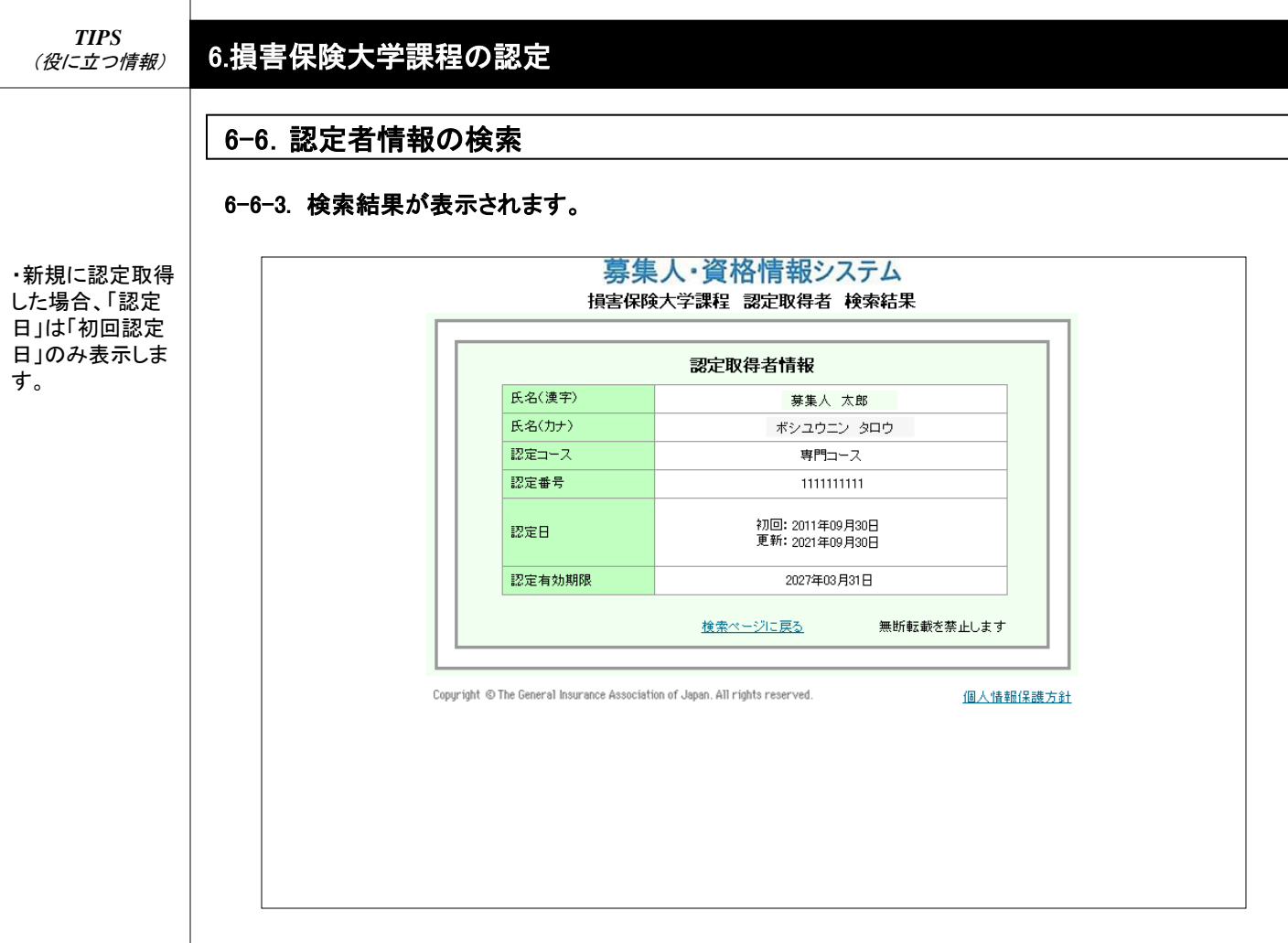

#### 《参考》

本機能では、ダイレクトリンクを導入しています。契約者等が認定取得者固有のアドレス(1人1人に 専用のアドレスをお渡しします)へ接続した場合、画面上で検索(「6-6-1」~「6-6-2」)をせずに、直接、 該当する認定取得者の情報(「6-6-3」)を表示します。 本アドレスは、認定を取得された方へ送信する認定結果通知に添付していますので、名刺等へ記 載することにより、ご契約者等へ周知してください。

| TIPS<br>(役に立つ情報)       | 6.損害保険大学課程                                                                          | の認定                                                                       |                                               |                                   |
|------------------------|-------------------------------------------------------------------------------------|---------------------------------------------------------------------------|-----------------------------------------------|-----------------------------------|
|                        | <b>6−7. 認定申請の案</b>                                                                  | 内メールの設定(例                                                                 | 亭止・再通知)                                       |                                   |
| ・オシフティズト               | 6-7-1.「2-1-2」のログ・<br>クリックします。<br>募集人・資格情報:                                          | イン画面から募集人ID                                                               | 、パスワードでログインし、【メールフ                            | 「ドレス設定】を<br>                      |
| 損害保険大学課                | 前回ログイン日時:2021年12月22                                                                 | 2日 14時04分                                                                 | ログィ                                           | (ン日時:2022年01月13日 09時49分)          |
| 程の認定申請(新               |                                                                                     |                                                                           |                                               |                                   |
| 規申請、復活申<br>書)を行うことがで   | マイページ                                                                               | マイページ                                                                     |                                               |                                   |
| きる方へご案内                | 受験申込                                                                                | ブラウザの戻るボタンを使用すると                                                          | <再度ログインが必要なため、使用しないで下さい。                      |                                   |
| メールを送信しま               |                                                                                     | 日本損害保険協会からのお知                                                             | <u> らせ</u>                                    |                                   |
| す。                     | 受験崇の印刷<br>試験結果の確認<br>申込状況等                                                          |                                                                           |                                               | $\widehat{}$                      |
| ・「新規申請」、「復<br>活由語」の詳細け |                                                                                     | 有効期限・認定申請に関する。                                                            | ご案内                                           |                                   |
| P30・《参考》をご参<br>昭ください   | 損害保険大学課程<br>認定申請•認定情報照会<br>更新試験申込·受験                                                | ・有効期限が近づいている資                                                             | 8格があります。「資格情報照会」からご確認ください。                    | Ĵ                                 |
| MK 1200.0              | 代理店登録情報照会                                                                           | 募集人基本情報                                                                   |                                               |                                   |
|                        | メールアドレス設定                                                                           | ここをクリッグします                                                                | 内容                                            |                                   |
|                        | パスワード変更                                                                             | 募集人D<br>氏之(漢字)                                                            | 400000001(2030年12月31日まで有効)<br>募集人 太郎          |                                   |
|                        | お問い合せ                                                                               | 氏名(カナ)                                                                    | ボシュウニン タロウ                                    |                                   |
|                        |                                                                                     | 生年月日<br>(性 別)                                                             | 1961年01月01日(昭和36年01月01日)<br>単世                |                                   |
|                        |                                                                                     | ビールアドレス                                                                   | bosyunin@bosyunin.ne.jp                       |                                   |
|                        |                                                                                     | 前回ログイン目時                                                                  | 2020年01月31日 10時00分                            |                                   |
|                        | セキュリティー保護のため、高度な<br>128ビットSSL暗号化通信を導入して<br>います。                                     | 前回バスワート変更日                                                                | 2020年01月20日                                   |                                   |
|                        | Copyright © The Ceneral Insurance Associati<br>6-7-2.案内メールを希<br>クリックします。<br>※あらためて案 | en of Japan. All rights reserved.<br>望しない場合は、チェ・<br>に内メールを希望される           | ックボックスのチェックを外し、【確認<br>場合は、チェックボックスにチェック?      | <sub>個人情報保護方針</sub><br>】を<br>を付けて |
| ・本メールは認定               | 夏集人・資格情報                                                                            | システム                                                                      |                                               |                                   |
| 申請を行うことが<br>できる方が認定申   | 前回ログイン日時:2021年12月2                                                                  | 2日 14時04分                                                                 |                                               | ブイン日時:2022年01月13日 09時49分          |
| 請を行うまで、毎               | マイページ                                                                               | メールアドレス設定                                                                 |                                               |                                   |
| 月1回(月初)送信<br>L ます      | 受験申込                                                                                | メールアドレスを入力後、「確認                                                           | 」ボタンを押して下さい。                                  |                                   |
| 0670                   | 空席照会                                                                                | メールアトレスが木豆類の場合                                                            | は、メールアトレスの豆球が必要となります。                         |                                   |
| ・初期設定では、               |                                                                                     | 現在のメールアドレス:                                                               |                                               |                                   |
| 案内メールが送信               | 申込状況等                                                                               | 新しいメールアドレス:(携帯電                                                           | 話のメールアドレスは指定できません。)                           |                                   |
| います。                   | 資格情報照会<br>                                                                          | -                                                                         | e                                             |                                   |
| ※チェックボックス              | 加音体映入子課性<br>認定申請·認定情報照会<br>更新試験申込·受験                                                | 再入力:(コピーではなく手入力                                                           | 「かでお願いします。)                                   |                                   |
| のチェックを外すと              | 代理店登錄情報照会                                                                           |                                                                           | e                                             |                                   |
| メールは送信され<br>なくなります     | メールアドレス設定                                                                           |                                                                           |                                               |                                   |
| G(G)G J G J 0          | パスワード変更                                                                             | 損害保険大学課程・認定: 推                                                            | 這害保険大学課程の概要は <u>こちら</u>                       |                                   |
|                        | お問い合せ                                                                               | 週カリンニルを布望する方はチェ<br>たち、通知マールは毎日送信                                          | ックションドレートについ。<br>ますので、通知を差到したくたった場合はチェックを外してく |                                   |
|                        |                                                                                     | <ul> <li>         ・ 専門コース認定について申請         ・         ・         ・</li></ul> | 情が可能な場合、メール通知する について申請が可能な場合、メール通知する          | ックを外します                           |
|                        | Notron<br>Secureo                                                                   | マイページへ 確認                                                                 | ②ここをクリックします                                   |                                   |
|                        | powered by Symantec<br>セキュリティー保護のため、高度な                                             |                                                                           |                                               |                                   |
|                        | 128ビットSSL暗号化通信を導入して                                                                 |                                                                           |                                               |                                   |

## 6.損害保険大学課程の認定

| 募集人・資格情報                                                                                                    |                                                                                                    |                                                |
|----------------------------------------------------------------------------------------------------|----------------------------------------------------------------------------------------------------|------------------------------------------------|
| 前回ログイン日時:2021年12月                                                                                                    | 22日 14時04分                                                                                                    | ログイン日時:2022年01月13日 09時49                       |
|                                                                                                    |                                                                                                    |                                                |
| マイページ                                                                                                    | メールアドレス設定»人力内容確認                                                                                                    |                                                |
| 受験申込<br>                                                                                                    | 入力内容を確認後、「更新」ボタンを押して下さい。誤りがあれば修正をお願いします。                                                                                                    |                                                |
| 空席照会                                                                                                    | 更新前のメールアドレス:                                                                                                    |                                                |
| 試験結果の確認 申込状況等                                                                                                    | bosyunin@bosyunin.ne.jp                                                                                                    |                                                |
| 資格情報照会                                                                                                    | 新しいメールアドレス:<br>hostrupin@hostrupin.ne.inl                                                                                                    |                                                |
| 損害保険大学課程<br>認定申請·認定情報照会                                                                                                    |                                                                                                    | -                                              |
| 更新試験申込・受験                                                                                                    | 通知しない 専門コース認定について申請が可能な場合、メール通知する                                                                                                    |                                                |
|                                                                                                    | 通知しない コンサルティンクコース認足について申請か可能な場合、メール通知する                                                                                                    |                                                |
| パスワード変更                                                                                                    |                                                                                                    |                                                |
| あ問い合せ                                                                                                    |                                                                                                    |                                                |
|                                                                                                    | -                                                                                                    |                                                |
| ログアウト                                                                                                    | 度る 更新 ここをクリックします                                                                                                    |                                                |
| Norton                                                                                                    |                                                                                                    |                                                |
| powered by Symantec                                                                                                    |                                                                                                    |                                                |
| セキュリティー保護のため 高度な                                                                                                    |                                                                                                    |                                                |
| セキュリティー保護のため、高度な<br>128ビットSSI増育出のため、高度な<br>128ビットSSI増育出の前を導入し<br>します。<br>Copyright © The General Insurance Assoc<br>6-7-4.設定が完了し                                                                                                    | えて<br>ination of Japan. All rights reserved.<br>シます。                                                                                                    | 個人情報保護                                         |
| t+=-リティー保護のため、高度<br>128ビットSSL暗音に通信を導入し<br>します。<br>Copyright © The General Insurance Assoc<br>6-7-4. 設定が完了し<br>算生人・答ശ情報                                                                                                    | ま<br>isition of Japan. All rights reserved.<br>います。<br>Rシンフテム                                                                                                    | 個人情報保護                                         |
| teキュリティー保護のため、高度な<br>128ビットSSI暗音に通言を導入し<br>します。<br>Copyright © The General Insurance Assoc<br>6-7-4. 設定が完了し<br>募集人・資格情報<br>前回ログイン日時:2021年125                                                                                                    | そ<br>ilation of Japan. All rights reserved.<br>こます。<br>ほシステム                                                                                                    | <u>個人情報保護</u><br>ログイノ日時:2022年01月13日 09時46      |
| セキュリティー保護のため、高度<br>128ビットSSL暗音に通信を導入し<br>します。<br>Copyright © The General Insurance Assoc<br>6-7-4. 設定が完了し<br>募集人・資格情報<br>前回ログイン日時:2021年12月                                                                                                    | <sup>そ</sup><br>isation of Japan. All rights reserved.<br><b>シます。</b><br>夏システム<br>22日 14時04分                                                                                                    | 個人情報保護<br>ログイン日時:2022年01月13日 09時45             |
| セキュリティー保護のため、高度な<br>128ビットSSI暗言に通言を導入し<br>します。<br>Copyright © The General Insurance Assoc<br>6-7-4. 設定が完了し<br>募集人・資格情報<br>前回ログイン日時:2021年12月<br>マイページ                                                                                                    | まます。       シシステム       22日 14時04分       メールアドレス設定 » 入力内容確認 » 完了       くイルアドレス設定 > 入力内容確認 > 完了                                                                                                    | 個人情報保護<br>ログイン日時:2022年01月13日 09時45             |
| セキュリティー保護のため、高度な<br>128ビットSSI暗音に通信を導入し<br>します。<br>Copyright © The General Insurance Assoc<br><b>6-7-4. 設定が完了し</b><br><b>募集人・資格情報</b><br>前回ログイン日時:2021年12月<br>マイページ<br>受験申込                                                                                                    | with a second second seco | <u>個人情報保護</u><br>ログイン日時;2022年01月13日 09時49      |
| tzキュンティー保護のため、高度、<br>128ビットSSL暗音に通信を導入し<br>します。<br>Copyright © The General Insurance Assoc<br>6-7-4. 設定が完了し<br>募集人・資格情報<br>前回ログイン日時:2021年12月<br>マイページブ<br>受験申込<br>空席照会                                                                                                    | ************************************                                                                                                    | 個人情報保護<br>ログイン日時:2022年01月13日 09時45<br>。        |
| セキュリティー保護のため、高度な<br>128ビットSSI暗号に通信を導入し<br>します。<br>Copyright © The General Insurance Assoc<br>6-7-4. 設定が完了し<br>募集人・資格情報<br>前回ログイン日時:2021年12月<br>マイページ<br>受験申込<br>空席照会<br>受験票の印刷<br>試験結果の確認<br>申込法況等                                                                                                    | with or of Japan. All rights reserved.         シます。         システム         222日 14時04分         メールアドレス設定 » 入力内容確認 » 完了         <メールアドレスを変更された方>         変更後のメールアドレスへ変更完了通知のメールを送信致しましたので、ご確認下さい <tr< td=""><td><u>個人情報保護</u><br/>ログイン日時:2022年01月13日 09時45<br/>。</td></tr<>                                                                                                    | <u>個人情報保護</u><br>ログイン日時:2022年01月13日 09時45<br>。 |
| セキュリティー保護のため、高度な<br>128ビットSSI暗音と適信を導入し<br>します。<br>Copyright © The General Insurance Assoc<br><b>6-7-4. 設定が完了し</b><br><b>募集人・資格情報</b><br>前回ログイン日時:2021年12月<br>マイページ<br>受験申込<br>空席照会<br>受験範単込<br>空席照会<br>受験範載の確認<br>申込状況等                                                                                                    | with a second second seco | (個人情報保護) □グイン日時:2022年01月13日 09時49 ●            |
| セキュリティー(保護のため、高度な<br>128ビットSSI暗音に通信を導入し<br>します。<br>Copyright © The General Insurance Assoc<br>6-7-4. 設定が完了し                                                                                                    | ************************************                                                                                                    | 個人情報保護<br>ログイン日時:2022年01月13日 09時49<br>・        |
| セキュリティー保護のため、高度た<br>128ビットSSI暗音に通信を導入し<br>(ます。)<br>Copyright © The General Insurance Assoc<br><b>6-7-4. 設定が完了し</b><br><b>募集人・資格情報</b><br>前回ログイン日時:2021年12月<br>マイページ<br>受験申込<br>空席照会<br>受験票の印刷<br>試験結果の確認<br>申込状況等<br>資格情報照会<br>損害保険大学課程<br>影定申時:記定情報限密会<br>更新試験申込・受験                                                                                                    | Attribute of Japan. All rights reserved. <b>シます。 シシステム 22</b> 日 14時04分 <b>シールアドレス設定 » 入力内容確認 » 完了 くポールアドレス設定 » 入力内容確認 » 完了 くポールアドレス登</b> 更なれた方> <b>変更後のメールアドレスや変更完了通知のメールを送信致しましたので、ご確認下さい く消害保険大学課程の認定に関するメール通知を更新された方&gt; メール通知の更新が完了しました。 新しいメールアドレス: かosyunin@bosyunin.ne jpl: 増害保険大学課程・認定: 通知しない 専門コース認定について申請が可能な場合、メール通知する 通知しない コンサルティングコース認定について申請が可能な場合、メール通知する</b>                                                                                                    | 個人情報保護                                         |
| セキュリティー保護のため、高度、<br>128ビットSSL暗音と適信を導入し<br>します。<br>Copyright © The General Insurance Assoc<br>6-7-4. 設定が完了し<br>募集人・資格情報<br>前回ログイン日時:2021年12月<br>マイページ<br>受験申込<br>空席照会<br>受験申込<br>空席照会<br>受験車込<br>完成等<br>道格情報照会<br>指書保険大学課程<br>認定申請-認定情報照会<br>代理店登録情報照会                                                                                                    | with a served.            ・ます。             ・ます。             2211 14時04分             2221 14時04分             2221 14時04分             2221 14時04分             221 14時04分             221 14時04分             221 14時04分             221 14時04分             221 14時04分             4点の段大学家更なのメールアドレスを変更された方>         変更後のメールアドレスを変更された方>         変更後のメールアドレスを変更された方>         メール通知の更新が完了しました。             新しいメールアドレスを変更された方>         メール通知の更新が完了しました。             新しいメールアドレス             しない、         東門は一ス認定に関するメール通知の更新が完了しました。             加速加の更新が完了しました。             新しいメールアドレス:             bosyunin@bosyunin.ns.jpl             指案保険大学課程。認定に関するについて申請が可能な場合、メール通知する         通知しない             通知しない             通知しない             通知しない             通知しない             通知しない             通知しない             通知の支援定について申請が可能な場合、メール通知する                                                                                                    | (個人情報保護)                                       |
| セキュリティー保護のため、高度<br>128ビットSSI暗音に適信を導入し<br>します。<br>Copyright © The General Insurance Assoc<br>6-7-4. 設定が完了し<br>第集人・資格情報<br>前回ログイン日時:2021年12月<br>マイページ<br>受験申込<br>空席照会<br>党験需免の確認<br>申込状況等<br>資格情報照会<br>損害保険大学課程<br>認定申請,認定情報照会<br>更新試験申込交録解<br>代理店登録情報照会<br>メールアドレス設定                                                                                                    | Auge         visition of Japan. All rights reserved.         visition of Japan. All rights reserved.         visition of Japan. All rights reserved.         visition of Japan. All rights reserved.         visition of Japan. All rights reserved.         visition of Japan. All rights reserved.         visition of Japan. All rights reserved.         visition of Japan. All rights reserved.         visition of Japan. All rights reserved.         display of the provide reserved.         display of the provide reserved. <td>(個人情報保護)</td>                                                                                                    | (個人情報保護)                                       |
| セキュリティー保護のため、高度<br>128ビットSSI暗音に適信を導入し<br>(ます。)<br>Copyright © The General Insurance Assoc<br>6-7-4. 設定が完了し<br>夢集人・資格情報<br>前回ログイン日時:2021年12月<br>マイページ<br>受験申込<br>空席照会<br>受験票の印刷<br>試験結果の確認<br>申込状況等<br>資格情報照照会<br>損害定申請・認定情報照照会<br>更新試験申込・受験<br>代理店登録情報照照会<br>メールアドレス設定<br>バスワード変更                                                                                                    | Automatical Systems         vieton of Japan. All rights reserved.         vieton of Japan. All rights reserved.         vieton of Japan. All rights reserved.         vieton of Japan. All rights reserved.         vieton of Japan. All rights reserved.         vieton of Japan. All rights reserved.         vieton of Japan. All rights reserved.         vieton of Japan. All rights reserved.         vieton of Japan. All rights reserved.         vieton of Japan. All rights reserved.         2201         vieton of Japan. All rights reserved.         2210         2210         2211         2211         2211         2211         2211         2211         2211         2211         2211         2211         2211         2211         2211         2211         2211         2211         2211         2211         2211         2211         2211         2211         2211         2212         2212         2213         2214         <                                                                                                    | (個人情報保護                                        |
| セキュンティー(発表の)ため、高度)<br>128ビットSSL暗音と適信を導入し<br>します。           Copyright © The General Insurance Assoc           6ーフー4. 設定が完了し           募集人・資格情報           前回ログイン日時:2021年12月           マイページ           受験申込           空席照会           受験申込           空席照会           資格情報照会           塩害保険大学課程<br>認定申請「認定情報照会」           塩素保険大学課程<br>認定申請「認定情報照会」           水ールアドレス設定           パスワード変更           あ問い合せ                          | return of Japan. All rights reserved.            ・ます。          マンステム         322日 14時04分            22日 14時04分             22日 14時04分             22日 14時04分             22日 14時04分             22日 14時04分             22日 14時04分             22日 14時04分             22日 14時04分             4二 単常など、シーンアドレスを変更された方>         変更後のメールアドレスを変更された方>         ダールアドレスを変更された方>         メール道知の更新が完てしました。             ボールゴ 知の更新が完てしました。             新しいメールアドレス:         bosyunin@bosyunin.ne jpl<br>損知の更新が完てしました。             北道知の更新が完てしました。             新しいメールアドレス:         bosyunin@bosyunin.ne jpl<br>山知しない         即間コース認定について申請が可能な場合、メール通知する         通知のない         コンサルティングコース認定について申請が可能な場合、メール通知する                                                                                                    | ▲人情報保護                                         |
| セキュッティー保護のため、高度<br>128ビットSSL暗音に適信を導入し<br>します。<br>Copyright © The General Insurance Assoc<br>6-7-4. 設定が完了し<br>第集人・資格情報<br>前回ログイン日時:2021年12月<br>マイページ<br>受験申込<br>空席照会<br>受験票の印刷<br>試験結果の確認<br>申込状況等<br>資格情報照会<br>損害保険大学課程<br>影定申請,認定情報照会<br>見知法課意味見一個知知会<br>メールアドレス設定<br>バスワード変更<br>あ問い合せ                                                                                                    | Action of Japan. All rights reserved.         シます。         シンステム         322日 14時04分         メールアドレス設定 » 入力内容確認 » 完了         メールアドレスを変更された方>         変更後のメールアドレスを変更する加のメールを送信致しましたので、ご確認下さい         <指書保険大学課程の認定に関するメール通知を更新された方>         メール通知の更新が完了しました。         新しいメールアドレス:         bosyunin@bosyunin.ne.jpl         指書保険大学課程・認定:         通知しない       専門コース認定について申請が可能な場合、メール通知する         通知しない       コンサルティングコース認定について申請が可能な場合、メール通知する                                                                                                    | ▲人情報保護                                         |
| セキュッティー保護のため、高数に<br>128ビットSSL暗音と適信を導入して<br>します。           Copyright © The General Insurance Association           6ーフー4. 設定が完了し           募集人・資格情報           前回ログイン日時:2021年12月           マイページ           受験申込           空席照会           受験東の印刷           試験結果の確認           資格情報照会           増加を除た学課程           影定申請・認定情報照会           単新定申請・認定情報照会           メールアドレス設定           バスワード変更           お問い合せ           ログアウト      | vieton of Japan. All rights reserved. <b>シます。 シンステム 322日</b> 14時04分 <b>シールアドレス設定 » 入力内容確認 » 完了 メールアドレス変更された方&gt;</b> 変更後のメールアドレスを変更された方> <i>変更後のメールアドレス変更見で通知のメールを送信致しましたので、ご確認下さい ペー通知の更新が完てしました。</i> <b>新しいメールアドレス メール通知の更新が完てしました。 新し、メールアドレス かっ、ジャルアドレスや変更完て通知のメールを送信致しましたので、ご確認下さい メール通知の更新が完てしました。 新し、メールアドレス メール通知の更新が完てしました。 新し、メールアドレス がし、メールアドレス メール通知を更新がっていました。 新し、メールアドレス リー ボロー がっアビレス ボロー ホロックリルティン ブール マイページへ マイページへ</b>                                                                                                    | (個人情報保護)                                       |
| セキュンティー(発表の)ため、高度)         128ビットSSLIP者に通信を導入しています。         Copyright © The General Insurance Assoc         6-7-4. 設定が完了し         募集人・資格情報         前回ログイン日時:2021年12月         マイページ         受験申込         空席院会         受験申込         空席院会         受験事の印刷         試験結果の確認         中込状況等         道格情報院会         握客保険大学課程         認定申請「認定情報院院会         「大型たる登録情報院院会         ダールンドレス設定         パスワード変更         あ問い合せ         ログアウト | return of Japan. All rights reserved.            ・ます。             ・ます。             2210 14時04分             2210 14時04分             2210 14時04分             2210 14時04分             2210 14時04分             2210 14時04分             2210 14時04分             2210 14時04分 </td <td>▲人情報保護</td>                                                                                                    | ▲人情報保護                                         |

|                  | 7-1.メールアドレス                                                                                                    | <br>スの変更                                                                                                    |                                                                                                    |
|------------------|----------------------------------------------------------------------------------------------------|----------------------------------------------------------------------------------------------------|----------------------------------------------------------------------------------------------------|
|                  | 7-1-1.「2-1-2」のログ<br>クリックします。                                                                                                    | ブイン画面から募集人ID、<br>。                                                                                                    | パスワードでログインし、【メールアドレス設定】を                                                                                                    |
| 3•[2-5]で仮        | <b>芬朱八•貝恰</b> 旧郑                                                                                                    |                                                                                                    |                                                                                                    |
| ワードを本パ           | 前回ロクイン日時:2021年12月                                                                                                    | 22日 14時04分                                                                                                    | ロクイン日時:2022年01月13日 09時4                                                                                                    |
| ードへ変更し           | マイページ                                                                                                    | マイページ                                                                                                    |                                                                                                    |
| ない場合は、<br>スワードへの | 受験申込                                                                                                    | ブラウザの戻るボタンを使用すると再                                                                                                    | 度ログインが必要なため、使用しないで下さい。                                                                                                    |
| が必要となり           | 空席照会                                                                                                    | 日本損害保険協会からのお知ら                                                                                                    | t                                                                                                    |
| ので、画面上<br>内に従って変 | 受験票の印刷<br>試験結果の確認<br>申込状況等                                                                                                    |                                                                                                    |                                                                                                    |
| てください。           | 資格情報照会                                                                                                    | 有効期限・認定申請に関するご家                                                                                                    |                                                                                                    |
| 、ワードは定<br>に変更してく | 損害保険大学課程<br>認定申請·認定情報服会<br>更新試験申込·受験                                                                                                    | ・有効期限が近づいている資格                                                                                                    | があります。「資格情報照会」からご確認ください。                                                                                                    |
| <b>ぃ。パスワード</b>   | 代理店登録情報照会                                                                                                    | 募集人基本情報                                                                                                    |                                                                                                    |
| 更方法は             | メールアドレス設定                                                                                                    | 項目名                                                                                                    | 内容                                                                                                    |
| ! 8-1]を∟奓<br>ごさい | パスワード変更                                                                                                    |                                                                                                    | 400000001(2030年12月31日まで有効)<br>募集人 大郎                                                                                                    |
|                  | お問い合せ クリ                                                                                                    | リック<br>氏名(カナ)                                                                                                    |                                                                                                    |
|                  | L                                                                                                    | ます 生年月日                                                                                                    | 1961年01月01日(昭和36年01月01日)                                                                                                    |
|                  | ログアウト                                                                                                    | 性別 メールアドレス                                                                                                    | 男性<br>hosumin@hosumin.ne in                                                                                                    |
|                  | グローバルサイン認証サイト<br>の State Secured                                                                                                    | 前回ログイン日時                                                                                                    | 2020年01月31日10時00分                                                                                                    |
|                  |                                                                                                    | 前回パスワード変更日                                                                                                    | 2020年01月20日                                                                                                    |
|                  | Copyright © The General Insurance Associ                                                                                                    | iation of Japan. All rights reserved.                                                                                                    | 個人情報保護                                                                                                    |
|                  | L<br>Copyright © The General Insurance Associ<br>7-1-2.新しいメールフ<br>募集人・資格情報                                                                                                    | istion of Japan. All rights reserved.<br>アドレスを入力し、【確認】そ<br>最システム                                                                                                    | 個人情報保護をクリックします。                                                                                                    |
|                  | Copyright © The General Insurance Associ<br>7-1-2.新しいメールフ<br>募集人・資格情報<br>前回ログイン日時:2021年12月                                                                                                    | iation of Japan. All rights reserved.<br>アドレスを入力し、【確認】                                                                                                    | <u>個人情報保護</u><br>をクリックします。<br>ログイン日時:2022年01月13日 09                                                                                                    |
|                  | Copyright © The General Insurance Associ<br>7-1-2.新しいメールフ<br>募集人・資格情報<br>前回ログイン日時:2021年12月                                                                                                    | istion of Japan. All rights reserved.<br>アドレスを入力し、【確認】<br>後システム<br>月22日 14時04分                                                                                                    | 個人情報保護<br>をクリックします。<br>ログイン日時:2022年01月13日 09                                                                                                    |
|                  | Copyright © The General Insurance Associ<br>7-1-2.新しいメールフ<br>募集人・資格情報<br>前回ログイン日時:2021年12月<br>マイページブ<br>で発生す込                                                                                                    | isition of Japan. All rights reserved.<br><b>アドレスを入力し、【確認】?</b><br><b>段システム</b><br>月22日 14時04分<br><u>メールアドレス設定</u><br>メールアドレスを入力後、「確認」ポ                                                                                                    | <u>個人情報保留</u><br>をクリックします。<br>ログイン日時:2022年01月13日 09                                                                                                    |
|                  | Copyright © The General Insurance Associ<br>7-1-2.新しいメールフ<br>募集人・資格情報<br>前回ログイン日時:2021年12月<br>マイベージ<br>受験申込<br>空席照会                                                                                                    | istion of Japan. All rights reserved.<br><b>アドレスを入力し、【確認】</b><br><b>投システム</b><br>月22日 14時04分<br><u>メールアドレス設定</u><br>メールアドレス設定<br>メールアドレスを入力後、「確認」ポ<br>メールアドレスが未登録の場合は、                                                                                                    | <u>個人情報保留</u><br>をクリックします。<br>ログイン日時:2022年01月13日 09<br>な <b>ンを押して下さい。</b><br>メールアドレスの登録が必要となります。                                                                                                    |
|                  | Copuright © The General Insurance Associ<br>Copuright © The General Insurance Associ<br>7-1-2.新しいメールフ<br>募集人・資格情報<br>前回ログイン日時:2021年12月<br>マイページ<br>受験申込<br>空席照会<br>党験第の印刷<br>試験結果の印刷<br>試験結果の確認<br>単式の確認                                                                                                    | iation of Japan. All rights reserved.<br><b>アドレスを入力し、【確認】</b><br><b>役システム</b><br>322日 14時04分<br><u>メールアドレス設定</u><br>メールアドレス設定<br>メールアドレス設定<br>メールアドレスごなた登録の場合は、<br>現在のメールアドレス:<br>bosyunin@bosyunin ne.jp                                                                                                    | <u>個人情報保護</u><br>を <b>クリックします。</b><br>ログイン日時:2022年01月13日 09<br>ペタンを押して下さい。<br>メールアドレスの登録が必要となります。                                                                                                    |
|                  | Copyright © The General Insurance Associ<br>7-1-2.新しいメールフ<br>募集人・資格情報<br>前回ログイン日時:2021年12月<br>マイページ<br>受験申込<br>空席照会<br>受験票の印刷<br>試験結果の確認<br>単込状況等<br>資格情報照会                                                                                                    | isition of Japan. All rights reserved.<br><b>アドレスを入力し、【確認】?</b><br><b>限システム</b><br>322日 14時04分<br><u>メールアドレス設定</u><br>メールアドレス設定<br>メールアドレス読定<br>メールアドレス読金録の場合は、<br>現在のメールアドレス:<br>助osyunin@bosyunin.ne.jp<br>新しいメールアドレス:(携帯電話                                                                                                    | 個人情報保護<br>をクリックします。<br>ログイン日時:2022年01月13日 09<br>ジンを押して下さい。<br>メールアドレスの登録が必要となります。<br>のメールアドレスは指定できません。)<br>のメールアドレスは指定できません。)                                                                                                    |
|                  | Copyright © The General Insurance Association         7ー1ー2.新しいメールフ         募集人。資格情報         前回ログイン日時:2021年12月         マイページ         受験申込         空席照会         党験の印刷         試験結果の確認         申込状況等         資格情報照会         損害保険大学課程         認定申書<認定申書                                                                                                    | isition of Japan. All rights reserved.         アドレスを入力し、【確認】         マシステム         122日 14時04分         メールアドレス設定         メールアドレス設定         メールアドレス認知         メールアドレス記録         「確認」ボ         メールアドレス:         bosyunin@bosyunin ne.jp         新しいメールアドレス:(携帯電話)         再入力:(コピーではなく手入力で)                                                                                                    | 個人情報保護<br>をクリックします。<br>ログイン日時:2022年01月13日 09<br>マシンを押して下さい。<br>メールアドレスの登録が必要となります。<br>のメールアドレスは指定できません。)<br>。<br>@<br>@<br>③<br>③<br>③<br>③<br>…<br>…<br>…<br>…<br>…<br>…<br>…<br>…<br>…<br>…<br>…<br>…<br>…                                                                                                    |
|                  | Copyright © The General Insurance Association           Copyright © The General Insurance Association           7-1-2. 新しいメールフ           募集人・資格情報           前回ログイン日時:2021年12月           マイページ           受験申込           空席照会           受験要の印刷           試験結果の確認           申込状況等           資宿信報照完会           提書保険大学課程           設定律目書: 設定律情報照完会           現書保険大学課程           設定律目書: 設定律情報照完会           代理店登録情報照完会                                                                                                    | #istion of Japan. All rights reserved.         アドレスを入力し、【確認】?         夏22日 14時04分         メールアドレス設定         メールアドレス設定         メールアドレスご         システム         第22日 14時04分         メールアドレス設定         メールアドレスご         ションクランクテム         第1000000000000000000000000000000000000                                                                                                    | 個人情報保護<br>をクリックします。<br>ログイン日時:2022年01月13日 09<br>ひょうとなります。<br>のメールアドレスは指定できません。)<br>。 @<br>つ 新しいアドレス<br>を入力します                                                                                                    |
|                  | Copuright © The General Insurance Associ<br>Copuright © The General Insurance Associ<br>7-1-2.新しいメールフ<br>募集人・資格情報<br>前回ログイン日時:2021年12月<br>マイページ<br>受験申込<br>空席照会<br>受験票の印刷<br>試験結果の確認<br>単立状況等<br>資格情報照会<br>損害保険大学課程<br>影定情報照会<br>更新試験申込、受験<br>代理店登録情報照会<br>メールアドレス設定                                                                                                    | Sistion of Japan. All rights reserved.         アドレスを入力し、【確認】?         夏22日 14時04分         ユンロ 14時04分         メールアドレス設定         メールアドレス設定         メールアドレスた人力後、「確認」ボ<br>メールアドレスが未登録の場合は、         現在のメールアドレス:         bosyunin@bosyunin.ne.ip         新しいメールアドレス:(携帯電話)         再入力:(コピーではなく手入力で)         指定保険な大学専児、のワー、作者                                                                                                    | 個人情報保護<br>をクリックします。<br>ログイン日時:2022年01月13日 09<br>なった押して下さい。<br>メールアドレスは指定できません。)<br>。<br>のメールアドレスは指定できません。)<br>。<br>の<br>、<br>の<br>、<br>の<br>、<br>の<br>、<br>の<br>、<br>の<br>、<br>の<br>、<br>、<br>、<br>、<br>、<br>、<br>、<br>、<br>、<br>、<br>、<br>、<br>、                                                                                                    |
|                  | Copyright © The General Insurance Association           7-1-2. 新しいメールフ           募集人・資格情報           前回ログイン日時:2021年12月           マイページ           受験中込           空席照会           受験要の印刷           試験結果の確認           申込状況等           盗俗情報照会           指書保険大学課程           認定申謝書記定情報照会           受新試験中込・受験           代理店登録情報照会           メールアドレス設定           バスワード変更           お問い合せ                                                                                                    | isition of Japan. All rights reserved.         アドレスを入力し、【確認】         マドレスを入力し、【確認】         322日 14時04分         メールアドレス設定         メールアドレス設定         メールアドレス読む         酸の製品の         サントンドレス         bosyunin@bosyunin ne.jp         新しいメールアドレス:         地のマリールではなく手入力で         単本リールを希望する方はチェックなお、通知メールに使用支信しま                                                                                                    | 個人情報保護<br>をクリックします。<br>ログイン日時:2022年01月13日 09<br>マンを押して下さい。<br>メールアドレスは指定できません。)<br>。<br>。<br>。<br>。<br>。<br>。<br>。<br>。<br>。<br>。<br>。<br>。<br>。                                                                                                    |
|                  | Copyright © The General Insurance Association           7-1-2. 新しいメールフ           募集人・資格情報           前回ログイン日時:2021年12月           マイページ           受験申込           空席照会           受験原の印刷           試験結果の確認           申込状況等           資格情報照会           指書保険大学課程           設定申請書)設定律請認定律情報照会           現新試験申込へ受験           代理店登録情報照会           メールアドレス設定           バスワード変更           あ問い合せ           ログアウト                                                                                                    | isition of Japan. All rights reserved.         アドレスを入力し、【確認】         マドレスを入力し、【確認】         2210 14時04分         メールアドレス設定         メールアドレスた入力後、「確認」ボ<br>メールアドレスが未登録の場合は、         現在のメールアドレス:         bosyunin@bosyunin ne.jp         新しいメールアドレス:         ガン・ルアドレス:         ガン・ルアドレス:         地のシールアドレス:         第しいメールアドレス:         第人力:(コピーではなく手入力で)         指害保険大学課程・認定: 指害<br>通知メールを希望する方はチェッン<br>なお、通知タールは毎月送信しま<br>図 専門コース認定について申請め<br>図 コンサルティングコース認定について申請め | 個人情報保護<br>をクリックします。<br>ログイン日時:2022年01月13日 09<br>マシンを押して下さい。<br>メールアドレスは指定できません。)<br>@<br>つ新しいアドレス<br>を入力します<br>な入力します<br>(保険大学課程の程実はこちら)<br>ないて申請が可能な場合、メール通知する<br>いいて申請が可能な場合、メール通知する                                                                                                    |
|                  | Copuright © The General Insurance Association         Copuright © The General Insurance Association         7-1-2. 新しいメールフ         募集人・資格情報         前回ログイン日時:2021年12月         マイページ?         受験罪の印刷         試験結果の確認         単込状況等         資格情報照会         損害保険大学課程         設定時期認知会         メールアドレス設定         バスワード変更         あF問い合せ         ログアウト         Converted by Symantee                                                                                                    | #istion of Japan. All rights reserved.         アドレスを入力し、【確認】?         夏22日 14時04分         夏22日 14時04分         メールアドレス設定         メールアドレス設定         メールアドレス読む         「成在のメールアドレス:         bosyunin@bosyunin.ne.jp         新しいメールアドレス:(携帯電話)         「現主保険大学課程・認定: 損害         「違知メールは参用注意にないて申請め」         マイページへ         確認                                                                                                    | 個人情報保護<br>をクリックします。<br>ログイン日時:2022年01月13日 09<br>マクンを押して下さい。<br>メールアドレスは指定できません。)<br>@<br>のメールアドレスは指定できません。)<br>@<br>の新しいアドレス<br>を入力します<br>を入力します<br>(の新しいアドレス<br>な入力します)<br>@<br>(の新しいアドレス<br>な入力します)<br>@<br>(の新しいアドレス<br>な入力します)<br>@<br>(の新しいアドレス<br>なん力します)<br>@<br>(の新しいアドレス<br>なん力します)<br>@<br>(の新しいアドレス<br>なん力します)<br>@<br>(の新しいアドレス<br>なん力します)<br>@<br>(の新しいアドレス<br>なん力します)<br>@<br>(の新しいアドレス<br>なん力します)<br>@<br>(の新しいアドレス<br>なん力します)<br>@<br>(の新しいアドレス<br>なん力します)<br>@<br>(の新しいアドレス<br>なん力します)<br>@<br>(のが)<br>(のが)<br>(のか)<br>(のが)<br>(のが)<br>(のが)<br>(のか)<br>(のが)<br>(のか)<br>(のか)<br>(<br>のか)<br>(<br>のか)<br>(のか)<br>(<br>のか)<br>(<br>のか)<br>(<br>のか)<br>(<br>のか)<br>(<br>のか)<br>(<br>のか)<br>(<br>のか)<br>(<br>のか)<br>(<br>のか)<br>(<br>のか)<br>(<br>のか)<br>(<br>のか)<br>(<br>のか)<br>(<br>のか)<br>(<br>のか)<br>(<br>の |
|                  | Copyright @ The General Insurance Association Copyright @ The General Insurance Association Copyright @ The Gen | isition of Japan. All rights reserved.         アドレスを入力し、【確認】         マドレスを入力し、【確認】         322日 14時04分         メールアドレス設定         メールアドレス設定         メールアドレス読む         フレアドレス         Bosyunin@bosyunin ne.jp         新しいメールアドレス:         bosyunin@bosyunin ne.jp         新しいメールアドレス:(携帯電話         再入力:(コピーではなく手入力で         「損害保険大学課程・認定:損害         通知メールを希望する方はチェックなお、通知メールは毎月送信しま         マイページへ         確認                                                      | 値人情報保護<br>をクリックします。          ログイン日時:2022年01月13日 09         マンを押して下さい。         マールアドレスは指定できません。)         @         *お願いします。)         @         *お願いします。)         @         **認知やます。         ************************************                                                                                                    |

## 7. メールアドレスの変更

#### 7-2. 変更内容の確認

画面に表示されている新しいメールアドレスを確認のうえ、【更新】をクリックします。 ※入力内容に誤りがある場合は、【戻る】をクリックのうえ、前画面(7-1-2)で再度、入力してください。

| 前回ログイン日時:2021年12月2                      | 2日 14時04分                                 | ログイン目時:2022年01月13日 09時 |
|-----------------------------------------|-------------------------------------------|------------------------|
| マイベージ                                   | メールアドレス設定 »入力内容確認                         |                        |
| 受験申込                                    | -<br>入力内容を確認後、「更新」ボタンを押して下さい。誤りがあれば修正をお願  | いします。                  |
| 空席照会                                    |                                           |                        |
| 受験票の印刷<br>試験結果の確認<br>申込状況等              | - 更新前のメールアドレス:<br>bosyunin@bosyunin.ne.jp |                        |
| 資格情報照会                                  | 「新しいメールアドレス:                              |                        |
| 損害保険大学課程<br>認定申請,認定情報照会<br>更新試験申込,受験    | - bosyunn@bosyunn.ne.jpl                  |                        |
| 代理店登録情報照会                               | -                                         |                        |
| メールアドレス設定                               |                                           |                        |
| パスワード変更                                 |                                           |                        |
| お問い合せ                                   | -                                         |                        |
| ログアウト                                   | 展る 東新 ここをクリックします                          |                        |
| Powered by Symantec                     |                                           |                        |
| セキュリティー保護のため、高度な<br>128ビットSSL暗号化通信を導入して |                                           |                        |

## 7-3. メールアドレス変更の通知

「7-2」で更新した新しいメールアドレスへ更新完了通知メールが送信されます。 URLをクリックすると「2-1-2」へ遷移します。

#### 件名: 【日本損害保険協会】:登録情報の更新通知

\*\*\*\*\*\*\* 00 00 様

募集人・資格情報システムの登録情報が更新されました。

以下のURLをクリックし、ご自身の募集人ID、パスワードでログインのうえ、更新内容をご確認 ください。

https://agt.sonpo-shikaku.jp

■この電子メールは、名宛人および申込担当者に通知するためのものです。そのため、名宛人 および申込担当者以外の方による利用は認められておりません。名宛人および申込担当者以 外の方による本電子メールの通信内容の公表、複写、転用、再配付等は行わないでください。 万が一、何らかの誤りによりこの電子メールを名宛人および申込担当者以外の方が受信され た場合は、お手数でも直ちに本メールを削除して頂きますようお願いいたします。

通知メールが届か ない場合は次のこ とが考えられます ので、今一度ご確 認ください。 ・迷惑メールの拒 否設定をしている ・メールアドレスが 誤っている ・メールボックスの 容量が制限 等

8. パスワードの変更

## 8-1. パスワードの変更

## 8-1-1. 「2-1-2」のログイン画面から募集人ID、パスワードでログインし、【パスワード変更】を

募集人IDと変更
 後のパスワードは、
 今後、本システム
 ヘログインする際
 に必要となります
 ので、メモを取るな
 どして、大切に保
 管してください。

・過去2回分のパス ワードと同一のパ スワードへの変更 はできません。

・パスワードに使用 することができる 記号は、以下のと おりです。

! " # \$ % & '() \* + -. / :; <> = ? @ [] ¥ ^\_`{}|~

|                                      | 月22日 14時04分                                |                                              | ロクイン日時:2022年01月13日 09時 |
|--------------------------------------|--------------------------------------------|----------------------------------------------|------------------------|
| マイページ                                | マイページ                                      |                                              |                        |
| 受験申込                                 | ブラウザの戻るボタンを使                               | を用すると再度ログインが必要なため、使用し                        | ないで下さい。                |
| 空席照会                                 | 日本損害保険協会加                                  | ふのお知らせ                                       |                        |
| 受験票の印刷<br>試験結果の確認<br>申込状況等           |                                            |                                              | Ŷ                      |
| 資格情報照会                               | 有効期限·認定申請                                  | に関するご案内                                      |                        |
| 損害保険大学課程<br>認定申請·認定情報照会<br>更新試験申込·受験 | <ul> <li>・有効期限が近づし</li> <li>ここを</li> </ul> | っている資格があります。「資格情報照会」から                       | ご確認ください。               |
| 代理店登録情報照会                            | クリック集人基本情報                                 |                                              |                        |
| メールアドレス設定                            | します 項目                                     | 3名                                           | 内容                     |
| パラロード亦更                              | 募集人₽                                       | 400000001(2030                               | )年12月31日まで有効)          |
| バスワード変更                              | 氏名(漢字)                                     | 募集人 太郎                                       |                        |
|                                      | 氏名(カナ)                                     | ボシュウニン タロウ                                   |                        |
| お問い合せ                                |                                            | 1961年01月01日(昭和                               | 336年01月01日)            |
| お問い合せ                                | 生牛月日                                       | 1001-01/101010-010                           |                        |
| お問い合せ                                | 生年月日 性別                                    | 男性                                           |                        |
| お問い合せ<br>ログアウト                       | 生年月日<br>住別<br>メールアドレス                      | 男性<br>bosyunin@bosyunin.nd                   | e.jp                   |
| お問い合せ<br>ログアウト<br>グローバルサイン線差サイト      | 生年月日<br>住別<br>メールアドレス<br>前回ログイン日時          | 男性<br>bosyunin@bosyunin.n<br>2020年01月31日 10時 | e.jp<br>00分            |

8-1-2. 必要事項を入力し、【更新】をクリックします。パスワードは10文字~12文字で、半角の英大 文字・英小文字・数字・記号を全て使用する必要があり、過去2回分のパスワードと同一のパ スワードは使用できません。パスワードルールを満たしていない場合、所定のメッセージが 表示されます。

| 回ログイン日時:2025年03月04日                  | 13時10分 ログイン日時2025年03月24日 08時                                                          |
|--------------------------------------|---------------------------------------------------------------------------------------|
| マイページ                                | パスワード変更                                                                               |
| 受験申込                                 | パスワードを入力後、「更新」ボタンを押して下さい。<br>初めて本システムにログインした場合(仮パスワード(西暦生年月日)でログイン)は、必ず「新しいパスワード」を設定し |
| 空席照会                                 |                                                                                       |
| 受験票の印刷<br>試験結果の確認<br>申込状況等           | 現在のバスワード:<br>・・・・・・・・・・・・・・・・・・・・・・・・・・・・・・・・・・・・                                     |
| 資格情報照会                               | 新しいバスワード:(10文字~12文字の半角の英大文字·英小文字·数字·記号を全て混在させて入力ください。)                                |
| 損害保険大学課程<br>認定申請·認定情報照会<br>更新試験申込·受験 | 新しいパスワードの再入力:<br>・・・・・・・・・・・・・・・・・・・・・・・・・・・・・・・・・・・・                                 |
| 代理店登録情報照会                            |                                                                                       |
| メールアドレス設定                            |                                                                                       |
| パスワード変更                              |                                                                                       |
| お問い合せ                                |                                                                                       |
| ログアウト                                | マイページへ 更新 ②ここをクリックします                                                                 |

8. パスワードの変更

## 8-2.変更内容の確認

#### 「パスワード更新日」が表示されます。

## 募集人・資格情報システム

| 前回ログイン日時:2025年03月04日 1               | 3時10分                   | ログイン日時:2025年03月24日 08時11分 |
|--------------------------------------|-------------------------|---------------------------|
|                                      |                         |                           |
| マイページ                                | <u>パスワード変更 » 完了</u>     |                           |
| 受験申込                                 | バスワードの更新が完了しました。        |                           |
| 空席照会                                 |                         |                           |
| 受験票の印刷<br>試験結果の確認<br>申込状況等           | バスワード更新日:<br>2025年3月24日 |                           |
| 資格情報照会                               |                         |                           |
| 損害保険大学課程<br>認定申請·認定情報照会<br>更新試験申込·受験 |                         |                           |
| 代理店登録情報照会                            |                         |                           |
| メールアドレス設定                            |                         |                           |
| パスワード変更                              |                         |                           |
| お問い合せ                                |                         |                           |
| ログアウト                                | マイページへ                  |                           |

Copyright © The General Insurance Association of Japan. All rights reserved.

個人情報保護方針

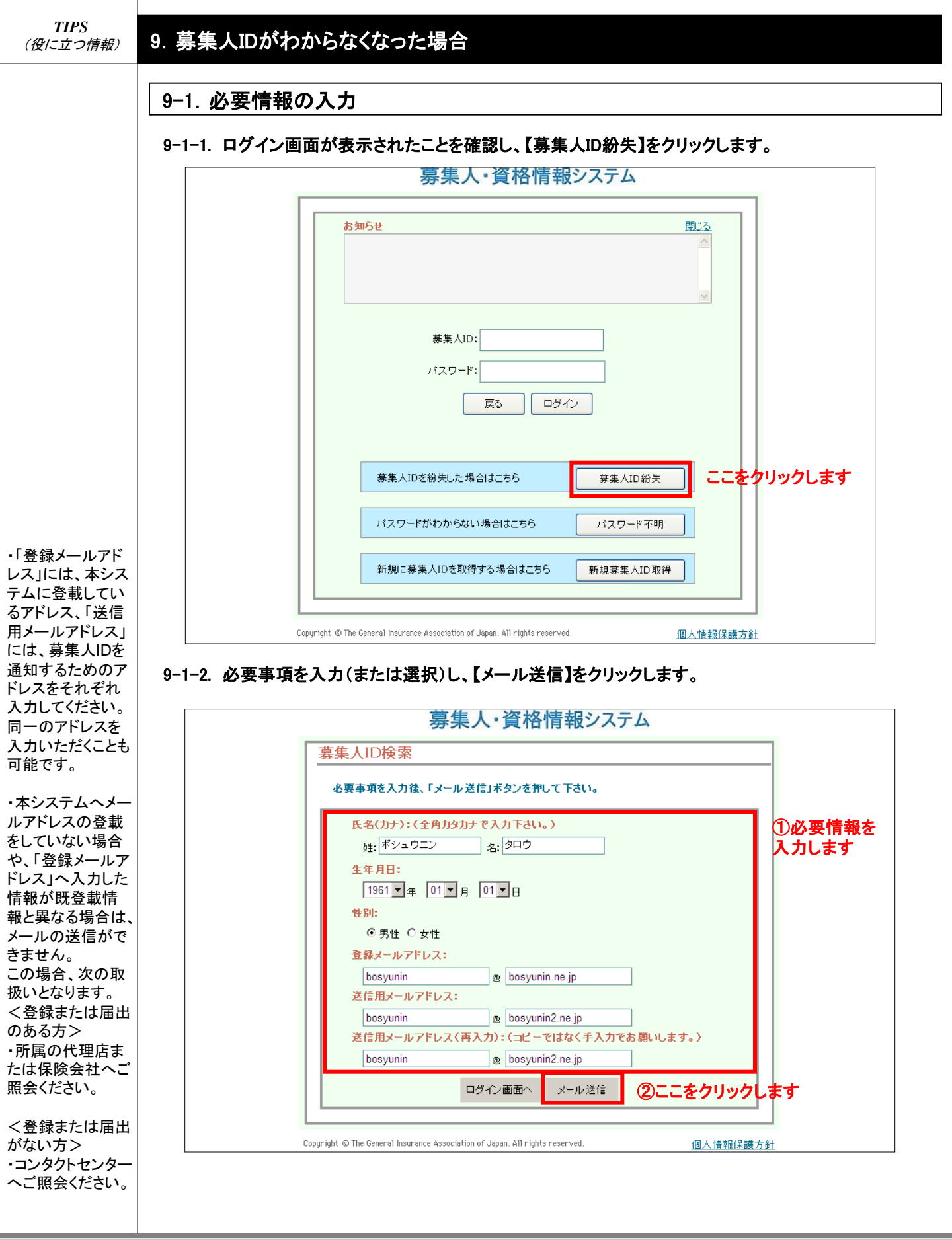

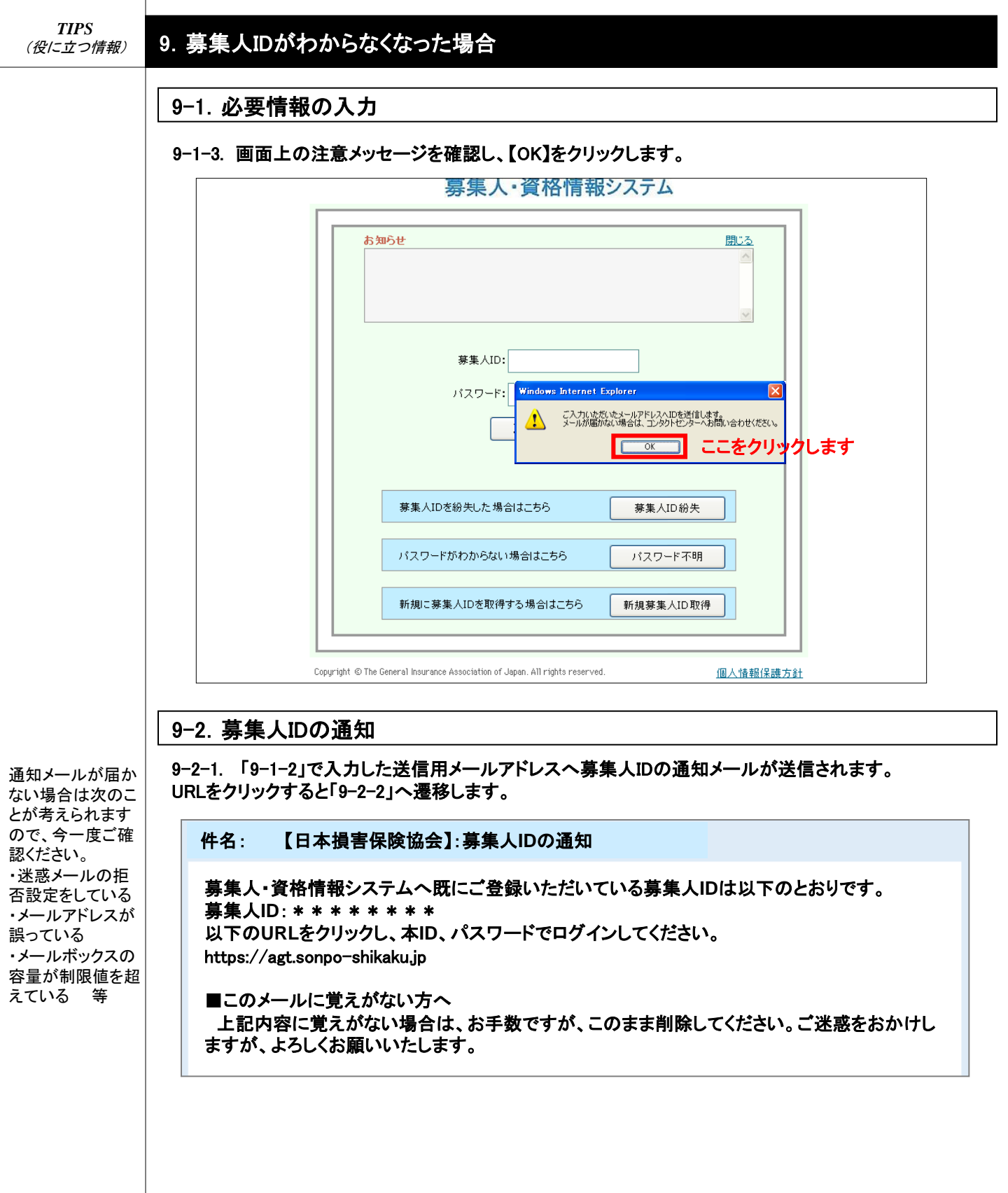

## 9. 募集人IDがわからなくなった場合

### 9-2.募集人IDの通知

9-2-2.「9-2-1」で通知のあった募集人IDとパスワードを入力し、【ログイン】をクリックします。

|                    | 募集人・資格情報システム                                                                        |
|--------------------|-------------------------------------------------------------------------------------|
| <del>ليك 1</del>   | But       ①募集人IDとパスワードを入力します            夢果人ID: ************************************ |
|                    | 募集人IDを紛失した場合はこちら         募集人ID紛失                                                    |
|                    | パスワードがわからない場合はこちら パスワード不明                                                           |
|                    | 新規に募集人IDを取得する場合はこちら 新規募集人ID取得                                                       |
| Copyright © The Ge | neral Insurance Association of Japan. All rights reserved. <u>個人情報保護方針</u>          |

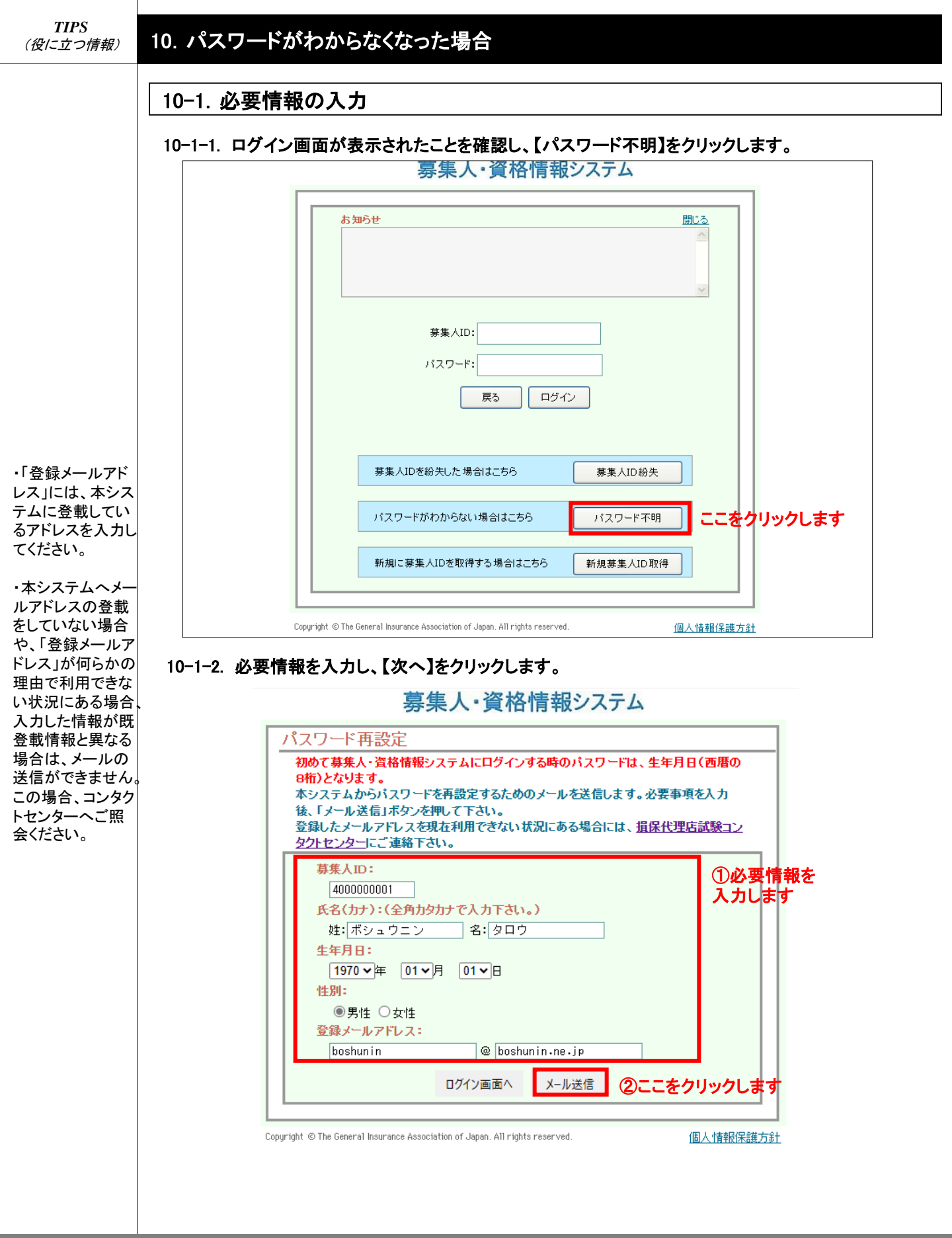

## 10. パスワードがわからなくなった場合

### 10-1. 必要情報の入力

10-1-3. 画面上の注意メッセージを確認し、【OK】をクリックします。

#### agt.sonpo-shikaku.jp の内容

ご登録いただいているメールアドレスへ新しいパスワード設定のURLを送信します。 メールが届かない場合は、コンタクトセンターへお問い合わせください。

ОК

| TIPS<br>(役に立つ情報)                                                                                                    | 10. パスワードがわからなくなった場合                                                                                                    |
|----------------------------------------------------------------------------------------------------|----------------------------------------------------------------------------------------------------|
|                                                                                                    | 10-2. パスワードの再設定通知<br>10-2-1.「10-1-2」で入力したメールアドレスへパスワードの再設定通知メールが送信されます。<br>URLをクリックすると「10-2-2」へ遷移します。                                                                                                    |
|                                                                                                    | 件名: 【日本損害保険協会】:パスワードの再設定通知                                                                                                    |
|                                                                                                    | ********* 00 00 様                                                                                                    |
|                                                                                                    | 募集人・資格情報システムへご登録いただいているパスワードの変更が必要となります。以下<br>のURLをクリックのうえ、パスワードの再設定をしてください。<br>https:// * * * * *.or.jp                                                                                                    |
|                                                                                                    | ■この電子メールは、名宛人および申込担当者に通知するためのものです。そのため、名宛人および申込担当者以外の方による利用は認められておりません。名宛人および申込担当者以外の方による本電子メールの通信内容の公表、複写、転用、再配付等は行わないでください。<br>万が一、何らかの誤りによりこの電子メールを名宛人および申込担当者以外の方が受信された場合は、お手数でも直ちに本メールを削除して頂きますようお願いいたします。 |
| 通知メールはない場合で、<br>通知メールは、<br>してに、<br>している<br>・メールアドる<br>・メールに、<br>している<br>・メールが制<br>している<br>・メールが制<br>している<br>・メールが制<br>している<br>・メールが<br>している<br>、メールが<br>している<br>、<br>、<br>、<br>、<br>、<br>、<br>、<br>、<br>、<br>、<br>、<br>、<br>、 | <section-header><section-header><text></text></section-header></section-header>                                                                                                    |

## 10. パスワードがわからなくなった場合

| 10-2. パス   | ワードの再設定通知                            |
|------------|--------------------------------------|
| 10-2-3. パス | ワードの更新が完了します。                        |
|            | 募集人・資格情報システム                         |
|            | パスワード再設定 »新しいパスワードの設定 » 完了           |
|            | パスワードの更新が完了しました。                     |
|            | <mark>パスワード更新日:</mark><br>2025年3月24日 |
|            | ログイン画面へ                              |

Copyright © The General Insurance Association of Japan. All rights reserved.

個人情報保護方針

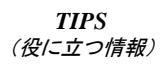

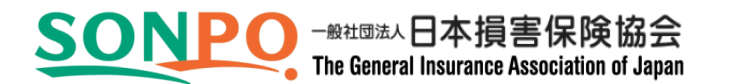

## 募集人・資格情報システムの稼動時間等

| ・ アドレス | : https://agt.sonpo-shikaku.jp<br>日本損害保険協会 損保代理店試験のホームページ               |
|--------|-------------------------------------------------------------------------|
| • 稼働日  | (https://www.sonpo-dairiten.jp/)内にリンクが貼られています。<br>: 月曜日~土曜日(祝日を含みます)(※) |
|        | ※ 年末年始を除きます(年末年始の日程は、毎年9月を目処に本システムで<br>ご案内します)                          |
| • 稼働時間 | : 8時~20時                                                                |

## 募集人・資格情報システムに関するお問い合わせ

| No | 内容                              | 登録または<br>届出の有無 | お問い合わせ先                                 |
|----|---------------------------------|----------------|-----------------------------------------|
| 1  | 募集人IDの<br>取得方法について              | あり             |                                         |
|    |                                 | なし             | コンダットセンダー                               |
|    | 募集人IDの<br>統合について                | あり             | 所属保険会社(代理申請会社)                          |
| 2  |                                 | なし             | 今後、登録または届出をする際に所属を<br>予定する保険会社へご相談ください。 |
| 2  | 受験申込について                        | あり             |                                         |
| 3  |                                 | なし             | コノダクトセンダー                               |
| 1  | 登載情報(※1)の<br>確認方法について           | あり             |                                         |
| 4  |                                 | なし             |                                         |
|    | 登載情報(※1)の<br>変更について             | あり             | 所属保険会社(※2)                              |
| 5  |                                 | なし             | コンタクトセンター(「基本情報」のみ変更<br>可能)             |
| 6  | パスワードが分からない<br>場合について           | あり             |                                         |
| U  |                                 | なし             |                                         |
| 7  | 損害保険大学課程の認定申請、<br>認定証等の注文方法について | あり             | コンタクトセンター                               |
| 0  | 7.0.4                           | あり             | 所属保険会社                                  |
| ð  | ての他                             | なし             | コンタクトセンター                               |

※1 登載情報は、「基本情報」、「資格情報」、および「登録・届出情報」により構成しています(詳細は P7をご参照ください)。

※2「基本情報」、「登録・届出情報」の変更は代理申請会社、「資格情報」の変更は所属のいずれかの保険会社へご依頼ください。

#### コンタクトセンターへのお問い合わせ方法と受付時間

| 電話番号<br>受付日 | 03-6631-0460<br>月曜日~土曜日(※1)(年末年始(※2) 祝日を除きます) |
|-------------|-----------------------------------------------|
| 受付時間        | 9時~18時                                        |
| (※1)土曜日     | は、当日に受験される方への対応(会場案内など)に限らせていただきますので、ご了       |
| 承くだ         | さい。                                           |
| (※2)年末年     | 始の日程は、毎年9月を目処に損保代理店試験サイト                      |
| ( https     | :://www.sonpo-dairiten.jp/ )でご案内します。          |